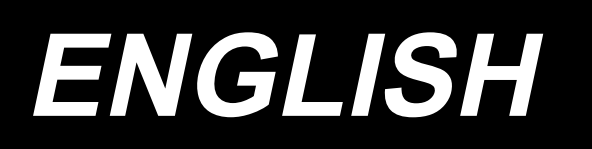

# SD-29 INSTRUCTION MANUAL / PARTS LIST

This Instruction Manual only describes the setup and operation methods for the stitch skipping/double catching detection device (SD-29) for the LZ-2290C Series of sewing machine. Refer to the documents (Instruction Manual and Safety Precautions) for the LZ-2290C Series of sewing machine for descriptions about parts other than the stitch skipping/double caching detection device (SD-29).

# CONTENTS

| Preface1                                                                                                    |
|----------------------------------------------------------------------------------------------------|
| 1. Parts supplied with the device (Parts of the SD-29 device)2                                                  |
| 2. Installing the under cover                                                                                   |
| 3. Writing the software for electrical components and the software for the operation panel (for a limited time) |
| 4. Assembling the sensor amplifier components                                                                   |
| 5. Assembling the sensor head components7                                                                       |
| 6. Connecting the cords (1) - On the sensor amplifier side                                                      |
| 7. Connecting the cords (2) - Sensor head side 11                                                               |
| 8. Adjusting the sensor position13                                                                              |
| 9. Turning the sensor                                                                                           |
| 10. Setting the amplifier                                                                                       |
| 11. DPC function                                                                                                |
| 12. Solution viewer function22                                                                                  |
| 12-1. Specification values and handling method22                                                                |
| 12-2. Procedure for checking the solution viewer                                                                |
| 12-3. How to turn ON and OFF the solution viewer23                                                              |
| 13. Setting the functions on the operation panel                                                                |
| 13-1. Messages on the operation panel                                                                           |
| 13-2. Set values of memory switches                                                                             |
| 13-5. Sewing patient data                                                                                       |
| 14. Flow of work by maintenance personner                                                                       |
| 14-2. Procedure for replacing the hook and for adjusting the hook timing                                        |
| 15. Operating and bobbin-changing procedures                                                                    |
| 15-1. Sewing method                                                                                             |
| 15-2. Method for changing the bobbin33                                                                          |
| 15-3. Method for unlocking and locking the index plunger (at two locations)                                     |
| 16. Parts list                                                                                                  |
| 17. Optional parts                                                                                              |
| 18. Troubleshooting                                                                                             |

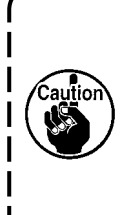

The work required to set up the sewing machine is described in "2. Installing the under cover" p.3 to "13. Setting the functions on the operation panel" p.24.
The work required before putting the sewing machine into sewing process should be

- carried out referring to "14. Flow of work by maintenance personnel" p.28 to 30.
- Operators in charge of sewing should refer to "15. Operating and bobbin-changing procedures" p.32 to 34.

# Preface

#### [ SD-29 ]

SD-29 is the device that displays errors on the operation panel to notify the occurrence of below-stated malfunctions including stitching failure.

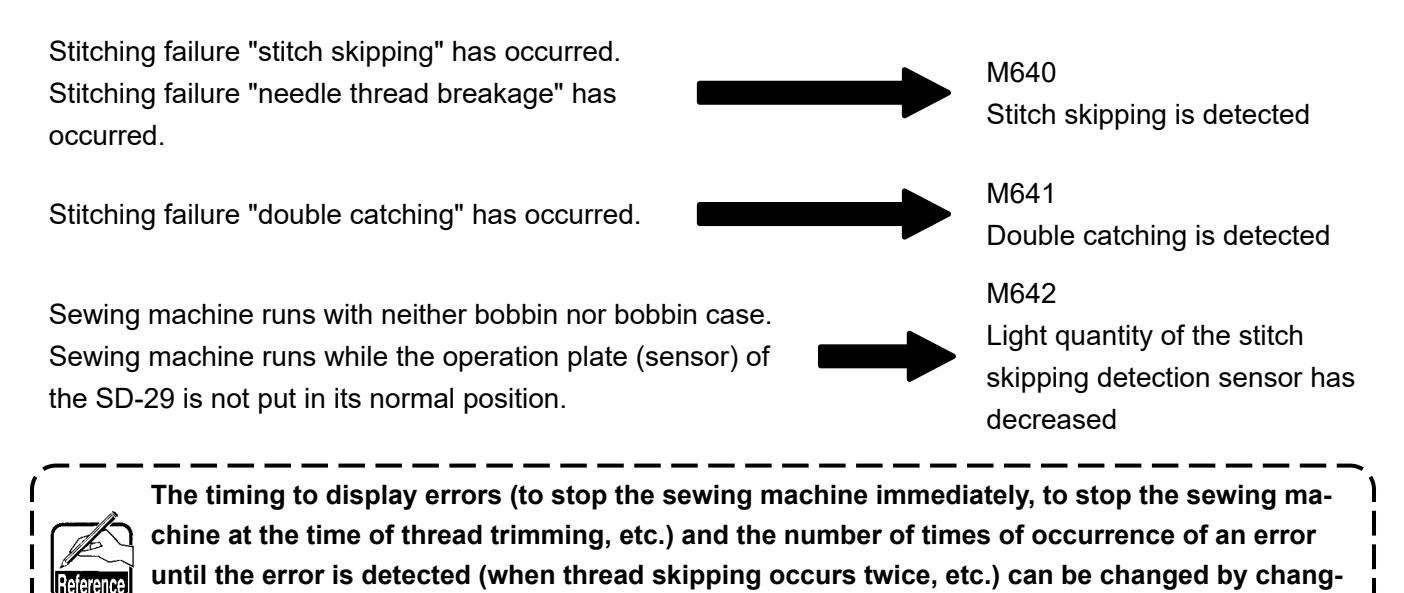

[Principle of the SD-29]

ing the relevant settings on the operation panel.

Normally, the needle thread crosses this side of the bobbin case once per single rotation of the main shaft (one stitch).

In the case of stitching failure, on the contrary, the needle thread does not cross this side of the bobbin case as described above. In the case of a stitch skipping, the needle thread does not cross this side of the bobbin case at all, or in the case of a double catching, the needle thread crosses there twice.

This device monitors the needle thread that crosses this side of the bobbin case by irradiating the sensor light on the bobbin case and returning the refracted/reflected light back to the sensor.

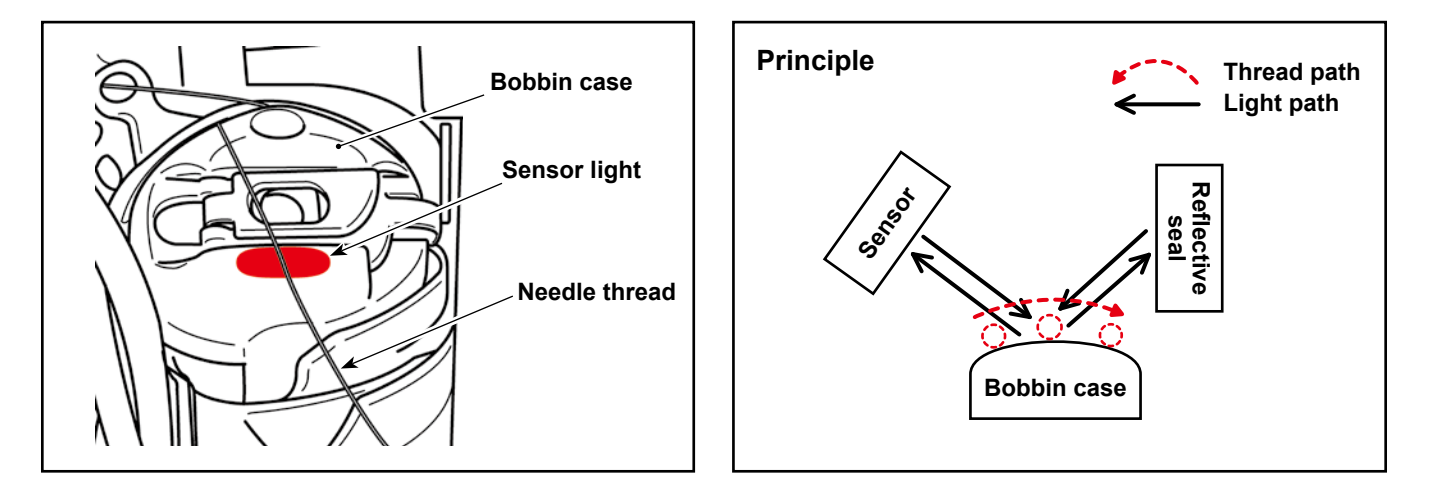

1. Parts supplied with the device (Parts of the SD-29 device)

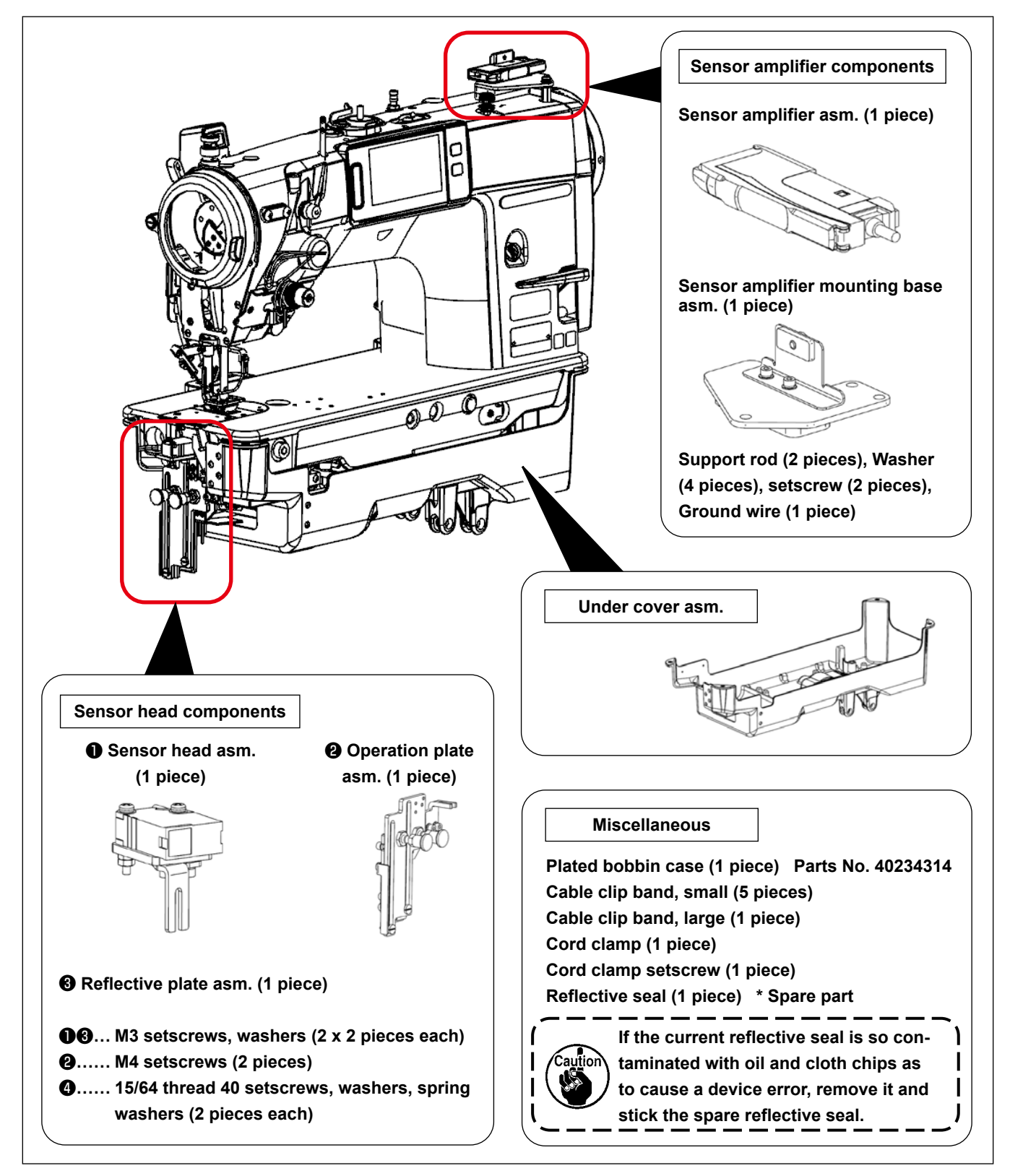

#### [Bobbin case]

It is recommended to use a plated bobbin case (part number: 40239314) as a rust preventive measure in order to maintain performance of the SD-29 for a long of time.

If it is hard to see the laser light when adjusting the sensor position as described in **"8. Adjusting the sensor position" p.13**, replace the plated bobbin case with the existing (separately available) non-plated bobbin case (part number: 40125507) and adjust the sensor position. Once you have adjusted the sensor position correctly, remove the non-plated bobbin case and re-attach the plated bobbin case for use.

\* For the plated bobbin case (part number: 40239314), its part number is inscribed on its side face as shown in the figure given on the right.

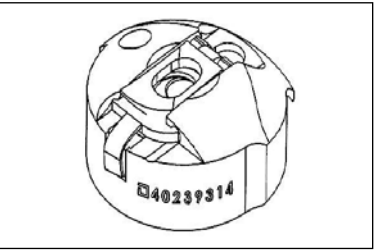

# 2. Installing the under cover

The under cover for the stitch skipping/double catching detection device differs from that for the standard sewing machine in shape of the front section as shown in the figure given below.

When using the stitch skipping/double catching detection device with your sewing machine, the under cover for the standard sewing machine should not be used.

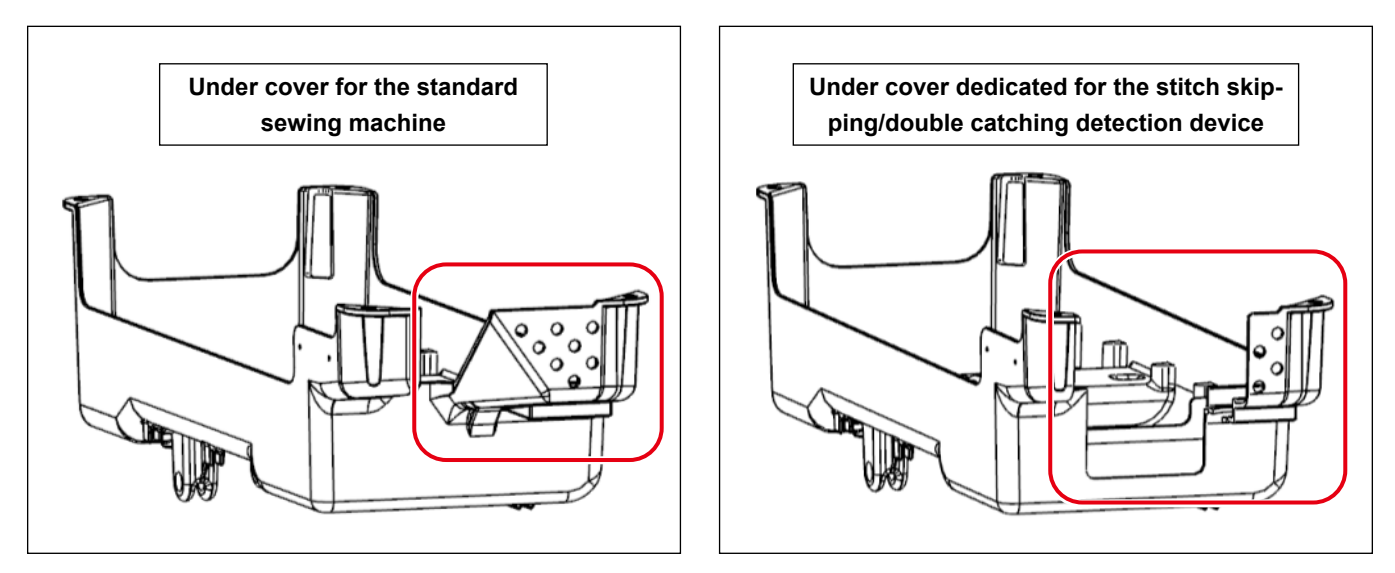

\* Since the maximum rotation speed of the sewing machine is 4000 sti/min for SD-29 (U220 skipping/ double hook detection function 1: when enabled), the undercover attached to SD-29 (undercover for skipping/double hook detection device) Is not equipped with a hook cooling fan. (Maximum sewing speed of the standard sewing machine: 5000 sti/min).

When the SD-29 is not used (in the case "U220 Stitch skipping and double catching detecting function" is set to "2: Disable") or when there is a risk that the hook becomes hot due to the environmental temperature, the optional part (separately available), hook cooling set (part number: 40250042) should be used.

Refer to "2-1" to "2-19" in the Instruction Manual for the LZ-2290C Series of sewing machine for the installation method of the under cover and for the setup method of the main body of sewing machine and electrical components (excluding the stitch skipping/double catching detection device).

# 3. Writing the software for electrical components and the software for the operation panel (for a limited time)

In the case of using the stitch skipping/double catching detection device, the electrical components and the operation panel respectively use the dedicated software. (These pieces of software are different from those for the standard sewing machine.)

The software for the standard sewing machine will be interchangeable with the dedicated software after changing its design. At the present, however, it is necessary for you to re-write the software for the electrical components until JUKI completes the change in design.

• Re-writing procedure

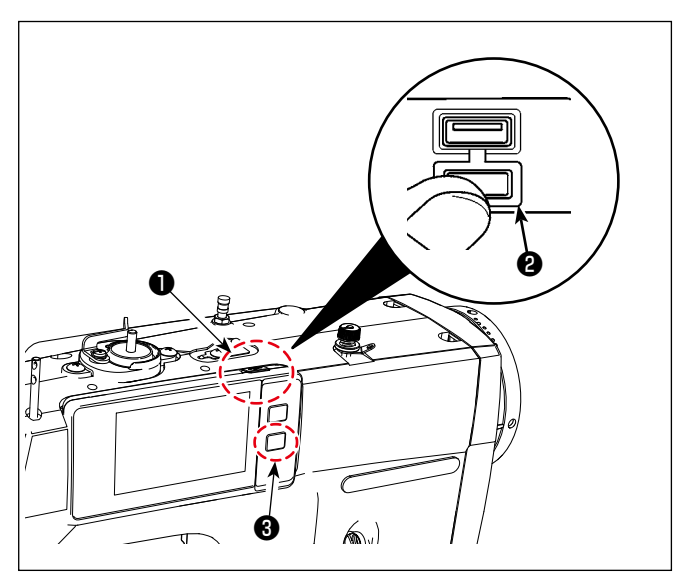

① Insert the USB memory.

The USB connector is provided on top **①** of the operation panel.

To use a USB thumb drive, remove connector cover **2** and insert the USB thumb drive into the USB connector.

- In the case a USB thumb drive is not used, the USB connector should be protected with connector cover ② without exceptions.
   If dust or the like enters the USB connector, a failure can be caused.
- ② Turning ON the power to the sewing machine.Turn ON the power switch located on the table

while keeping **3** held pressed.

- Keep **1 3** held pressed until the data communication screen appears on the operation panel.
- 3 Writing the SC software
  - 1. Press .
  - 2. Press "7. Re-write SC software".
  - 3. Check the version of the software.

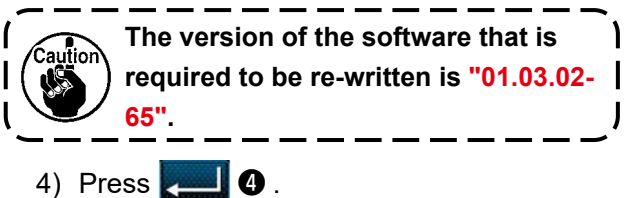

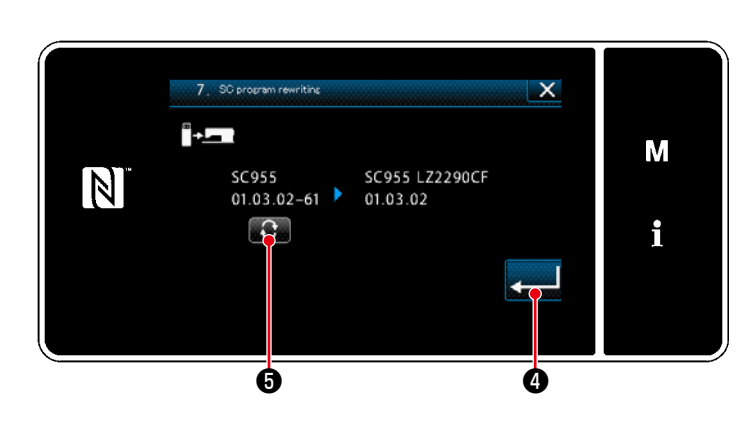

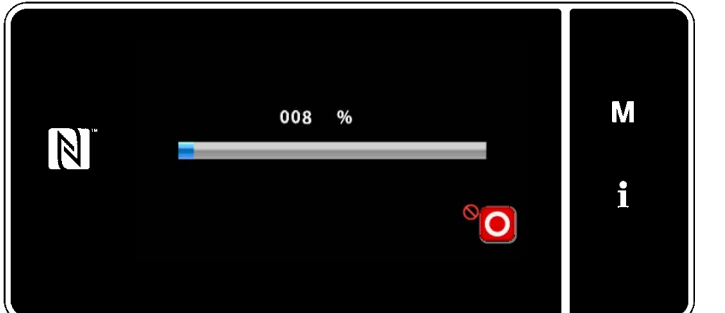

④ Updating the software.

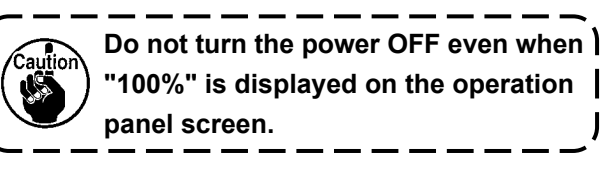

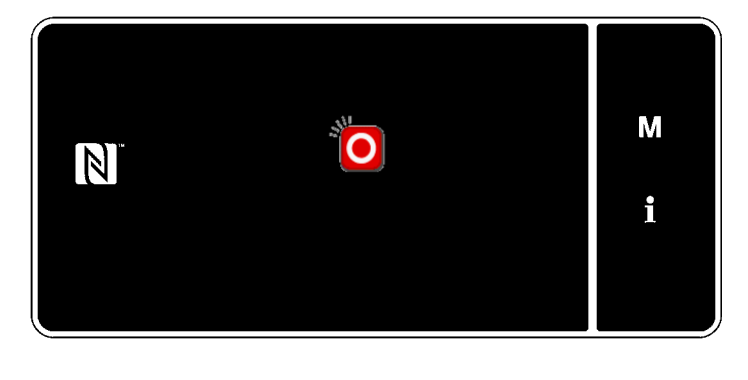

- (5) Turning OFF the power to the sewing machine.
  - \* Turn OFF the power switch located on the table after the screen as shown in the figure on the left appears on the operation panel.

Re-turn ON the power to the sewing machine after the green lamp located on the upper part of the operation panel goes out.

(6) Re-writing the software for the operation panel.

The operation panel software re-writing procedure is same with ① to (5) as described above excluding (3) -2. and (3) -3.

In the case of re-writing the PANEL software, steps of procedure ③ -2 and ③ -3 are as described below.

- 3 -2. Press "6. Re-write PANEL software".
- (3) -3. Check the version of the software.

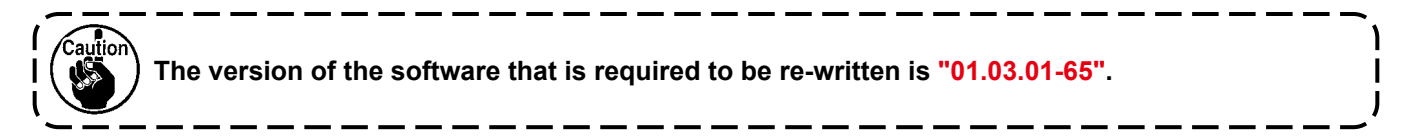

#### [ In the case of the LZ-2290C-F ]

After the completion of the aforementioned steps of procedure, also re-write the SUB software. The SUB software re-writing procedure is same with ① to ⑤ as described above excluding ③ -2 and ③ -3. In the case of re-writing the SUB software, steps of procedure ③ -2 and ③ -3 are as described below.

- 3 -2. Press "8. Re-write SUB software".
- (3) -3. Check the version of the software.

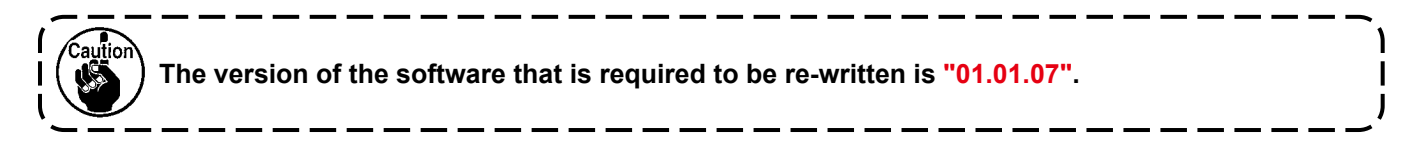

# 4. Assembling the sensor amplifier components

#### WARNING

- 1. Be sure to turn OFF the power to the sewing machine for the sake of safety before assembling the sensor amplifier components.
- 2. Be sure to firmly tighten the screws to prevent them from loosening by vibration when the sewing machine is in operation.

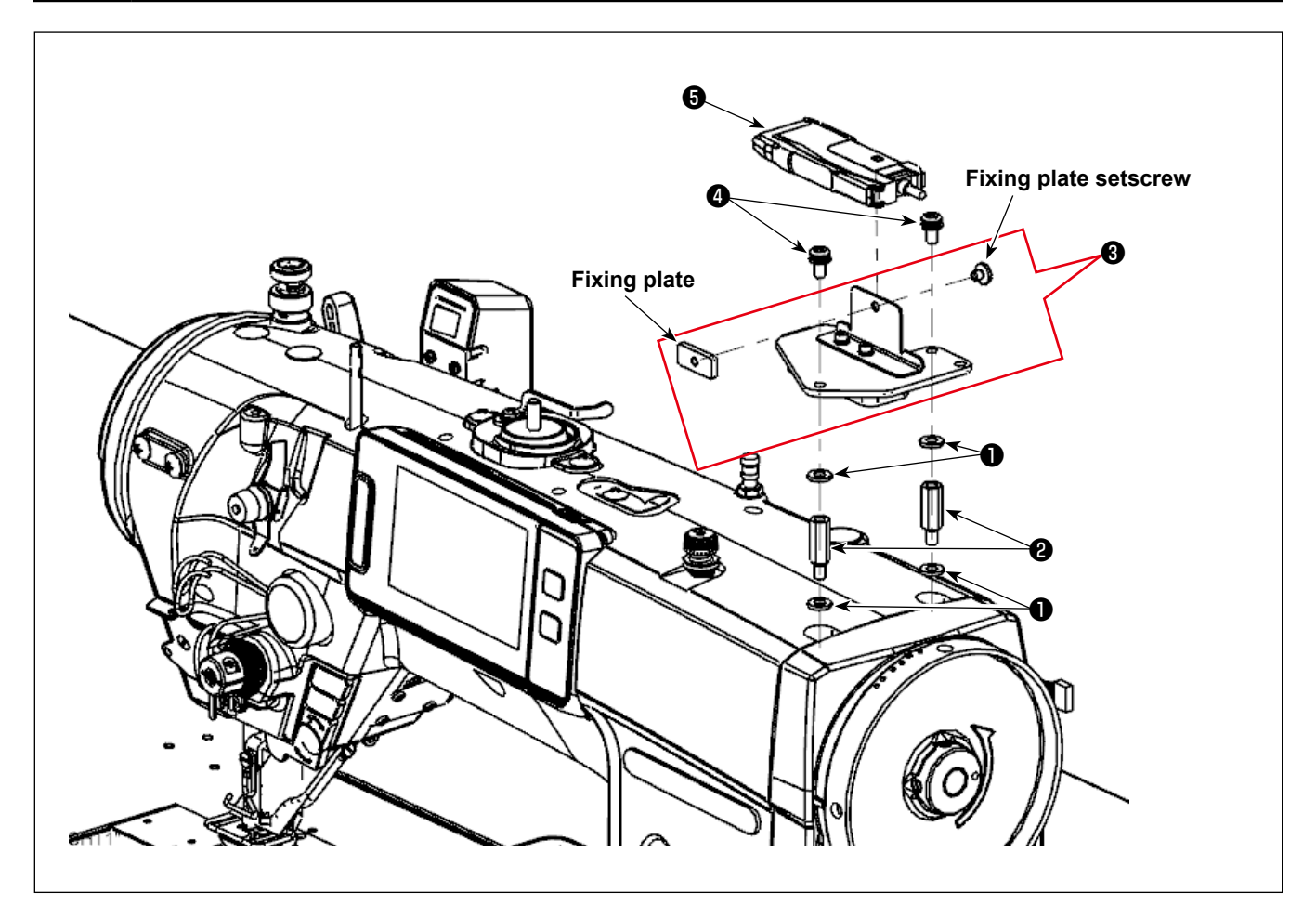

- ① Attach washers **①** (four pieces) and support rods **②** (two pieces) to the main body of sewing machine.
- 2 Put sensor amplifier mounting base asm. 3 on 1 and secure with setscrews 4 (two pieces).
- ③ Detach the fixing plate and the fixing plate setscrews from sensor amplifier mounting base asm. ④ (one piece). Then, fit sensor amplifier asm. ⑤ in the sensor amplifier mounting plate.
- ④ Secure sensor amplifier asm. ⑤ to sensor amplifier mounting base asm. ⑧ (one piece) with the fixing plate and the fixing plate setscrews.

## 5. Assembling the sensor head components

#### WARNING

- 1. Be sure to turn OFF the power to the sewing machine for the sake of safety before assembling the sensor amplifier components.
- 2. Be sure to firmly tighten the screws to prevent them from loosening by vibration when the sewing machine is in operation.

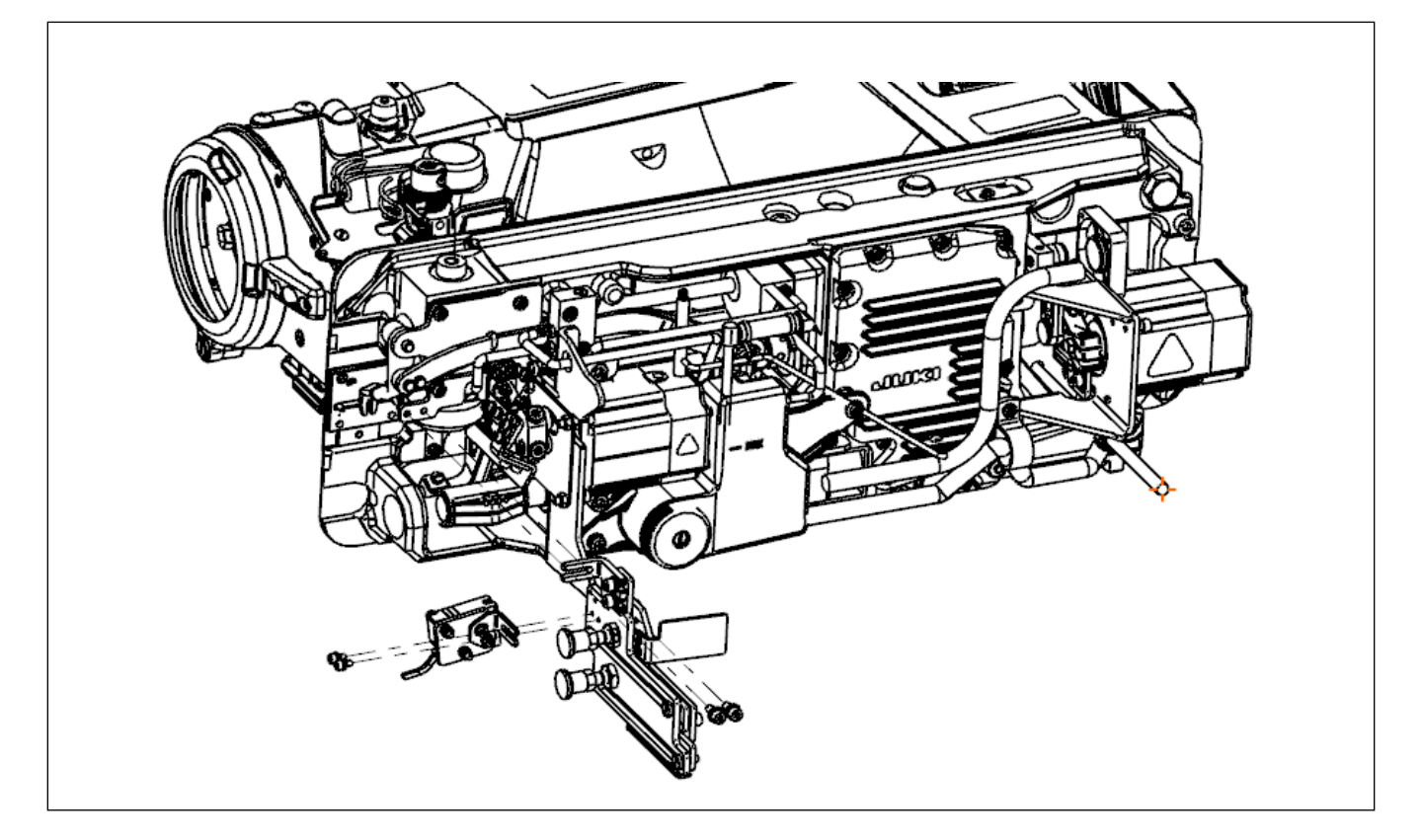

① Tilt the main body of sewing machine.

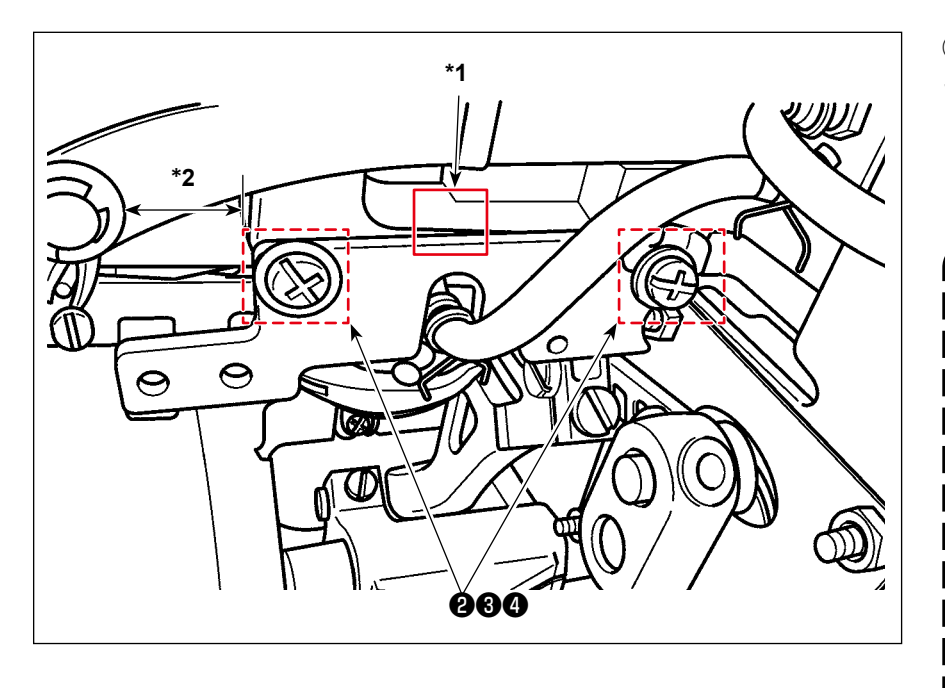

- ② Installing the base plate.
- Install base plate ① to the sewing machine with setscrews ②, washers ③ and spring washers
   ④ of the base plate.

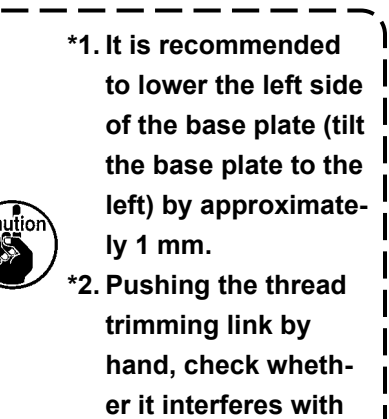

base plate 1.

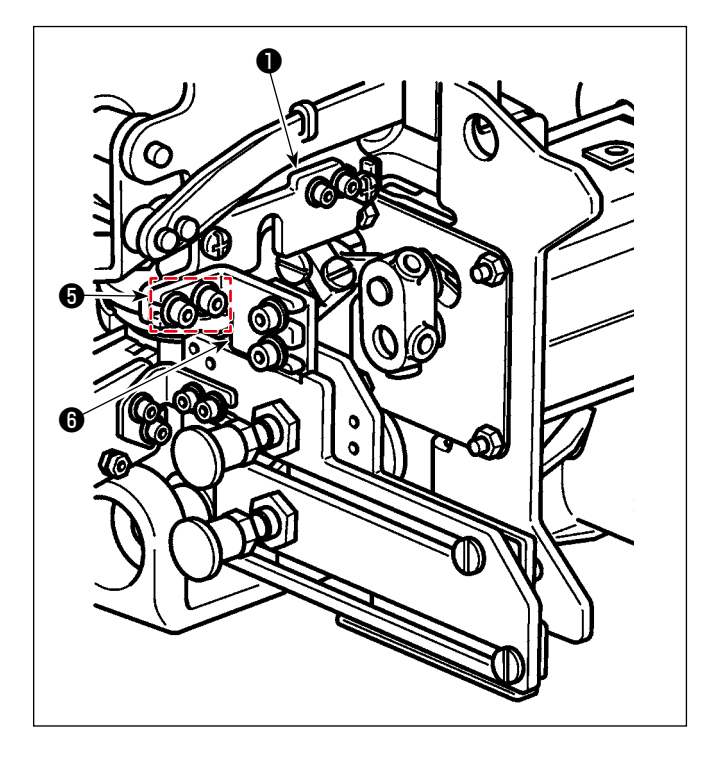

2) Install position adjustment plate C (b) to base
plate (1) with setscrews (5) of the position adjustment plate C.

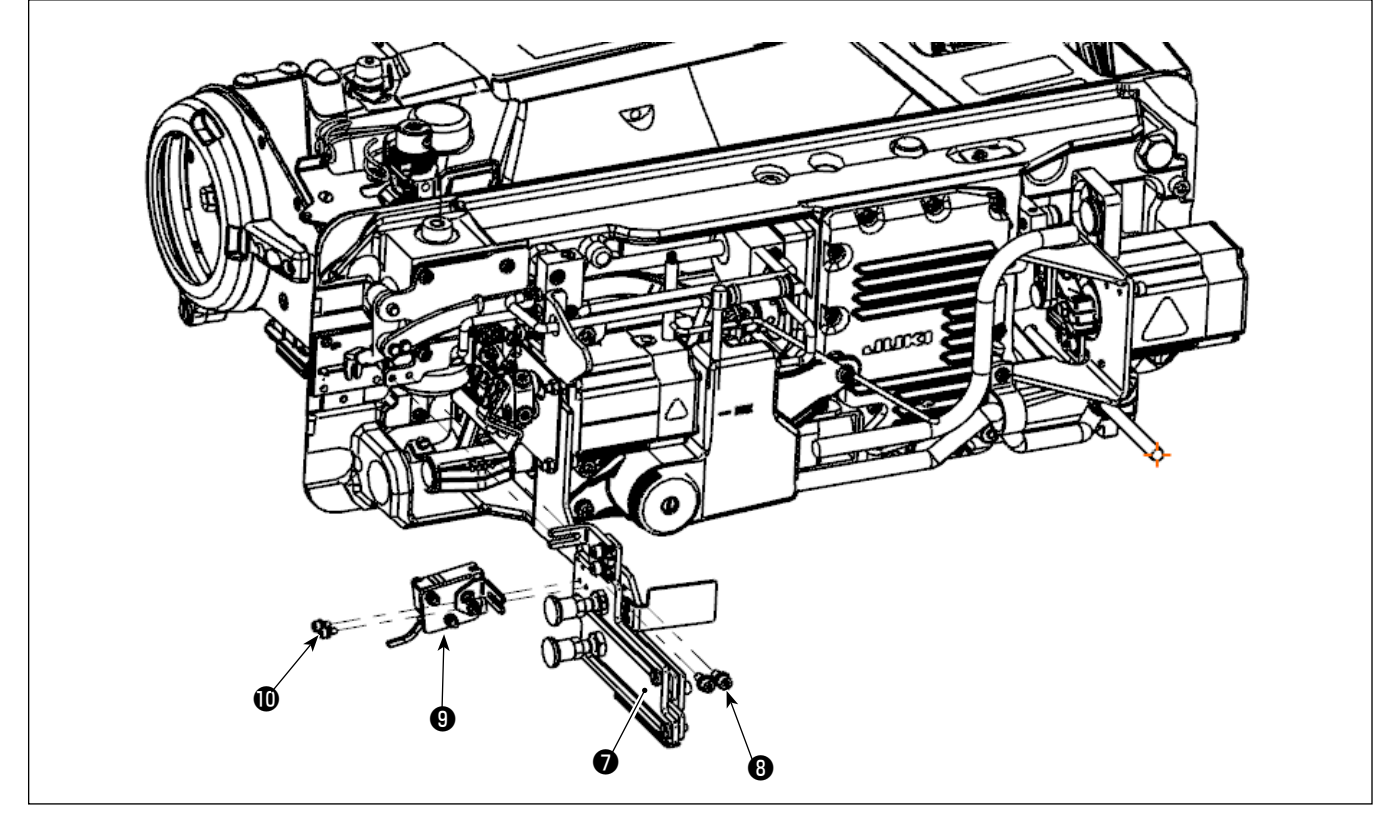

#### **③** Assembling the sensor head components

Attach operation plate asm. **7** with setscrews **9** (two pieces). Attach sensor head asm. **9** with setscrews **10** (two pieces).

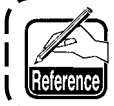

It is recommended to roughly determine the mounting position of operation plate asm. () in advance using the jig that will also be used in "8. Adjusting the sensor position" p.13.

④ Installing the reflective plate asm.

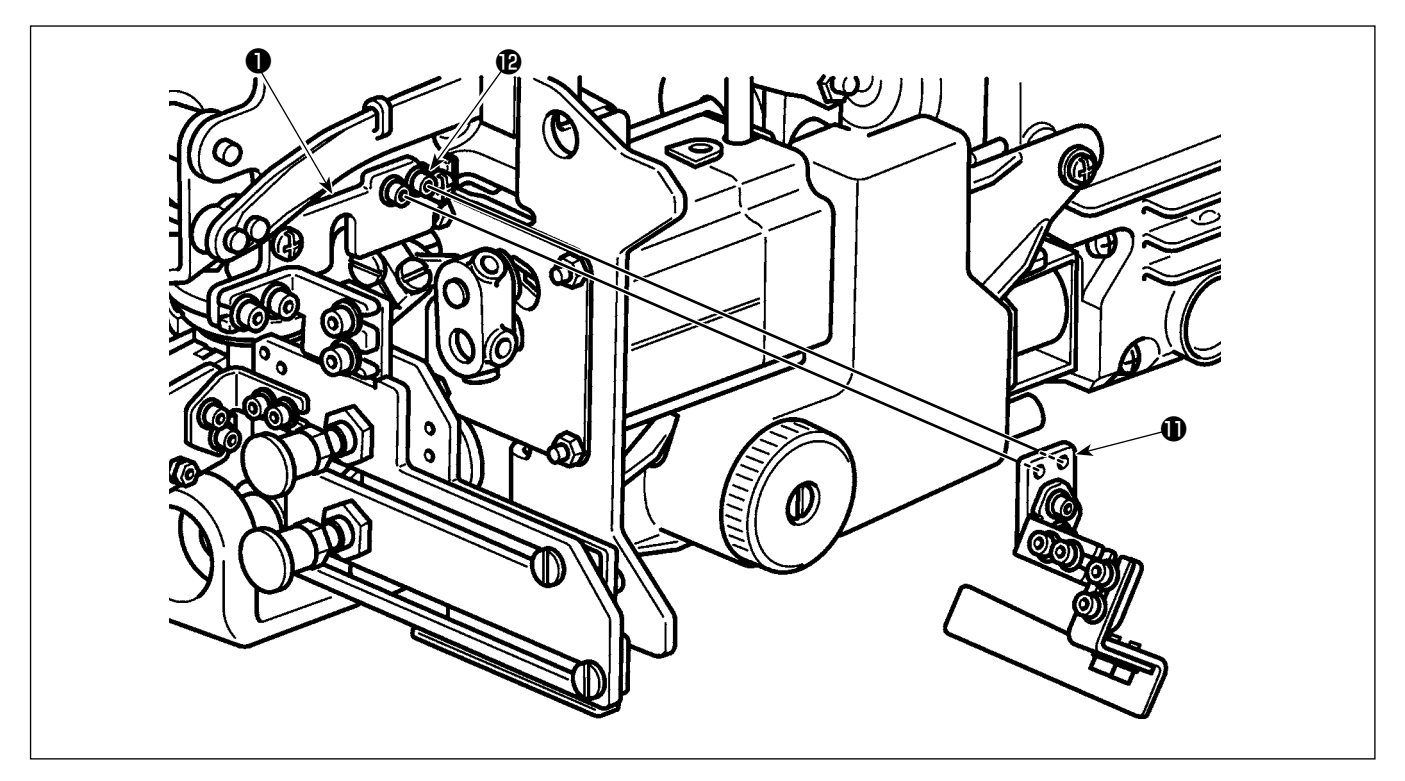

- 1) Install reflective plate asm. (1) to base plate (1) with setscrews (2) of the reflective plate asm.
- \* Install the reflective plate asm. to the base plate in such a way that it does not come in contact with the hook and the feed bar.

(5) After you have installed reflective plate asm., raise the main body of the sewing machine.

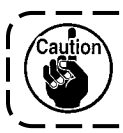

Caution Carefully prevent operation plate asm. **7** from interfering with the under cover when raising the main body of sewing machine.

# 6. Connecting the cords (1) - On the sensor amplifier side -

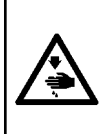

#### WARNING

- 1. Be sure to turn OFF the power to the sewing machine for the sake of safety before assembling the sensor amplifier components.
- 2. Be sure to firmly tighten the screws to prevent them from loosening by vibration when the sewing machine is in operation.

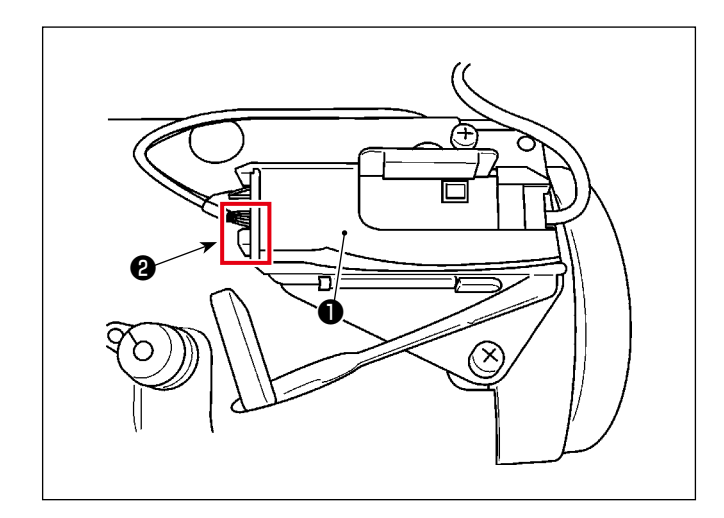

- Open the cover of sensor amplifier ① . Connect the connector of sensor head ② .
- Close the cover of sensor amplifier ①.

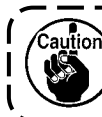

Take care not to allow the cords to be caught under the cover.

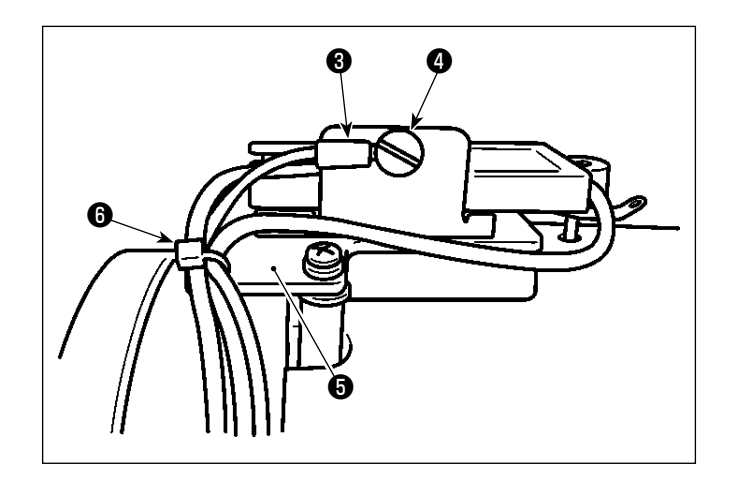

- ③ Attach ground wire ③ using amplifier fixing plate setscrews ④.
- ④ Pass cable clip band, small ⑥ through the hole in sensor amplifier mounting base ⑤ and secure the sensor amplifier cords and sensor ground wire ⑥ (totally three pieces) with cable clip band, small ⑥.

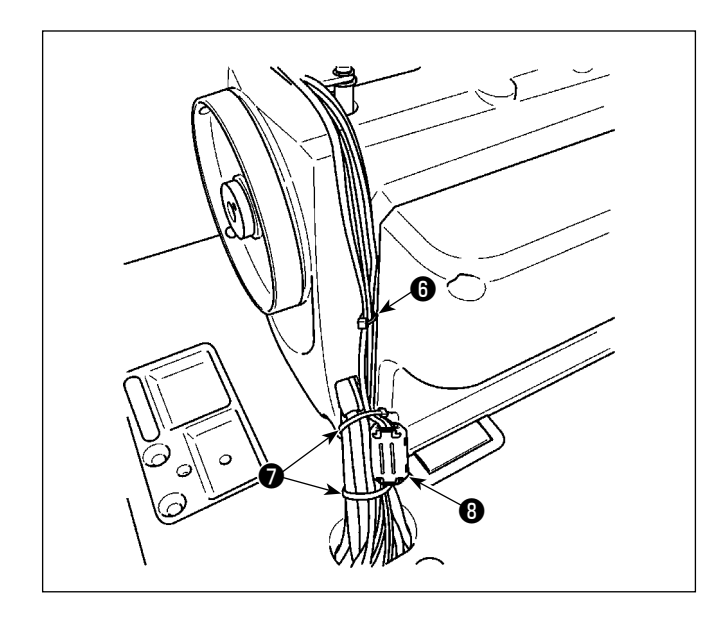

- (5) Secure the cords described in the aforementioned step ④ with cable clip band, small ⑥ approximately 25 cm away from the previously secured position.
- 6 Bind the cord coming from the pulley cover and the cords described in the aforementioned step
  (5) together with cable clip bands, large 7.

**[ Only for the BB type models (EU type models) ]** Clamp the three cords described in the aforementioned step <sup>(6)</sup> with core <sup>(3)</sup> (large) (diameter: φ23 mm).

Secure the cords clamped with core ③ (large) with cable clip bands, large ⑦ to prevent the core from moving out of position.

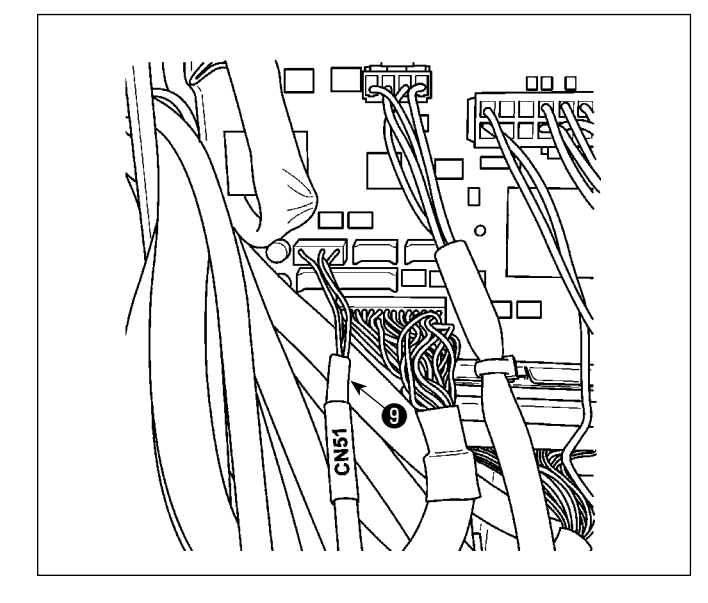

- ⑦ Remove the screws (four pieces) from the electrical control box to open the cover.
- (8) Connect the connector of sensor junction cord
   (9) to the connector of the cords described in the aforementioned step (5). Connect the remaining connector to the CN51 on the CTL PCB mounted inside the electrical control box.

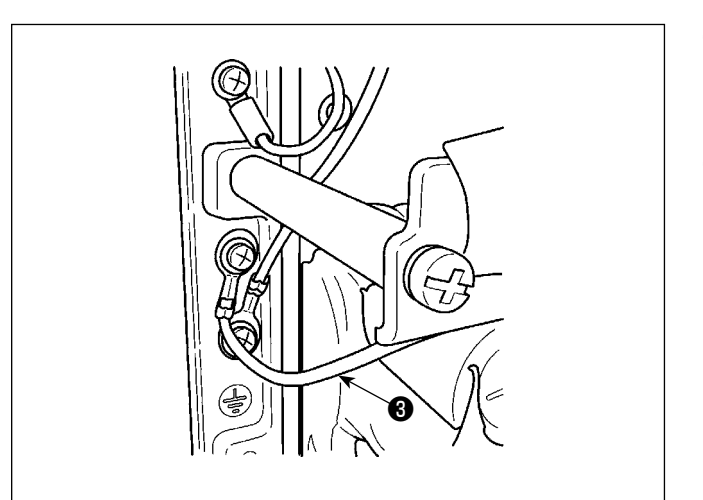

- Secure ground wire described in the aforementioned step 4 to the frame of electrical control box.
- Attach the cover to the electrical control box with the screws (four pieces) you have removed in the aforementioned step ⑦.

# 7. Connecting the cords (2) - Sensor head side -

#### WARNING

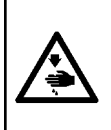

- Be sure to turn OFF the power to the sewing machine for the sake of safety before assembling the sensor amplifier components.
- 2. Be sure to firmly tighten the screws to prevent them from loosening by vibration when the sewing machine is in operation.

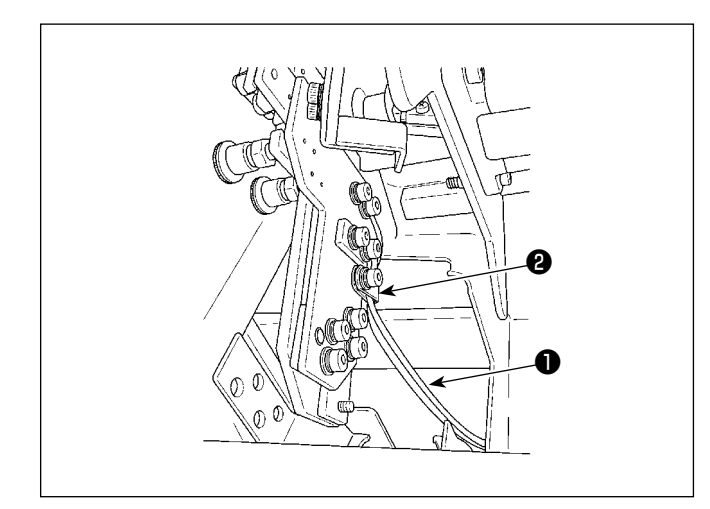

 Secure cord **①** of the sensor head asm. with clamp **②** of the operation plate asm.

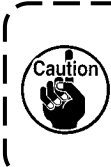

When securing the cord, carefully prevent the cord from being excessively tensed or excessively loosened to interfere with other parts.

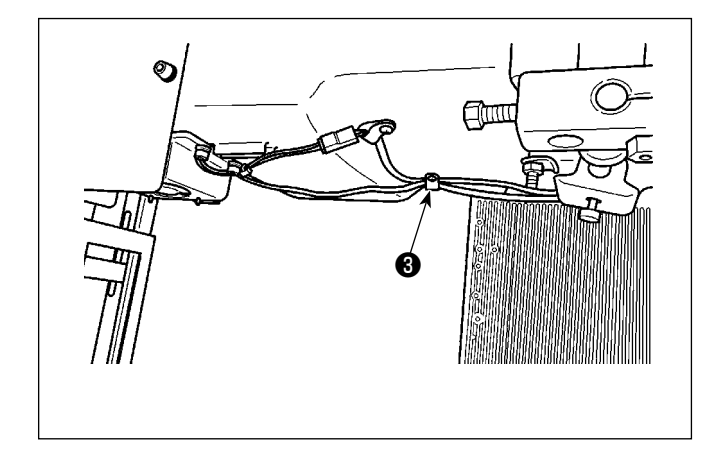

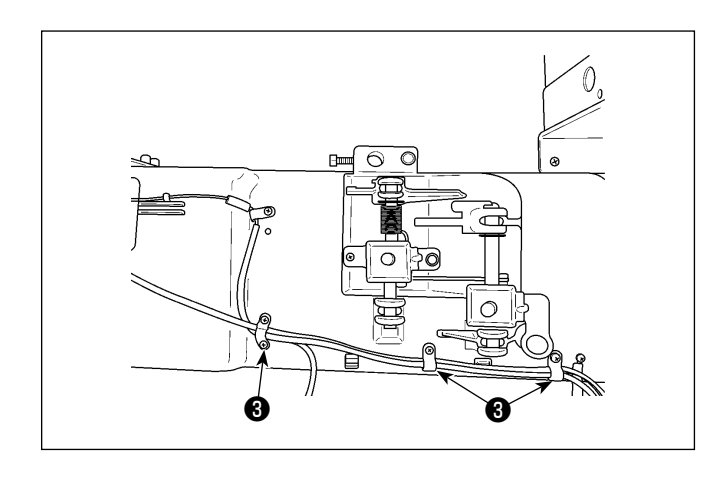

Secure cord described in the aforementioned step 1 with clamp 3 of the under cover with slackened by approximately 10 mm.

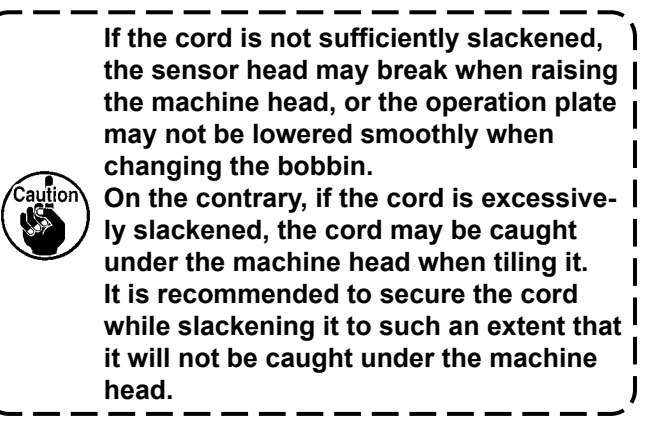

③ Secure the cord described in the aforementioned step ② with clamps ④ (two pieces) of the under cover.

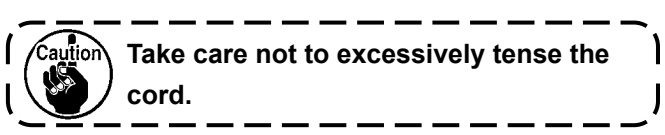

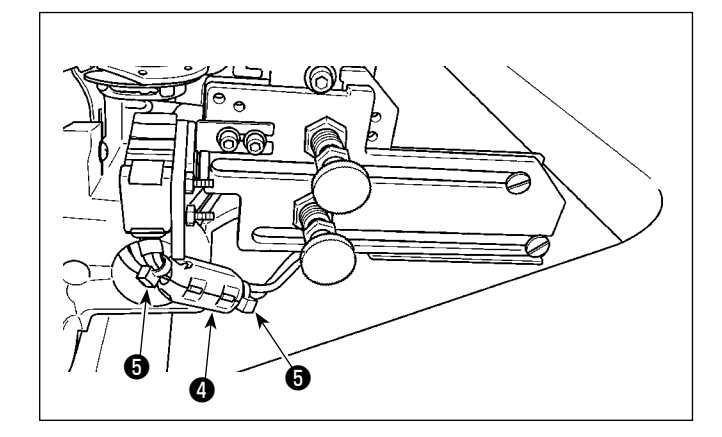

### [ Only for the BB type models (EU type models) ] Clamp the cords of the sensor head asm. with core () (small) (diameter: $\varphi$ 12 mm).

Secure the cords at both ends of core ④ (small) with cable clip bands, small ⑤ (two pieces) to prevent core ④ (small) from moving out of position.

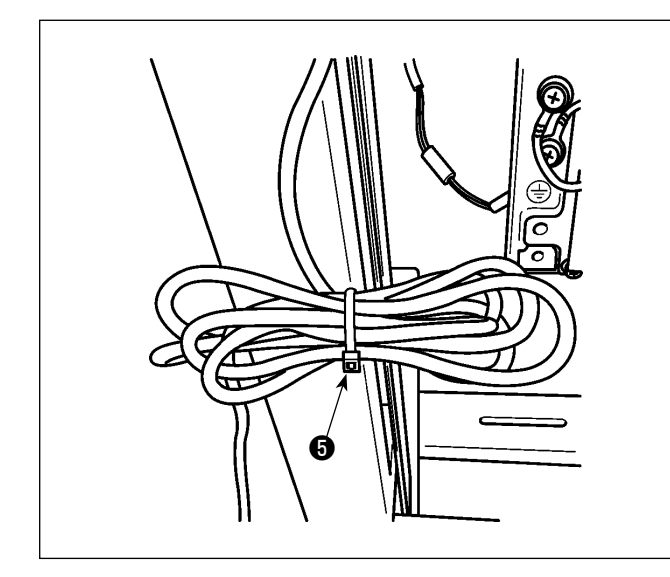

④ Bind the slackened portions of the cords with cable clip band, small ⑤.

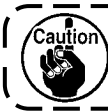

Take care not to excessively tense the cord.

- (5) Turn ON the power to the sewing machine. Check that the sensor head and the sensor amplifier are energized (emit light).
- 6 Turning OFF the power to the sewing machine.

# 8. Adjusting the sensor position

#### WARNING

- 1. Be sure to turn OFF the power to the sewing machine for the sake of safety before assembling the sensor amplifier components.
- 2. Be sure to firmly tighten the screws to prevent them from loosening by vibration when the sewing machine is in operation.
- 3. Jig is separately available. The gauge set (part number: 40250040) for the SD-29 should be purchased separately.
- 4. Be sure to turn OFF the DPC function. (Refer to "11. DPC function" p.20.)

#### WARNING

- 1. Take care not to allow the direct laser light or the mirrored-surface reflected laser light to enter your eyes.
- 2. The laser light irradiated from the laser has a high optical power density and therefore can cause blindness when it enters the eye.

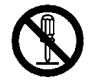

#### WARNING

Do not disassemble the sensor.

If the sensor is disassembled, the laser light will leak to cause impaired eyesight.

- 1) Tilt the main body of sewing machine.
- ② Place the jig on the top surface of the bed. Adjust the position (temporary positioning) and angle of the sensor with screws 1 to 2 as shown in Fig. 1.
- ③ Turn ON the power to the sewing machine. Press the ready key (needle bar stop position button

on the operation panel of the sewing machine.

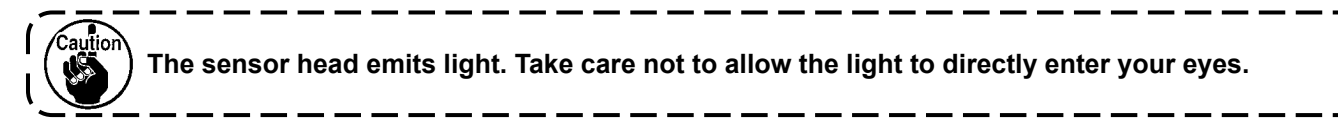

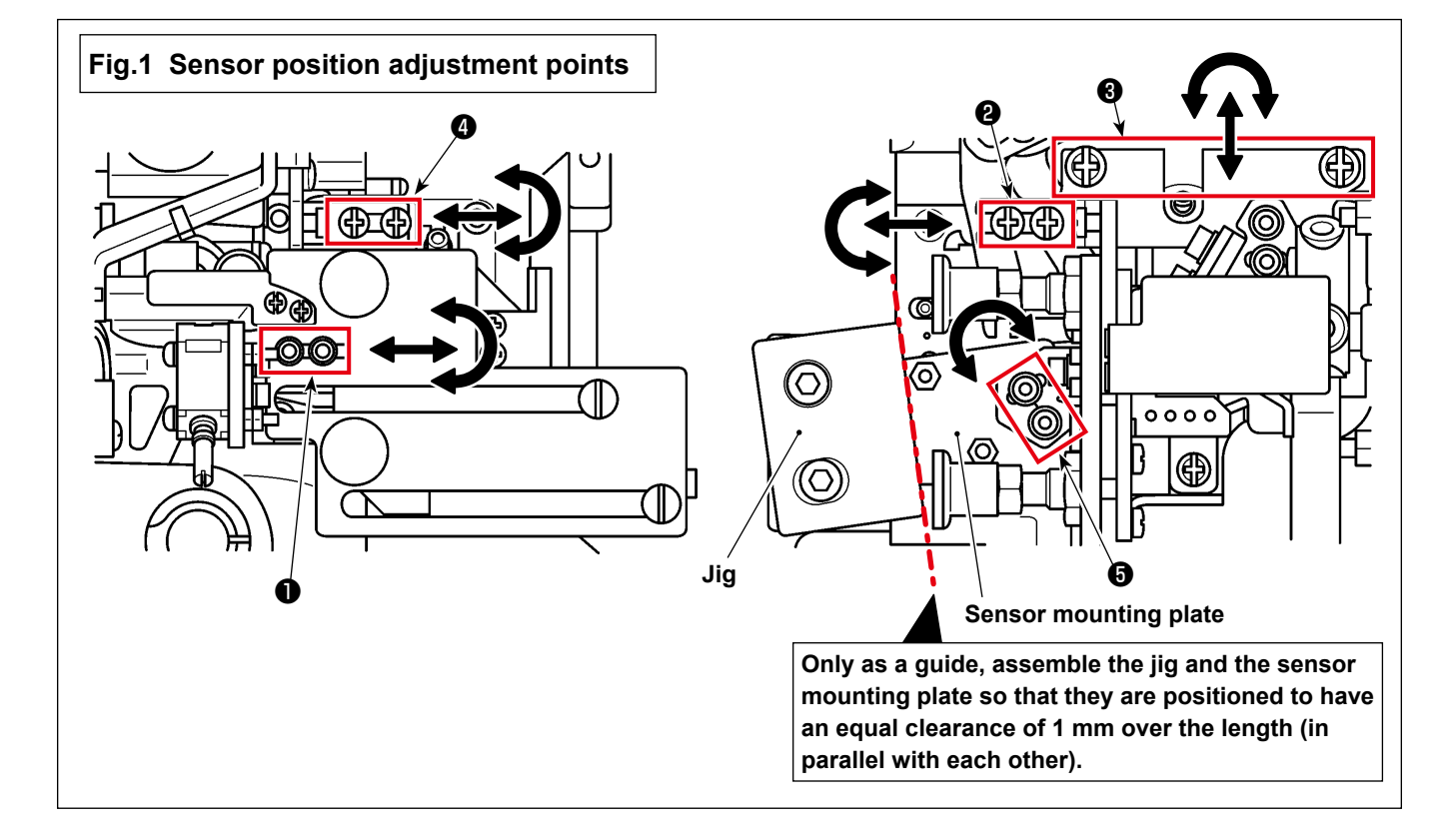

- ④ Place the jig on the under cover. Observe the light receiving section of the sensor (on the surface of the bobbin case) from the mirror of the jig.
  - \* If it is hard to see the laser light when using the accessary plated bobbin case, change it with the existing (separately available) non-plated bobbin case [part number: 40125507] to carry out adjustment.
- (5) Adjust the position of the sensor (final positioning) with screws ①, ② and ④ as shown in Fig. 1 (excluding screws ③ and ⑤ in Fig. 1) so that the light receiving section of the sensor (on the surface of the bobbin case) is irradiated as shown in Fig. 2.

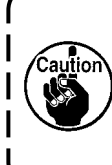

Adjust the sensor position so that it will not interfere with the under cover when raising the main body of sewing machine (adjust the sensor to such a position as to prevent interference with the under cover using screws **1** and **2**). Do not raise the main body of sewing machine with the jig placed on the under cover.

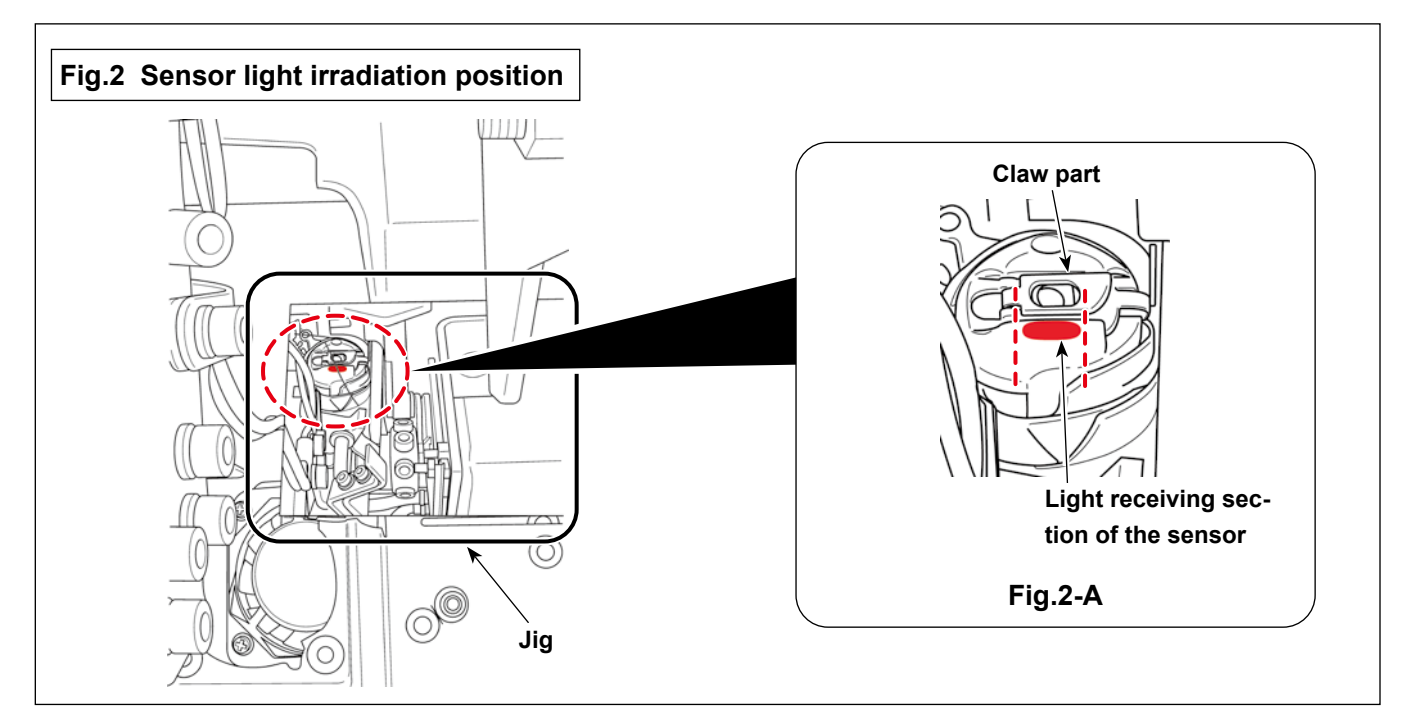

The irradiation position is a flat surface located on the lower section of the claw part at the center of bobbin case as shown in Fig. 2-A.

Adjust the sensor position as described below.

- · Light inclination should be in parallel with the claw part
- · Vertical position of the light should be within 1 mm from the bottom of the claw part
- Lateral position and length of the light should fall within the slit in the claw part
- \* Inclination of light = Screw 1 or screw 4 in Fig. 1
- \* Length of light = Screw 2 or screw 5 in Fig. 1
- \* Position of light, lateral = Screw 3 or screw 2 in Fig. 1
- \* Position of light, vertical = Screw 1 or screw 3 in Fig. 1

#### □ Adjusting the reflective plate asm.

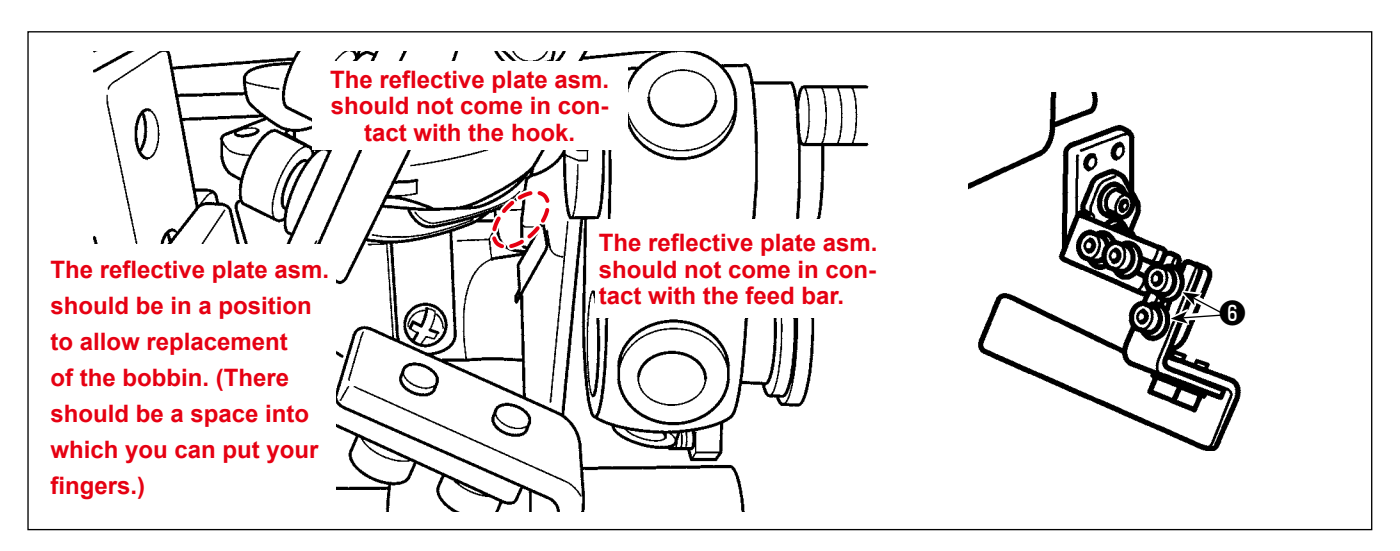

- 1) Adjust the reflective plate asm. with screws (6) so that the sensor light hits the reflective tape of the reflective plate.
- 2) Rotating the main shaft one revolution by hand, check whether it interferes with the reflective plate.

If you want to check whether the bobbin can be changed, remove the jig from the under cover and lift the bracket to raise the sewing machine. \* Adjust the position of the reflective plate asm. with the screws of the reflective plate asm.

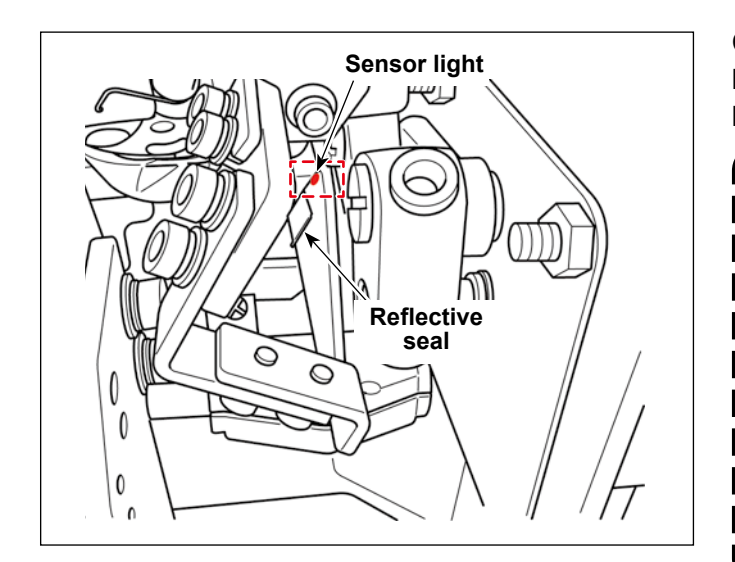

Check to make sure that the sensor light does not hit the reflective tape of the reflective plate when the bobbin case is not attached.

> Since the position of the reflective seal can cause a reduction in the amount of sensor light received, adjust screws () to position the reflective seal as described below. (See the figures given below.)

- The bobbin case is attached

   →Adjust the position of the reflective seal so that the sensor light hits it.
   The bobbin case is not attached
  - →Adjust the position of the reflective seal so that the sensor light does not hit it.

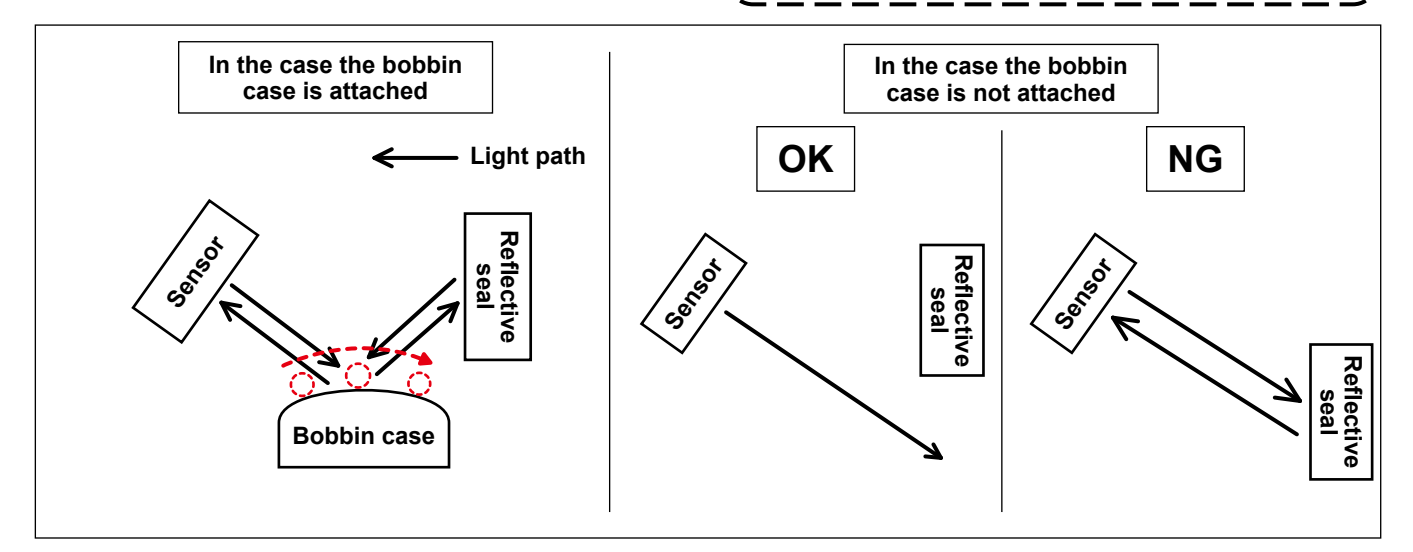

# 9. Turning the sensor

#### WARNING

- 1. Be sure to turn OFF the power to the sewing machine for the sake of safety before assembling the sensor amplifier components.
- Be sure to firmly tighten the screws to prevent them from loosening by vibration when the sewing machine is in operation.
- 3. Jig is separately available. The gauge set (part number: 40250040) for the SD-29 should be purchased separately.
- 4. Be sure to turn OFF the DPC function. (Refer to "11. DPC function" p.20.)

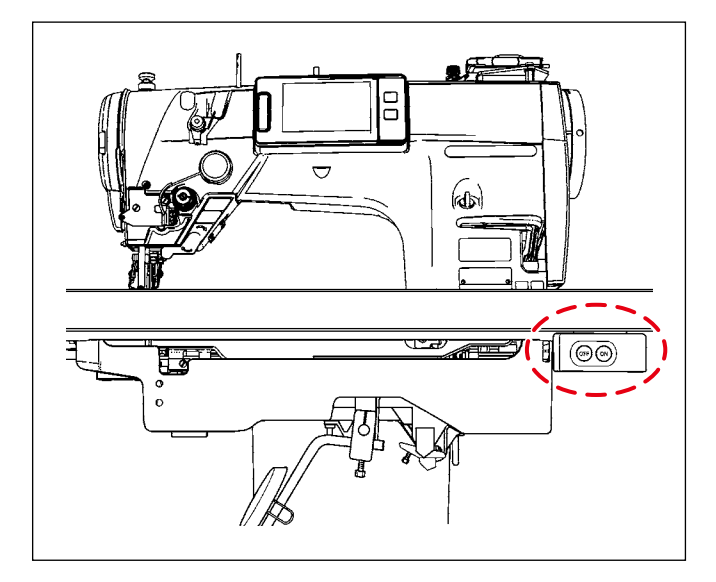

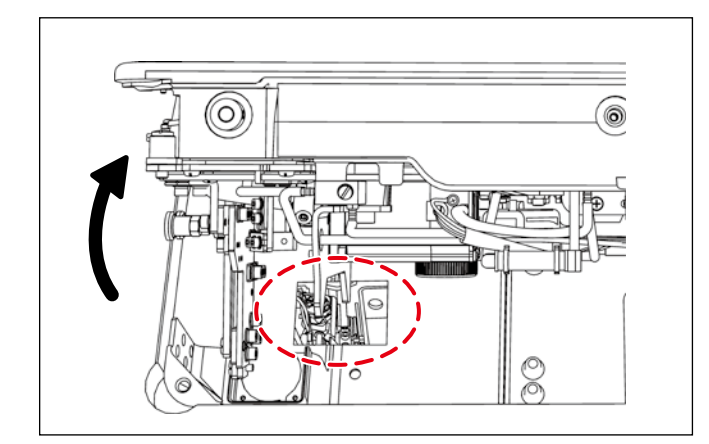

- Do not raise the main body of sewing machine with the jig placed on the under cover.
- 2. In the case you have already carried out the procedure described in "8. Adjusting the sensor position" p.13, you should start this procedure for tuning the sensor from (2). (1) is not necessary.)
- Raise the main body of sewing machine and turn ON the power to the sewing machine. Press the ready key (needle bar stop position button ) on the operation panel of the sewing machine.
- (2) Thread the sewing machine head.
- \* Refer to the Instruction Manual for the LZ-2290C Series of sewing machine for how to thread the sewing machine head.
- ③ Check to make sure that the operation plate of the sensor head asm. is not lowered. Then, tilt the main body of sewing machine.
  - If the main body of sewing machine is tilted while the operation plate of the sensor head asm. is lowered, the sensor head asm. will interfere with the under cover to cause false detection (deviation of sensor position).
     If the sensor head asm. interferes with .
  - 7 2. If the sensor head asm. Interferes with the under cover, check the sensor position. If the sensor has moved out of position, re-adjust the sensor position correctly. (Refer to "8. Adjusting the sensor position" p.13.)
- ④ Place the jig on the under cover.
  - \* Put the jig at a position to allow you to observe the bobbin case from the mirror of the jig.
- (5) Set the bobbin thread.
  - \* Refer to the Instruction Manual for the LZ-2290C Series of sewing machine for how to set the bobbin thread.

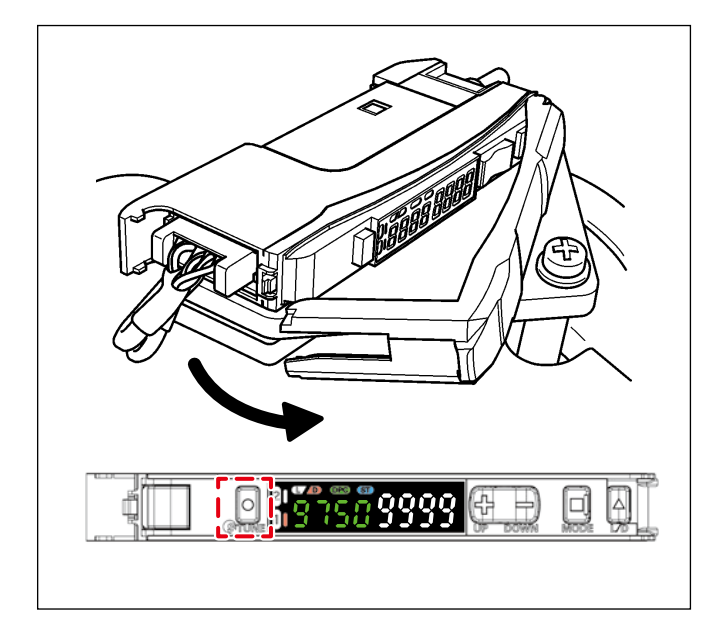

- (6) Open the cover of the sensor amplifier. Press the "TUNE" button located on the left side of the amplifier once.
- When you press the "TUNE" button, "1Pnt 9999" is displayed on the amplifier. When you release the "TUNE" button, "2Pnt 9999" is displayed on the amplifier.

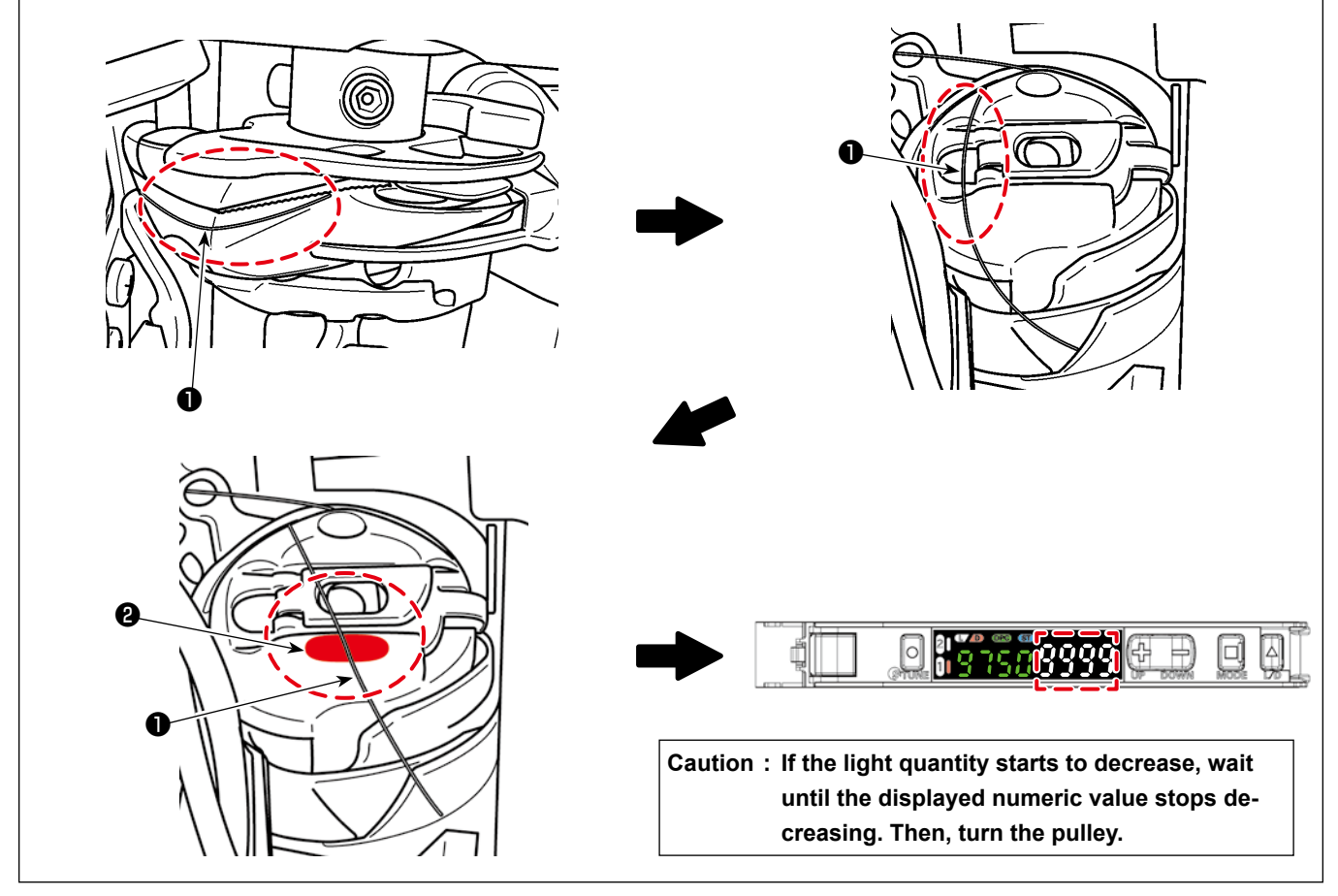

- ⑦ Observing the bobbin case from the mirror of the jig, slowly turn the pulley counterclockwise by hand and stop turning it before the needle thread ① is brought to the irradiation position. Then, further turn the pulley slowly counterclockwise by hand until the needle thread ① is brought approximately to the center of the width of sensor light ②.
- \* It is recommended to observe the light value of the amplifier simultaneously with the movement of the needle thread **①** and stop turning the pulley by hand at around the position where the light value of the amplifier reaches the minimum value (4000 or less).
- (8) Press the "TUNE" button located on the left side of the amplifier of the sensor amplifier once.
- \* Display "2Pnt 9999" blinks on the amplifier and is changed to "2Pnt \*\*\*\*". ("\*\*\*\*" will be a value between 6 and 7.)
- ③ Slowly turn the pulley counterclockwise by hand while observing the bobbin case from the jig mirror and stop turning it when the needle thread ① is brought to a position where it not exposed to the sensor light ②.

# 10. Setting the amplifier

Set 12 and 3 as described below.

| Hold 🔲 button for 3 seconds or longer to enter SET mode.                                                                                                    |
|----------------------------------------------------------------------------------------------------|
| SET mode provides the following function settings. The initial display shown after transition from one function to another represents the factory default.                                                                                                    |
|                                                                                                    |
| 1. Function Selection Enabling 6 to 16                                                                                                    |
|                                                                                                    |
|                                                                                                    |
| 2. Detection Function Changing Incident Light Level and Response Time Uetection Tunction HS STND GliGA SHS<br>H 5 2000 ← (Incident Light Level Example) (Incident Light Level Example) (Inc         |
| HS<br>High-speed<br>Mode<br>STND Standard Mode<br>STND Standard Mode<br>GIGA Giga Mode<br>GIGA Giga Mode                                                                                                    |
| ① Setting value = SHS 100                                                                                                    |
| 3. DPC Function Stable Detection Regardless of Incident Light Level Change                                                                                                    |
|                                                                                                    |
|                                                                                                    |
|                                                                                                    |
| 4. Timer Function Setting Output Timer Two outputs are displayed for the two-output type)                                                                                                    |
| LoFF (To 9999ms in 1ms steps; the initial value: 10ms)                                                                                                    |
| (a)Off-delay Timer (b)On-delay Timer (c)One shot (d)On Off-delay Timer                                                                                                    |
| a) Off-delay Timer<br>Holds the output ON for<br>detection by PLC when<br>the delay time to the transformer to the transformer to the tr |
| short.                                                                                                    |
| b) Delays the output ON<br>after detection.                                                                                                    |
|                                                                                                    |
| ② Setting value = oFFd 2                                                                                                    |
| 5. Power Tuning Level Changing the Target Incident Light Level (Power Tuning Level)                                                                                                    |
| ( 100 to 3939 in 1 steps; the initial value: 9399)                                                                                                    |
| B Setting value = 9999                                                                                                    |
|                                                                                                    |
|                                                                                                    |
| ▼<br>[ Refer to the next page ]                                                                                                    |

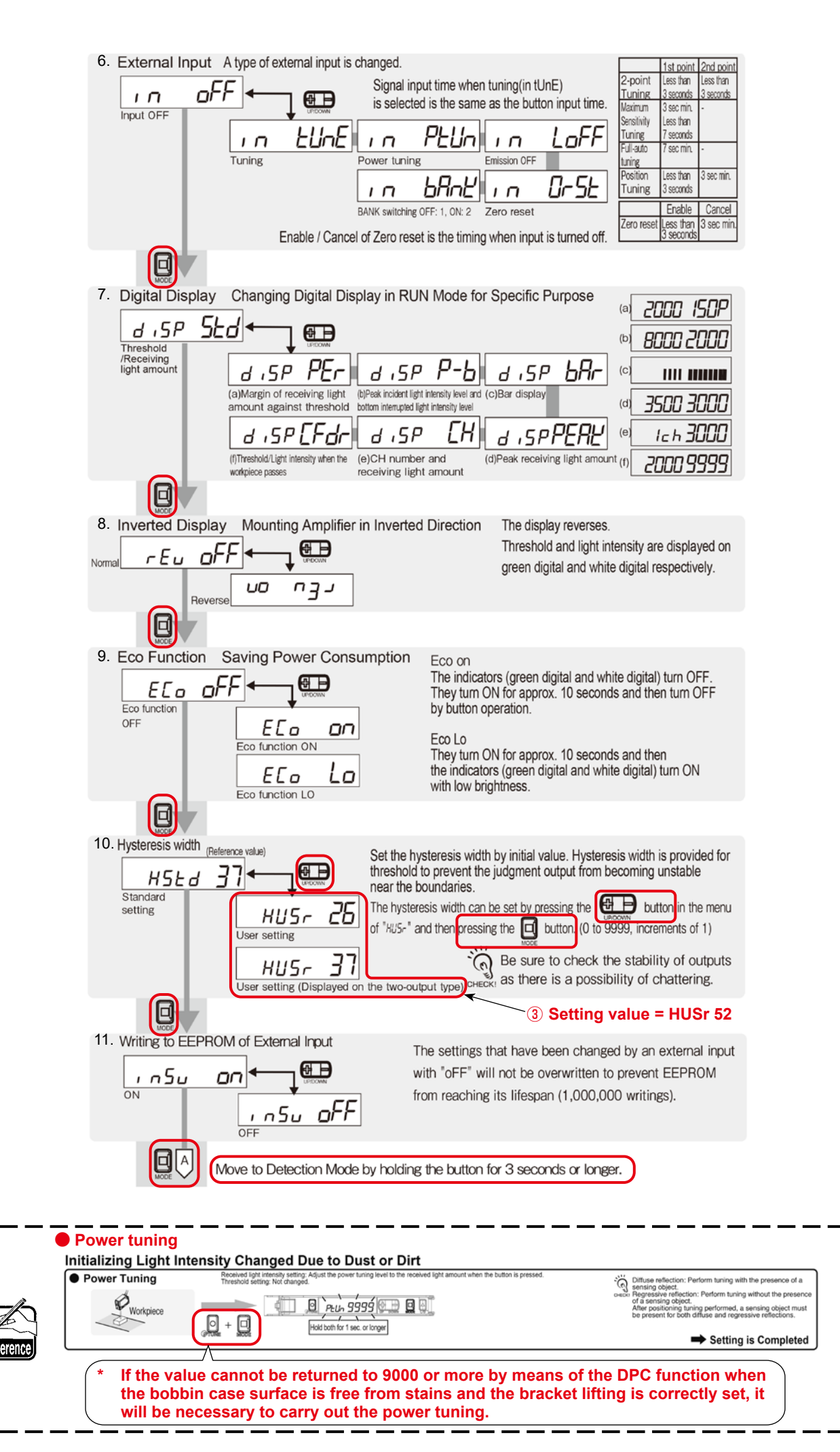

– 19 –

# 11. DPC function

The DPC function is a correction function to help the user to use the SD-29 satisfactorily.

(The DPC function works to allow the SD-29 to carry out detection with stability even when the quantity of light received by the sensor varies due to cloth chips or oil gathering on the sensor head, bobbin case surface and/or reflective plate.)

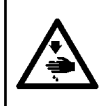

# WARNING

Be sur to turn OFF the DPC function before you carry out "8. Adjusting the sensor position" p.13 or "9. Turning the sensor" p.16.

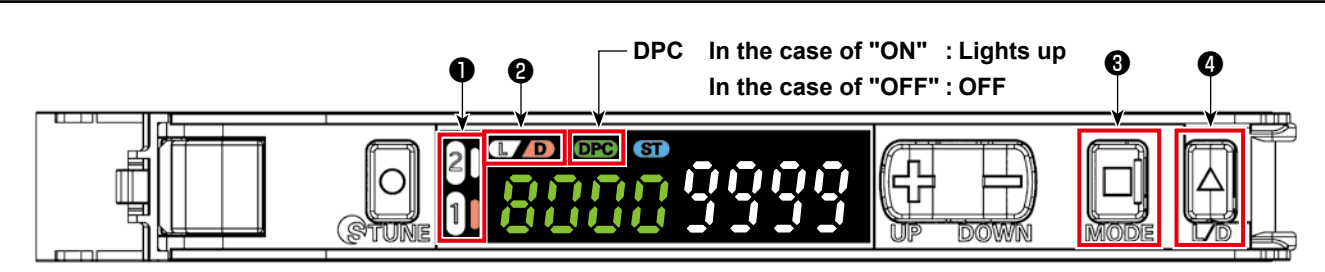

# For Stable Detection Regardless of Received Light Intensity Changed due to Dust or Dirt

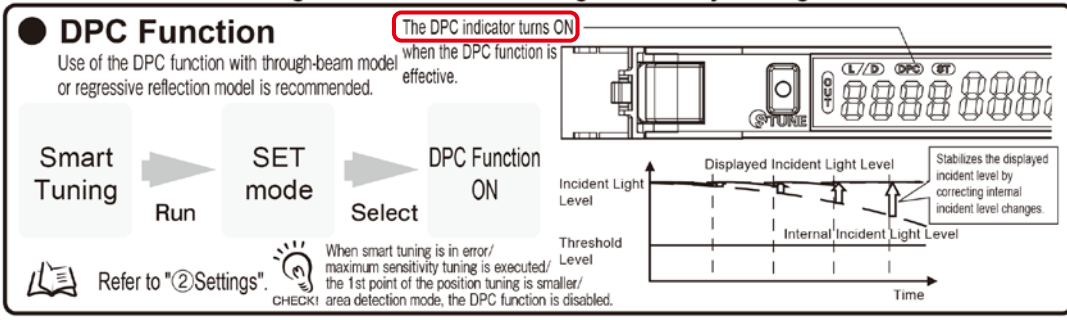

The SD-29 amplifier has two output channels. (It is possible to set two channels.) The right side of channel number **1** lights up when it is selected.

- ① When there is no thread at this side of the bobbin case, channel number **1** goes out and D **2** lights up.
- ② When there is the thread at this side of the bobbin case (when the thread receives the sensor light and the quantity of light received is lower than the threshold), channel number 1 lights up and D 2 goes out.
- ③ If you want to change over the channel, press "MODE" ③ . When the on/off state of the L/D is reversed, press "L/D" ④ to change over the channel.

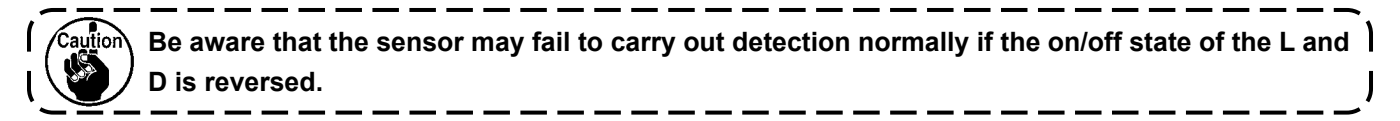

Refer to the next page for how to set the DPC function.

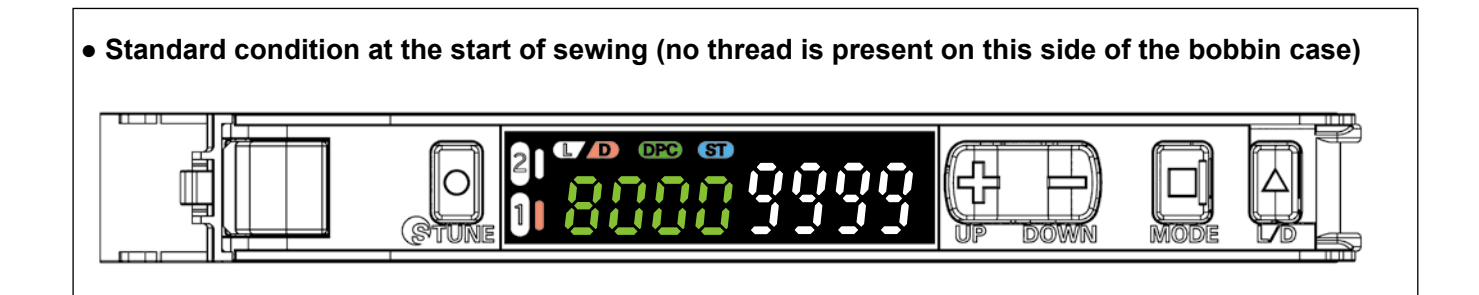

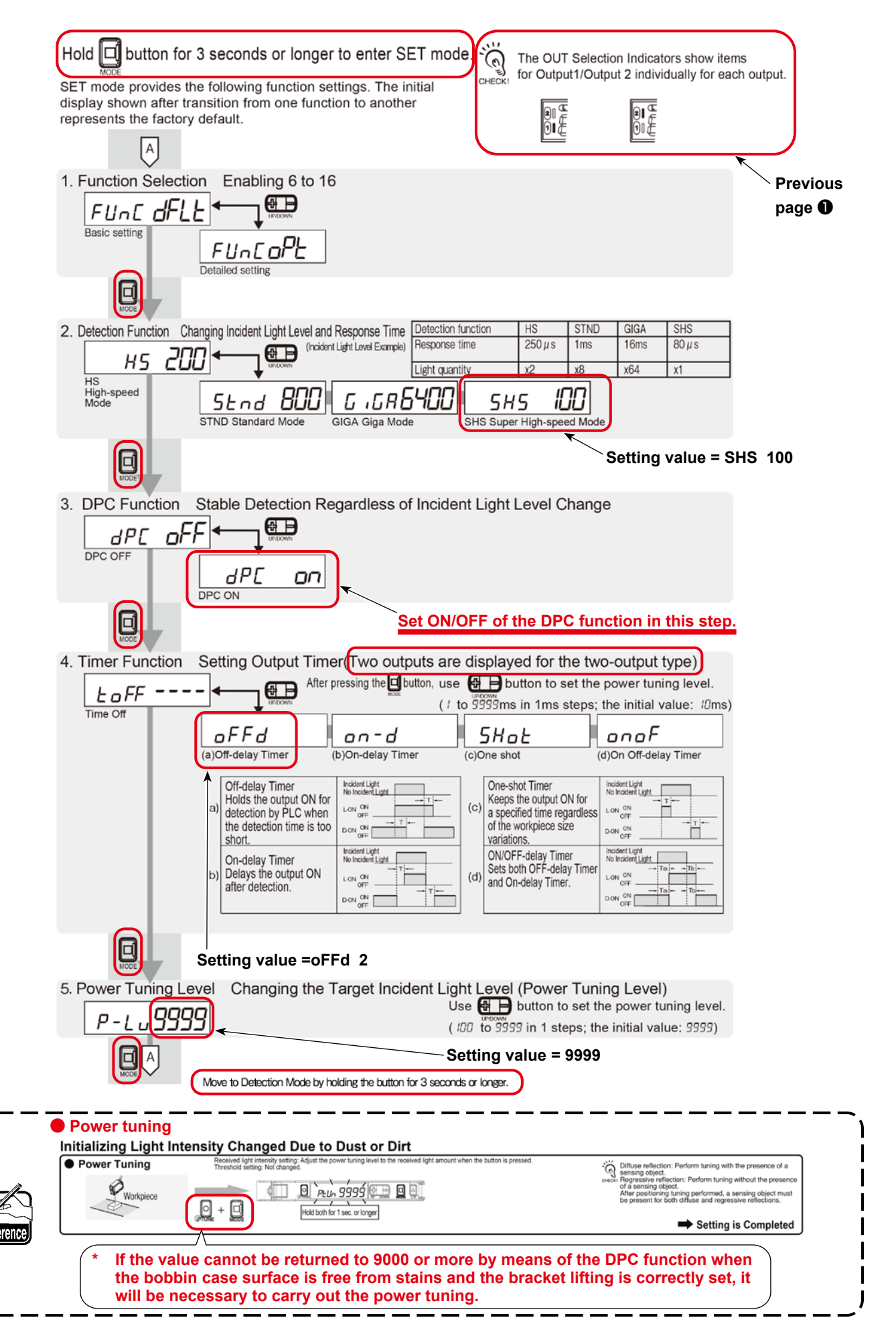

# 12. Solution viewer function

The solution viewer is a check function to help the user to use the SD-29 satisfactorily.

When the sewing machine actually performs sewing with the condition (thread, material, sewing pattern and the number of revolutions) applied to the sewing process, the solution viewer measures the detection-ON transit time and difference in the quantity of light received (difference in light quantity between ON and OFF states of the detection).

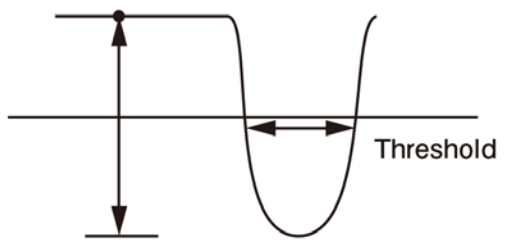

Light amount difference **Passing time**(ms or  $\mu$ s)

#### 12-1. Specification values and handling method

#### Transit time, **specification value =**

**120**  $\mu$ s or more (milliseconds are all acceptable). If the transit time is smaller than 120  $\mu$ s, the threshold should be increased.

\* The threshold can be changed with the "+" and "-" while the solution viewer mode is placed in ON.

#### Difference in the quantity of light received, specification value =

**5500 or more.** If it is smaller than 5500, carry out the procedure described in **"9. Turning the sensor" p.16** again.

If the difference in the quantity of light received is still smaller than 5500 even after you have carried out tuning of the sensor, carry out the procedure described in **"8. Adjusting the sensor position" p.13** again.

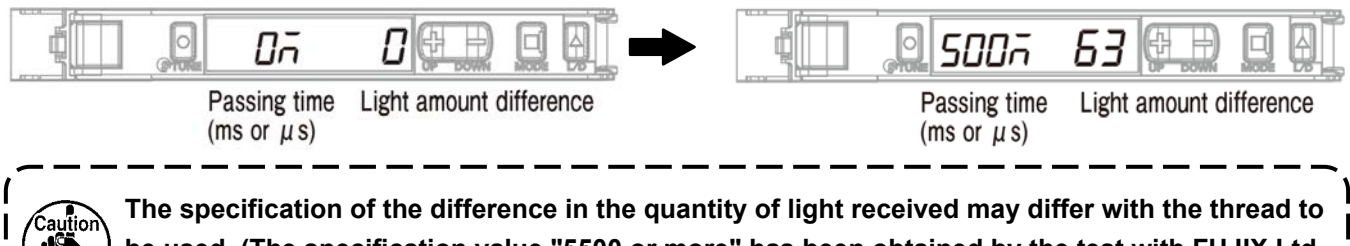

The specification of the difference in the quantity of light received may differ with the thread to be used. (The specification value "5500 or more" has been obtained by the test with FUJIX Ltd. for Resilon #60 thread.)

#### 12-2. Procedure for checking the solution viewer

- 1. Place the thread and material you want to use in the sewing process on the sewing machine.
- 2. Raise the main body of the sewing machine and turn ON the power to the sewing machine. Then, press

the ready key (needle bar stop position button ).

- 3. Set the sewing pattern and the number of revolutions to those you wan to use in the sewing process.
- 4. Turn ON the solution viewer.
- 5. Carry out sewing.
- 6. Check the value of the solution viewer.
  - \* If the value does not fall within the specification value range, carry out setting or adjustment of the solution viewer again. Then, carry out the steps of procedure from the aforementioned step 5. (Refer to "12-1. Specification values and handling method" p.22.)
- 7. Turn OFF the solution viewer.

#### 12-3. How to turn ON and OFF the solution viewer

- 1. Keep the "MODE" and "L/D" held pressed simultaneously for three seconds or more.
  - \* The solution viewer is turned OFF by keeping the "MODE" and "L/D" held pressed simultaneously for three seconds or more again.
  - \* When the solution viewer is in the ON state, "SoLU on" is displayed. When it is in the OFF state, "SoLU oFF" is displayed.

# 13. Setting the functions on the operation panel

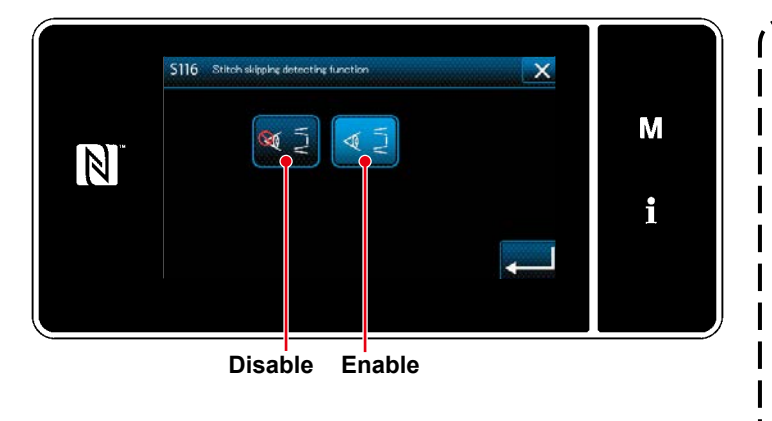

| to the sewing machine. | tion | If you want to use the SD-29's detect-<br>ing function, set "S116 Stitch skipping<br>and double catching detecting func-<br>tion" to "Enable".<br>When you have changed the setting<br>of "U220 Stitch skipping and double<br>catching detecting function" from the<br>default value "1: Enable" to "0: Dis-<br>able", set "S116 Stitch skipping and<br>double catching detecting function"<br>to "1: Enable" and turn OFF the power<br>to the sewing machine. |
|------------------------|------|----------------------------------------------------------------------------------------------------|
|                        |      |                                                                                                    |

#### 13-1. Messages on the operation panel

When you use this device (SD-29) with your sewing machine, the notification message will be displayed on the built-in operation panel of the main body of sewing machine if the following phenomena occurs.

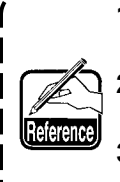

- 1. The notification message is displayed when enable/disable of "U220 Stitch skipping and double catching detecting function" is set to "1: Enable".
- 2. Timing and the number of times of displaying the notification message are determined by the conditions set as described in "13-2. Set values of memory switches" p.25.
- 3. If both the M640 and M641 errors described in the table below have occurred, the notification | message for the error which has been detected first will be displayed.

| Phenomenon                                                                                                    | Message displayed on the operation panel                                           | Display condition                                                                                         |
|----------------------------------------------------------------------------------------------------|------------------------------------------------------------------------------------|----------------------------------------------------------------------------------------------------|
| Stitching failure "stitch skipping".<br>Stitching failure "needle thread break-<br>age".                                                                   | M640<br>Stitch skipping is detected.                                               | In the case stitch skipping is detected in repetition by the number of stitches set with the U221 or more |
| Stitching failure "double catching".                                                                                                    | M641<br>Double catching is detected.                                               |                                                                                                    |
| The operation plate remains in its lower<br>position<br>Bobbin case is not loaded in the hook<br>Quantity of the sensor light has de-<br>creased (Note 2.) | M642<br>Light quantity of the stitch skipping de-<br>tection sensor has decreased. |                                                                                                    |

- Note 1. If the notification message is not normally displayed on the operation panel, firstly check the set value as described in "13-2. Set values of memory switches" p.25 In the case the set value is correct, check the solution viewer as described in "12. Solution viewer function" p.22.
- Note 2. This phenomenon occurs in the case the sensor light quantity displayed on the amplifier is not "9999" (in the case "11. DPC function" p.20 fails to work).

In this case, the bobbin case and/or the sensor head may be stained. Wipe stains such as oil and thread wastes gathering on their surfaces with a piece of clean waste cloth.

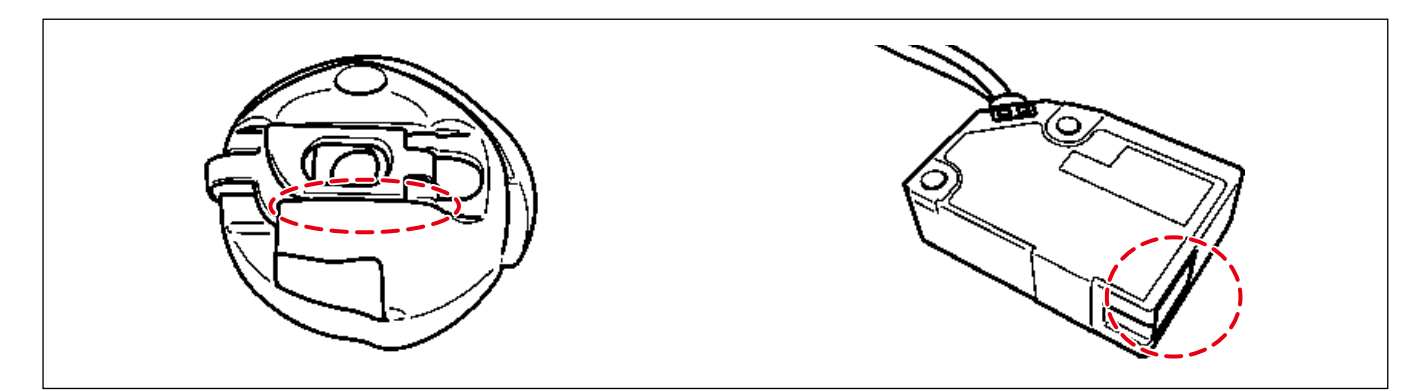

#### 13-2. Set values of memory switches

Set the number of times of occurrence of stitching failure to be counted and the operation of the sewing machine to be performed until the error is notified.

#### Level 1

| Phe-<br>nome-<br>non | Switch/display                                                                                                    | Description                                                                                                    | Initial<br>value | Setting range |
|----------------------|----------------------------------------------------------------------------------------------------|----------------------------------------------------------------------------------------------------|------------------|---------------|
| U220                 | Stitch skipping and double catching detecting function                                                                     | Stitch skipping and double catching detecting function<br>(*1.)<br>0 : Disable<br>1 : Enable                                                                                                    | 1                | 0 to 1        |
| U221                 | Number of stitches to detect stitch skipping                                                                               | <ul> <li>Number of stitches that continuously skip until detection of stitch skipping is determined.</li> <li>0 : No detection</li> <li>1 : One stitch skipping is detected when one stitch skips.</li> <li>2 : One stitch skipping is detected when two stitches have skipped continuously.</li> </ul>                                                                                                    | 1                | 0 to 5        |
| U222                 | Number of stitches to detect double catching                                                                               | <ul> <li>Number of stitches for which double catching occurs continuously until detection of double catching is determined. (*2.)</li> <li>0 : No detection</li> <li>1 : One double catching is detected when double catching has occurred once.</li> <li>2 : One double catching is detected when double catching has occurred twice continuously.</li> </ul>                                                                                                    | 1                | 0 to 5        |
| U223                 | Number of stitches at the start of sew-<br>ing for which detection of stitch skip-<br>ping and double catching is disabled | The number of stitches to be sewn from the start of sewing until the detection is enabled.                                                                                                    | 3                | 0 to 10       |
| U224                 | Operation of detecting stitch skipping<br>and double catching                                                              | <ul> <li>Timing and the sewing machine operation to output the stitch skipping/double catching detection message (*3.)</li> <li>0 : Sewing machine immediately stops upon detection The sewing machine stops immediately when the number of times of detection set with the U225 and U226 is reached. Re-start of the sewing machine is prohibited until the message screen is closed.</li> <li>1 : The message is displayed at the time of thread trimming. The message is displayed at the time of thread trimming after the number of times of detection set with the U225 and U226 is reached. In this case, the sewing machine can run up to thread trimming.</li> <li>2 : The message is displayed at the time of first detection (the sewing machine stops immediately) The sewing machine stops immediately when the number of times of detection set with the U225 and U226 is reached.</li> <li>3 : The message is displayed at the time of first detection (the sewing machine stops immediately when the number of times of detection set with the U225 and U226 is reached.</li> <li>3 : The message is displayed at the time of first detection (the sewing machine stops at the time of thread trimming) The sewing machine is able to run up to thread trimming after the number of times of detection set with the U225 and U226 is reached.</li> </ul> | 2                | 0 to 3        |

\*1. The power is turned OFF after you have changed the set value.

In the case of "1: Enable", the maximum sewing speed will be changed to 3,500 sti/min when it is set to 3,500 sti/min or more. (The maximum sewing speed (U096) remains at 4,000.) If you change the set value to "1: Enable", "S116 Enable/disable of stitch skipping and double catching detecting function" can be

If you change the set value to "1: Enable", "S116 Enable/disable of stitch skipping and double catching detecting function" can be selected on the pattern-by-pattern data list. If you also set the S116 to "Enable", the stitch skipping and double catching detecting function will be enabled.

\*2. In the case "U222 Number of stitches to detect double catching" is enabled (i.e., "1" or "2" is selected), it is recommended to use the sewing machine with its maximum sewing speed set to 3,500 sti/min. (If the sewing speed is excessively high, false detection of double catching may be likely to occur.)

If false detection of double catching occurs frequently, the threshold of the sensor should be re-set.

\*3. In the case of "2: The message is displayed at the time of first detection (the sewing machine stops immediately)" and "3: The message is displayed at the time of first detection (the sewing machine stops at the time of thread trimming)", the previous number of times of detection will be cleared by trimming the thread or by closing the screen.

| Phe-<br>nome-<br>non | Switch/display                                                                                                    | Description                                                                                                    | Initial<br>value | Setting<br>range |
|----------------------|----------------------------------------------------------------------------------------------------|----------------------------------------------------------------------------------------------------|------------------|------------------|
| U225                 | Number of times of detecting stitch<br>skipping until the stitch skipping mes-<br>sage is displayed and the machine is<br>immediately stopped | <ul> <li>The number of times of detecting stitch skipping until the stitch skipping message is displayed and the sewing machine is immediately stopped. (*4.)</li> <li>0 or 1 : The message is displayed when stitch skipping is detected once</li> <li>2 : The message is displayed when stitch skipping is detected twice.</li> </ul> | 2                | 0 to 999         |
| U226                 | Number of times of detecting double<br>catching until the double catching<br>message is displayed and the ma-<br>chine is immediately stopped | <ul> <li>The number of times of detecting double catching until the double catching message is displayed and the sewing machine is immediately stopped.(*5.)</li> <li>0 or 1 : The message is displayed when double catching is detected once.</li> <li>2 : The message is displayed when double catching is detected twice.</li> </ul> | 2                | 0 to 999         |

\*4. In the case "U224 Stitch skipping/double catching detecting operation" is set to "1: The message is displayed at the time of thread trimming", the message will be displayed at the time of thread trimming.

In the case "U221 Number of stitches to detect stitch skipping" is set to "2: One stitch skipping is detected when two stitches have skipped continuously" or a larger value, counting of the number of stitches will be started after the set number of skipped stitches has continued. (In the case the U221 is set to "2" and U225 is set to "2", the message will be displayed when two continuous times of stitch skipping have occurred twice.)

# \*5. In the case "U224 Operation of detecting stitch skipping and double catching" is set to "1: The message is displayed at the time of thread trimming, the message will be displayed at the time of thread trimming. In the case "U222 Number of stitches to detect double catching" is set to "2: One double catching is detected when double

catching has occurred twice continuously" or a larger value, counting of the number of stitches will be started after the set number of stitches of double catching has continued. (In the case the U222 is set to "2" and U226 is set to "2", the message will be displayed when two continuous times of double catching have occurred twice.)

# Level 2 (Keep M held pressed by two seconds on the sewing screen)

| Phe-<br>nome-<br>non | Switch/display                            | Description                                    | Initial<br>value | Setting<br>range |
|----------------------|-------------------------------------------|------------------------------------------------|------------------|------------------|
| K227                 | Light quantity reduction error disabled   | Enable/disable of the light quantity reduction | 0                | 0 to 1           |
|                      |                                           | error                                          |                  |                  |
|                      |                                           | 0 : "M642 Light quantity reduction error" is   |                  |                  |
|                      |                                           | detected                                       |                  |                  |
|                      |                                           | 1 : "M642 Light quantity reduction error" is   |                  |                  |
|                      |                                           | disabled                                       |                  |                  |
| K230                 | Buzzer ring time at the time of detecting | Duration of ringing the buzzer when stitch     | 100              | 0 to 250         |
|                      | stitch skipping                           | skipping is detected (*1.)                     |                  |                  |
|                      |                                           | 0 : Standard warning tone                      |                  |                  |
|                      |                                           | 1- : (x 10 msec). The buzzer sounds for one    |                  |                  |
|                      |                                           | second when this is set to 100.                |                  |                  |
| K232                 | Signal lamp output                        | Enable/disable of the signal lamp (optional)   | 0                | 0 to 1           |
|                      |                                           | (*2.)                                          |                  |                  |
|                      |                                           | 0 : Disable                                    |                  |                  |
|                      |                                           | 1 : Enable                                     |                  |                  |

\*1. The set value of the K230 is common to the buzzer on the operation panel and the signal lamp (optional).

\*2. If you want to use the signal lamp (optional), set the K232 to "1: Enable".

If it is set to "0: Disable", neither the signal lamp (tricolor light) will light up nor the buzzer will sound.

#### 13-3. Sewing pattern data

In the case "U220 Stitch skipping detection function" is set to "1: Enable", "S116 Stitch skipping and double catching detecting function" will be added to the sewing pattern data as described below. Initial setting of "S116 Stitch skipping and double catching detecting function" is "Disable". If you use the SD-29's detecting function, set the S116 to "Enable".

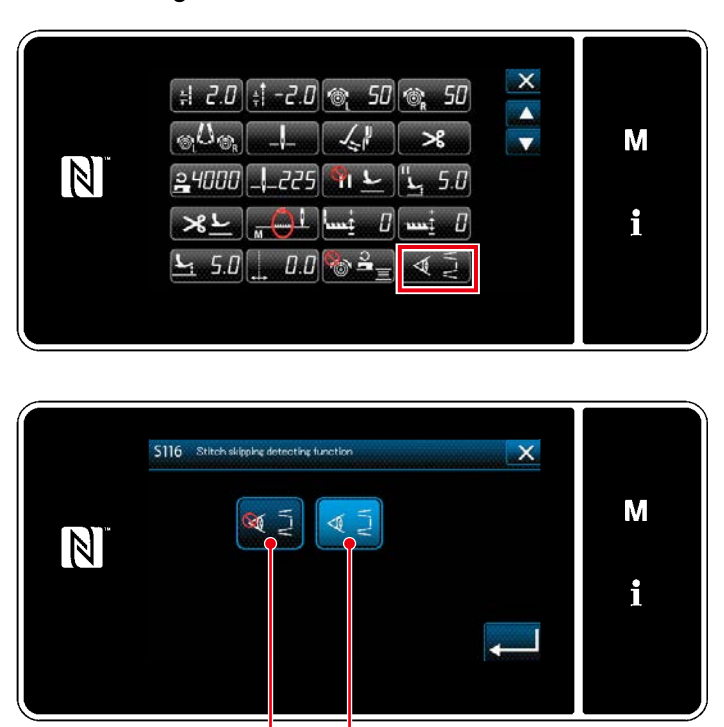

Disable Enable

Enable/disable of the stitch skipping detection can be set on a pattern-by-pattern basis.

In addition, the change in the setting you have made to "S116 Stitch skipping and double catching detecting function" will be reflected without turning the power OFF.

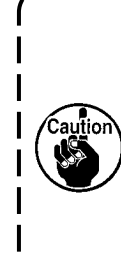

In the case "U220 Stitch skipping and double catching detecting function ("Set values of the memory switches" on the previous page) is set to "Disable", be aware that the detecting function of the SD-29 detection device will be disabled even if "S116 Stitch skipping and double catching detecting function" is set to "ON".

Minimum setting required to enable the detecting function

Set the memory switch "U220 Stitch skipping and double catching detecting function" to "1". Set the U221 and U222 to 1 or a larger value. Set the sewing pattern data "S116" to "Enable".

# 14. Flow of work by maintenance personnel

# WARNING1. Do not tilt or raise the main body of sewing machine with the operation plate held down. Doing so can cause the sensor to move out of position.

2. If the operation plate interferes with the under cover, the sensor sensitivity should be checked as described in "9. Turning the sensor" p.16. If you find a problem with the sensor sensitivity, carry out the procedures described in "8. Adjusting the sensor position" p.13 and "9. Turning the sensor" p.16.

#### 14-1. Replacing the thread, material and gauge

- 1. Replace the thread or material, or the gauge (needle, feed dog and throat plate) with a new one.
- 2. Unlock the index plunger. Lower the operation plate. Wipe the surfaces of the sensor head and bobbin case and the reflective seal with a piece of clean waste cloth if they are stained (cloth chips, thread waste, oil coming from the hook or your fingers, etc.).
  - \* Refer to **"15. Operating and bobbin-changing procedures" p.32** for how to unlock and lock the index plunger and to lower and lift the operation plate.

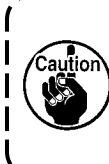

If cloth chips, thread waste, oil coming from the hook or your fingers, etc. frequently adhere to the surfaces of the sensor head and bobbin case and the reflective seal, the optional part (separately available), air blower set (part number 40250043) should be used with your sewing machine.

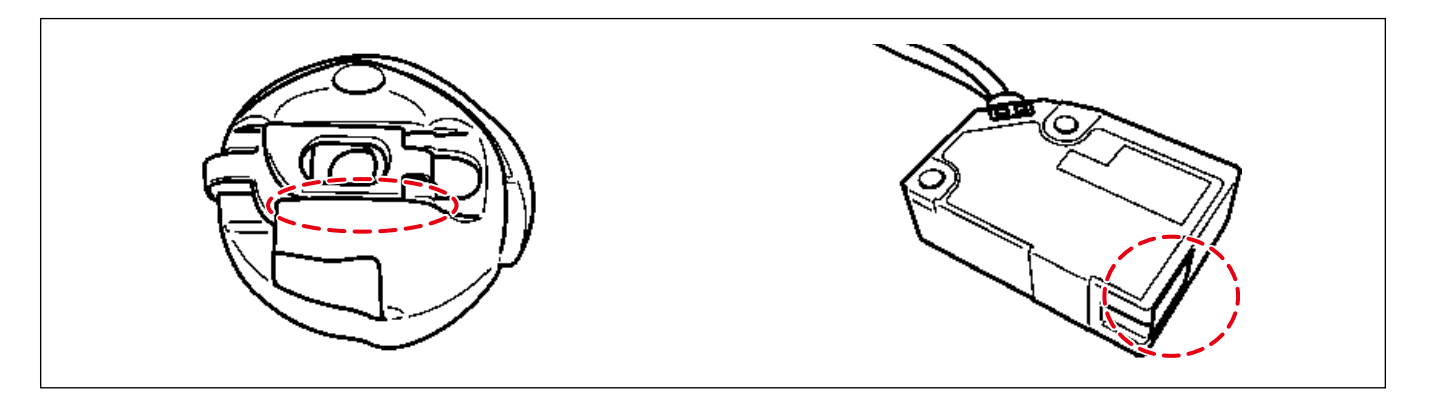

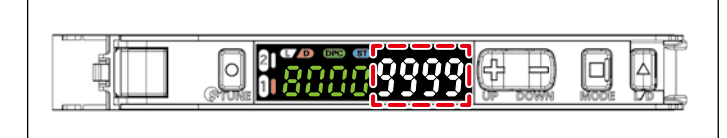

- Lift the operation plate and lock the index plunger. Check that the light quantity displayed on the amplifier is "9999".
  - \* Wait until the DPC function has finished.
  - If the light quantity of the amplifier is
     "9000" or more, carry out the power tuning to correct the light quantity to "9999".

4. Carry out sewing under the solution viewer mode with the condition you want to use in the sewing process. Check the detection time and the difference in light quantity.

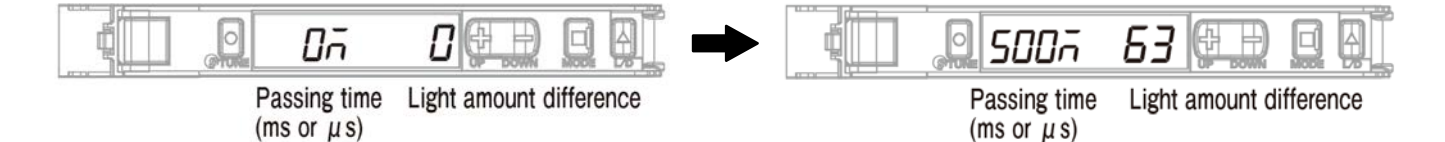

#### Transit time, **specification value =**

**120**  $\mu$ s or more (milliseconds are all acceptable). If the transit time is smaller than 120  $\mu$ s, the threshold should be increased.

\* The threshold can be changed with the "+" and "-" while the solution viewer mode is placed in ON.

Difference in the quantity of light received, specification value =

**5500 or more.** If it is smaller than 5500, carry out the procedure described in **"9. Turning the sensor" p.16** again.

If the difference in the quantity of light received is still smaller than 5500 even after you have carried out tuning of the sensor, carry out the procedure described in **"8. Adjusting the sensor position" p.13** again.

#### [ How to turn ON and OFF the solution viewer ]

1. Keep the "MODE" and "L/D" held pressed simultaneously for three seconds or more.

- \* The solution viewer is turned OFF by keeping the "MODE" and "L/D" held pressed simultaneously for three seconds or more again.
- \* When the solution viewer is in the ON state, "SoLU on" is displayed. When it is in the OFF state, "SoLU oFF" is displayed.

#### 14-2. Procedure for replacing the hook and for adjusting the hook timing

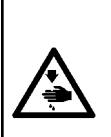

WARNING1. Do not tilt or raise the main body of sewing machine with the operation plate held down. Doing so can cause the sensor to move out of position.

2. If the operation plate interferes with the under cover, the sensor sensitivity should be checked as described in "9. Turning the sensor" p.16. If you find a problem with the sensor sensitivity, carry out the procedures described in "8. Adjusting the sensor position" p.13 and "9. Turning the sensor" p.16.

- 1. Turn OFF the DPC function.
  - \* Refer to "[ How to set the DPC function ]" p.21 for the operating procedure.
- 2. Turn OFF the power to the sewing machine.
- 3. Unlock the index plunger, lower the operation plate and remove the bobbin case. Wipe the sensor head with a piece of clean waste cloth if it is stained (cloth chips, thread waste, oil coming from the hook or your fingers, etc.).
  - \* Refer to "15. Operating and bobbin-changing procedures" p.32 for how to lock and unlock the index plunger and to lower and lift the operation plate.
- 4. Lift the operation plate. Lock the index plunger.
- 5. Tilt the sewing machine. Replace the hook with a new one and adjust the hook timing.
- 6. Turn ON the power to the sewing machine.
- 7. Carry out two-point tuning using the thread you want to use in the sewing process.
  - Refer to "9. Turning the sensor" p.16 for the two-point tuning.
- 8. Carry out sewing under the solution viewer mode with the condition you want to use in the sewing process. Check the detection time and the difference in light quantity.

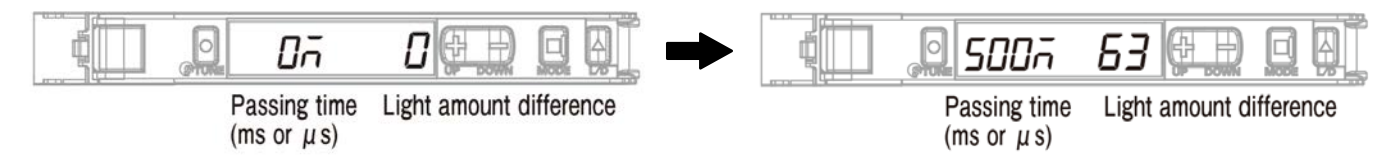

#### Transit time, **specification value =**

**120**  $\mu$ s or more (milliseconds are all acceptable). If the transit time is smaller than 120  $\mu$ s, the threshold should be increased.

\* The threshold can be changed with the "+" and "-" while the solution viewer mode is placed in ON.

Difference in the quantity of light received, specification value =

**5500 or more.** If it is smaller than 5500, carry out the procedure described in **"9. Turning the sensor" p.16** again.

If the difference in the quantity of light received is still smaller than 5500 even after you have carried out tuning of the sensor, carry out the procedure described in **"8. Adjusting the sensor position" p.13** again.

#### [ How to turn ON and OFF the solution viewer ]

1. Keep the "MODE" and "L/D" held pressed simultaneously for three seconds or more.

- \* The solution viewer is turned OFF by keeping the "MODE" and "L/D" held pressed simultaneously for three seconds or more again.
- \* When the solution viewer is in the ON state, "SoLU on" is displayed. When it is in the OFF state, "SoLU oFF" is displayed.

- 9. Turn ON the DPC function.
  - \* Refer to "11. DPC function" p.20 for the operating procedure.
  - \* As long as the display on the amplifier is as shown below at the beginning of sewing (no thread is present on this side of the bobbin case), there is no problem.
     (The figure given below indicates the state that channel 1 is used.)

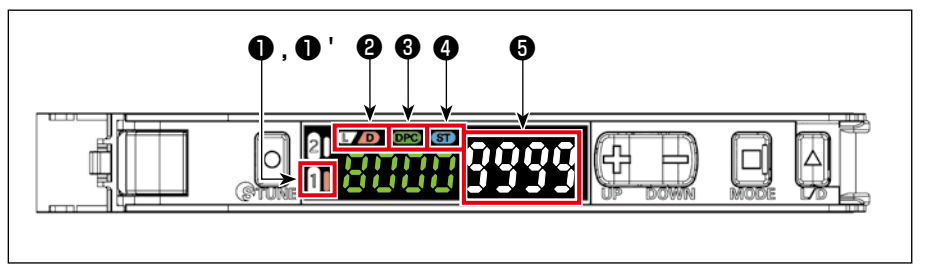

- **1** "1" OFF
- **1** ' "1" Right side lights up
- 2 "D" Lights up
- **3** "DPC" Lights up
- **4** "ST" Lights up
- **6** "9999"
- If the display on the amplifier is about "9000", the DPC function will work to automatically correct the value to "9999".

# 15. Operating and bobbin-changing procedures

\* As long as the display on the amplifier is as shown below at the beginning of sewing (no thread is present on this side of the bobbin case), there is no problem.
 (The figure given below indicates the state that channel 1 is used.)

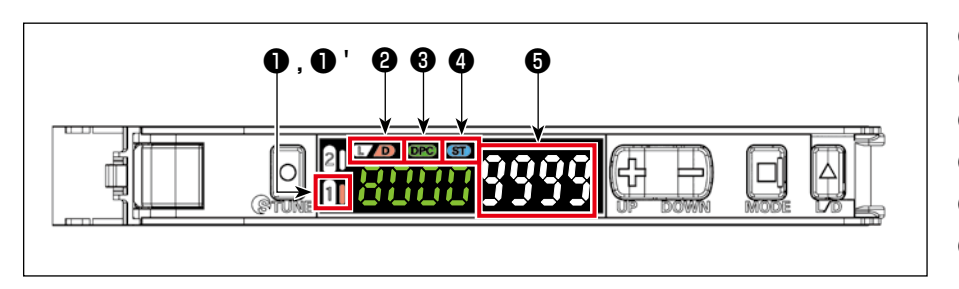

- **1** "1" OFF
- 1 "1" Right side lights up
- 2 "D" Lights up
- S "DPC" Lights up
- IST" Lights up
- **5** "9999"
- \* G If the display on the amplifier is about "9000", the DPC function will work to automatically correct the value to "9999".

#### 15-1. Sewing method

- 1. Carry out sewing normally by turning ON the starting pedal.
  - \* If an abnormal detection by the sensor occurs during sewing, error ①, ② or ③ will be informed with the "sound" and "display on the operation panel".
- $\bigcirc$  "M640 stitch skipping is detected"
  - \* Stitch skipping or thread breakage may have occurred.
- 2 "M641 double catching is detected"
  - \* Double catching or thread breakage may have occurred.
  - \* Bobbin may run idle or thread waste, etc. may have adhered to the sensor light path.
- **③** "M642 Light quantity of the stitch skipping detection sensor has decreased"
  - \* The characters (white characters) displayed on the right side of the amplifier is located lower than the characters (green characters) displayed on the left.

#### [Cause]

- 1. The operation plate remains in its lower position.
- 2. The bobbin case and the sensor head are stained.
- 3. The operation plate (index plunger) has moved out of the correct setting position.
- 4. The sensor has moved out of position. (Contact the maintenance personnel)

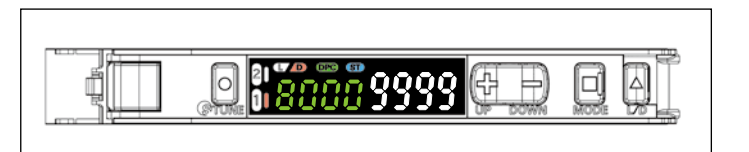

#### 15-2. Method for changing the bobbin

#### WARNING

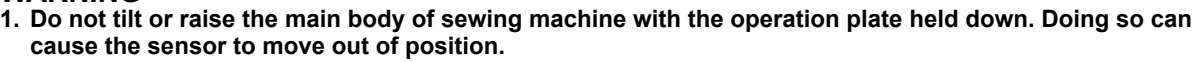

2. If the operation plate interferes with the under cover, the sensor sensitivity should be checked as described in "9. Turning the sensor" p.16. If you find a problem with the sensor sensitivity, carry out the procedures described in "8. Adjusting the sensor position" p.13 and "9. Turning the sensor" p.16.

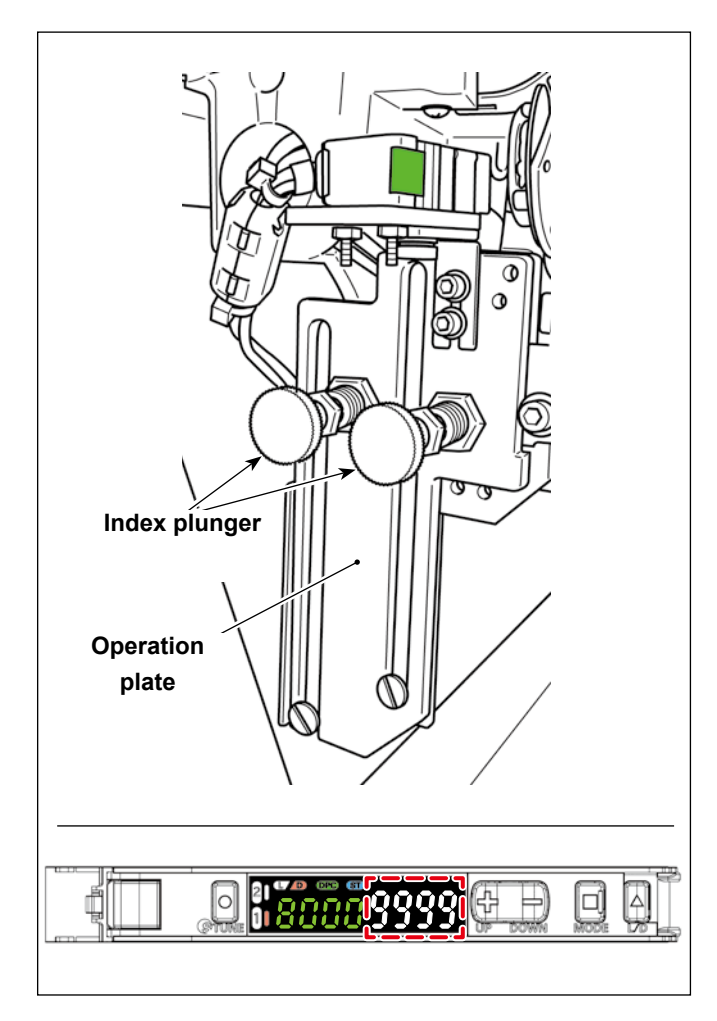

- 1. Unlock the index plunger (at two locations)
- 2. Lower the operation plate.
- 3. Change the bobbin. (Wipe the bobbin case clean.)
- 4. Lift the operation plate.
- 5. Lock the index plunger (at two locations)
  - \* Be sure to move the operating plate upward and downward slowly since the operating plate can cause a failure.

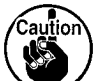

5. Securely lock the index plunger. The index plunger is locked securely as long as "9999" is displayed on the amplifier. If the display on the amplifier is about "9000", the DPC function will work to automatically correct the value to "9999".

#### [Operating procedure (operator): Method for lowering/lifting the operating plate ]

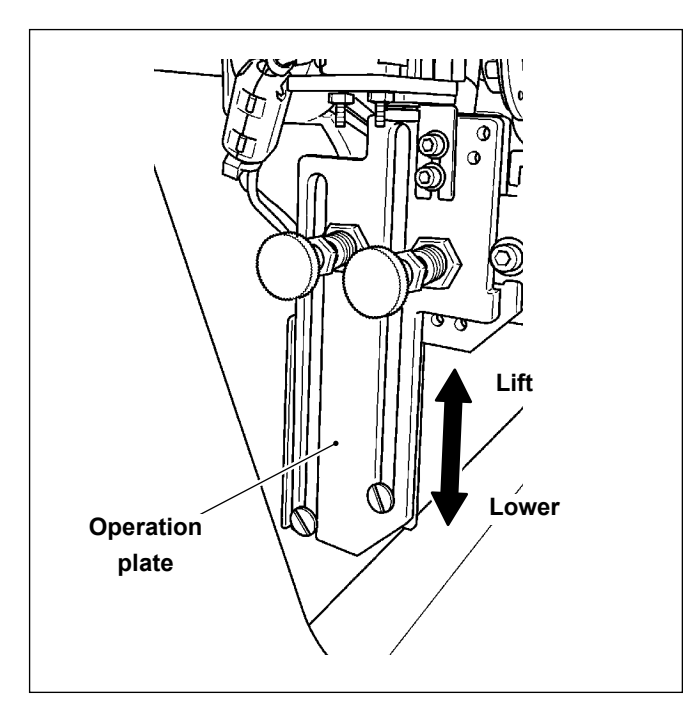

#### Method for lowering the operating plate

Holding the lower side of the operating plate, slowly move the operating plate downward until its lowest point is reached.

#### Method for lifting the operating plate

Move the operating plate in the opposite direction from when you lower it.

Slowly move the operating plate upward until its highest point is reached.

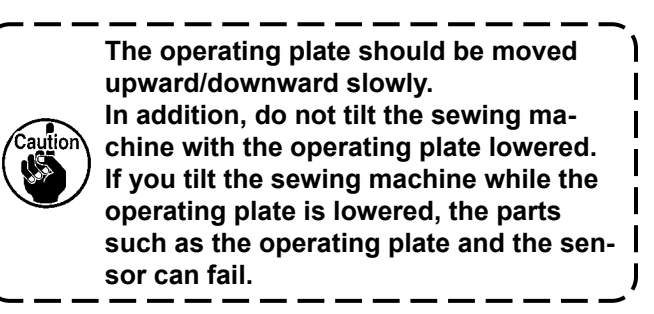

#### 15-3. Method for unlocking and locking the index plunger (at two locations)

#### WARNING

1. Do not tilt or raise the main body of sewing machine with the operation plate held down. Doing so can cause the sensor to move out of position.

2. If the operation plate interferes with the under cover, the sensor sensitivity should be checked as described in "9. Turning the sensor" p.16. If you find a problem with the sensor sensitivity, carry out the procedures described in "8. Adjusting the sensor position" p.13 and "9. Turning the sensor" p.16.

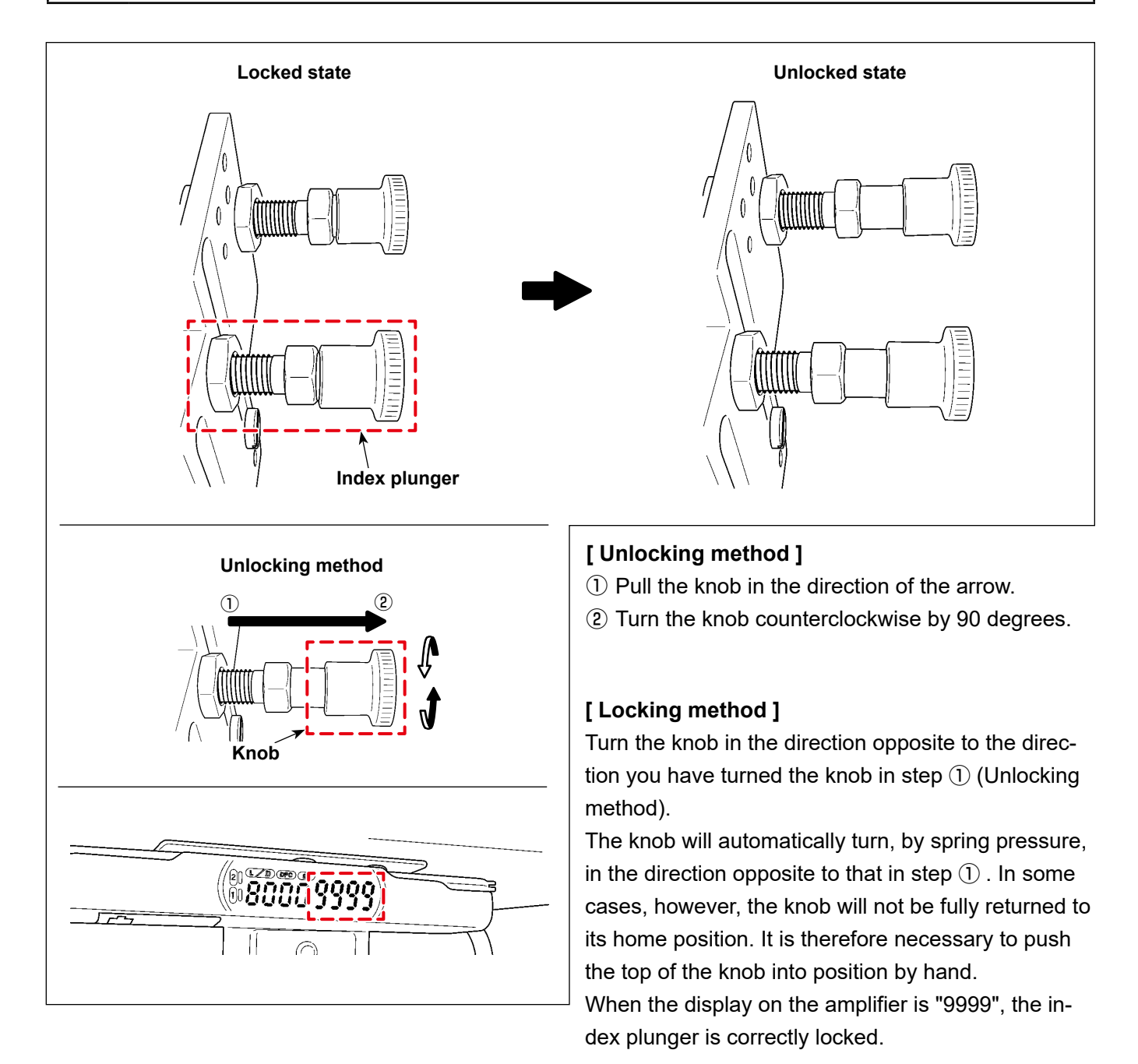

# 16. Parts list

### [SD-29 equipment components]

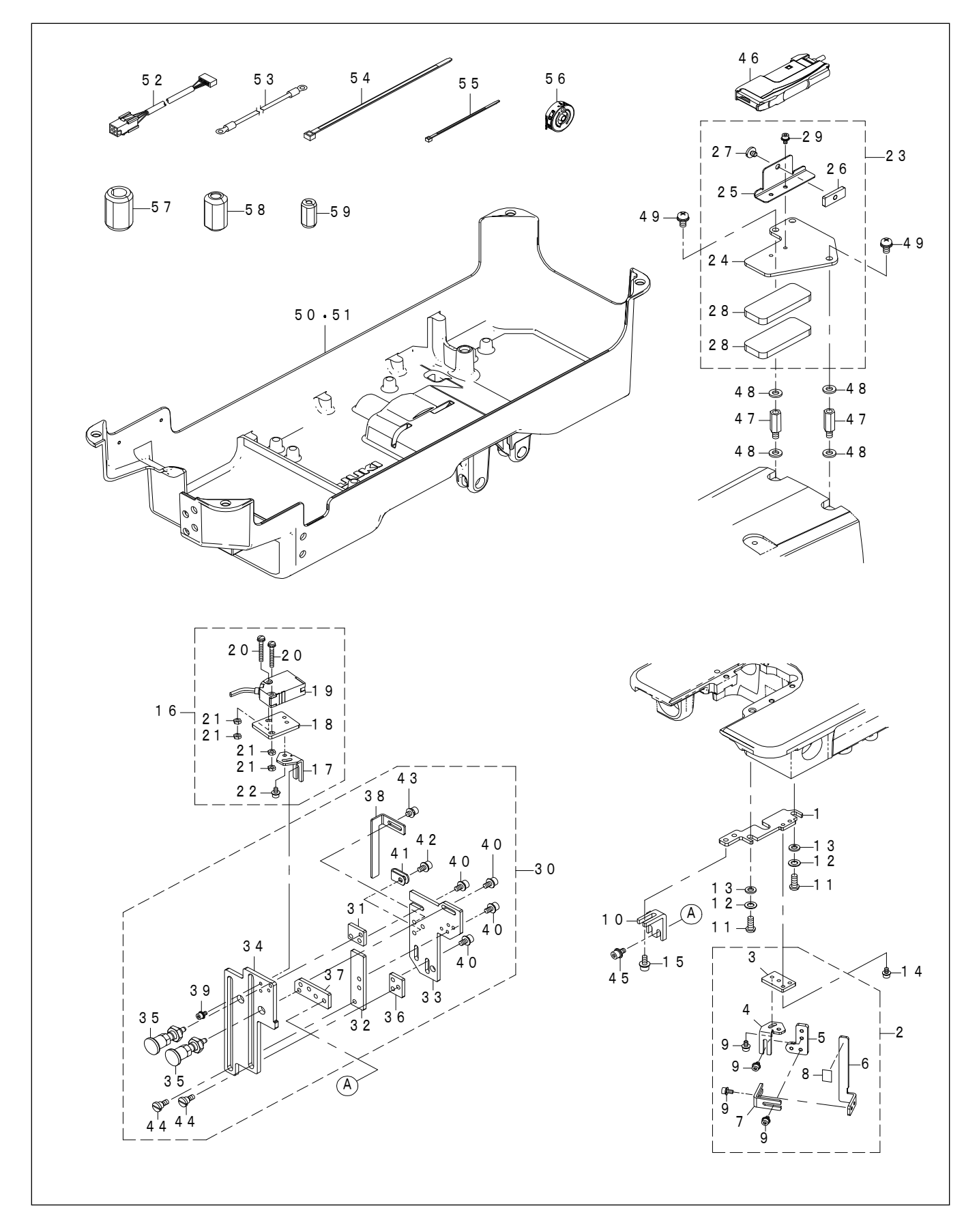

| REF.NO | NOTE | PART NO        | DESCRIPTION                   | 品名                      | Qty   |
|--------|------|----------------|-------------------------------|-------------------------|-------|
| 1      |      | 402-24381      |                               |                         | 1     |
| 2      |      | 402-39338      | REFLECTOR ASM                 | 反射板組                    | 1     |
| 3      |      | 402-39329      | BASE PLATE B                  | ベース<br>板B               | (1)   |
| 4      |      | 402-24382      | ANGLE ADJUSTMENT PLATE        | 角度調整板                   | (1)   |
| 5      |      | 402-24383      | POSITION ADJUSTMENT PLATE A   | 位置調整板A                  | (1)   |
| 6      |      | 402-24384      | REFLECTIVE SEAL PASTING PLATE | 反射シール貼付板                | (1)   |
| 7      |      | 402-24387      | POSITION ADJUSTMENT PLATE B   | 位置調整板日                  | (2)   |
| 8      |      | 402-24373      | REFLECTOR                     | 反射板                     | (0.5) |
| 9      |      | SL-6030692-TN  | SCREW M3 L=6                  | 座金付き六角穴ボルト M3 L=6       | (8)   |
| 10     |      | 402-24378      | POSITION_ADJUSTMENT_PLATE_C   | 位置調整板C                  | 1     |
| 11     |      | SS-4121615-SP  | SCREW 3/16-28 L=16            | SCREW 3/16-28 L=16      | 2     |
| 12     |      | WP-0550800-SP  | WASHER 5.5X10X0.8             | ヒラザガネ 5.5X10X0.8        | 2     |
| 13     |      | WS-0510002-KP  | SPRING WASHER 5.1X9.2X1.3     | ハツキザガネ 5.1×9.2×1.3      | 2     |
| 14     |      | SL-6030692-TN  | SCREW M3 L=6                  | 座金付き六角穴ボルト M3 L=6       | 2     |
| 15     |      | SL-6041092-TN  | SCREW M4 L=10                 | 座金付き六角穴ボルト M4 L=10      | 2     |
| 16     |      | 402-39335      | SENSOR_HEAD_ASM               | センサーヘッド組                | 1     |
| 17     |      | 402-24382      | ANGLE_ADJUSTMENT_PLATE        | 角度調整板                   | (1)   |
| 18     |      | 402-24391      | SENSOR_MOUNTING_PLATE         | センサー取付板                 | (1)   |
| 19     |      | HD-0035400-00  | SENSOR                        | センサ                     | (1)   |
| 20     |      | SL-4032591-SC  | SCREW M3 L=25                 | 座金付きなべ小ねじ M3 L=25       | (2)   |
| 21     |      | NM-6030001-SC  | NUT M3X0.5 TYPE1              | 六角 ナット M3X0.5 1種        | (4)   |
| 22     |      | SL-6030692-TN  | SCREW M3 L=6                  | 座金付き六角穴ボルト M3 L=6       | (2)   |
| 23     |      | 402-39336      | AMP_MOUNTING_PLATE_ASM        | アンプ取付板組                 | 1     |
| 24     |      | 402-24396      | AMP_MOUNTING_PLATE_A          | アンプ取付板A                 | (1)   |
| 25     |      | 402-24397      | AMP_MOUNTING_PLATE_B          | アンプ取付板B                 | (1)   |
| 26     |      | 225-56906      | FIXED PLATE                   | コテイイタ                   | (1)   |
| 27     |      | SS-7110570-SP  | SCREW 11/64-40 L=4.8          | マルヒラネジ 11/64-40 L=4.8   | (1)   |
| 28     |      | 400-08978      | RUBBER D                      | ホウシンコムロ                 | (2)   |
| 29     |      | SL-6030592-1N  | SCREW M3 L=5                  | 座金付き六角穴ホルト M3 L=5       | (2)   |
| 30     |      | 402-39337      | SENSOR_BRACKET_ASM            | センサーフラケット組              | 1     |
| 31     |      | 402-24385      |                               | 回定权石                    | (1)   |
| 32     |      | 402-24380      |                               | 回定収左                    | (1)   |
| 33     |      | 402-24388      | FIXED_BASE_PLATE              |                         | (1)   |
| 34     |      | 402-24309      | UPERATING_DASE_PLATE          |                         | (1)   |
| 36     |      | 402-24390      |                               | 「日空板」                   | (2)   |
| 37     |      | 402-24377      |                               | 国定版                     | (1)   |
| 38     |      | 402-24400      |                               | 回た11次<br>稼動ベニフ 板支ラ      | (1)   |
| 39     |      | SI -6030692-TN | SCREW M31=6                   |                         | (2)   |
| 40     |      | SI -6040892-TN | SCREW M41=8                   | 座並付き六角穴ボルト $MA$ L = 8   | (8)   |
| 40     |      | HX-0015000-00  |                               | ケーブルクロップ                | (1)   |
| 42     |      | SL-6040892-TN  | SCREW M4 L=8                  |                         | (1)   |
| 43     |      | SL-6040692-TN  | SCREW M4 L=6                  | 座金付き六角穴ボルト M4 $L = 6$   | (2)   |
| 44     |      | SD-0600406-TP  | SHOULDER SCREW D=6 H=4        | 段ねじ $D=6$ $H=4$         | 2     |
| 45     |      | SL-6040892-TN  | SCREW M4 L=8                  | 座金付き六角穴ボルト M4 L=8       | 2     |
| 46     |      | 402-40052      | SENSOR AMP ASSY               | センサアンプ組                 | 1     |
| 47     |      | 400-12961      | TENSION_PLATE_SCREW           | チョウリョクイタネジ              | 2     |
| 48     |      | 115-29914      | WASHER                        | ヨウドウカンササエジクザガネ          | 4     |
| 49     |      | SL-4051091-SC  | SCREW M5 L=10                 | 座金付きなべ小ねじ M5 L=10       | 2     |
| 50     | #01  | 402-39332      | OIL_RESERVOIR_ASM/X73257      | アンダーカバー組/X73257         | 1     |
| 51     | #02  | 402-39333      | OIL_RESERVOIR_ASM/X73257-BB   | アンダーカバー組/X73257-BB      | 1     |
| 52     |      | 402-40053      | SENSOR RELAY CABLE A ASSY     | センサ中継ケーブルA組             | 1     |
| 53     |      | 402-40056      | SENSOR EARTH CORD ASM         | センサーアースコード組             | 1     |
| 54     |      | HX-0006500-0B  | CABLE BAND                    | ソクセンバンド                 | 2     |
| 55     |      | EA-9500B01-00  | CABLE BAND                    | ソクセンバンド                 | 7     |
| 56     |      | 402-39314      | BOBBIN CASE ASM.              | ボビンケース(組)               | 1     |
| 57     | #03  | HN-0021100-00  | CORES                         |                         | 2     |
| 58     | #03  | HN-0028400-00  | CORES                         |                         | 1     |
| 59     | #03  | HN-0047200-00  | CORES                         | $ \exists \mathcal{V} $ | 1     |
|        |      | NOTE(注記)       | #01FOR LZ-2290CS              | LZ -2290 CS 用           |       |
|        |      |                | #02FOR LZ-2290CF              |                         |       |
|        |      |                | #U3IYPE BB                    | BB 江禄                   |       |

# 17. Optional parts

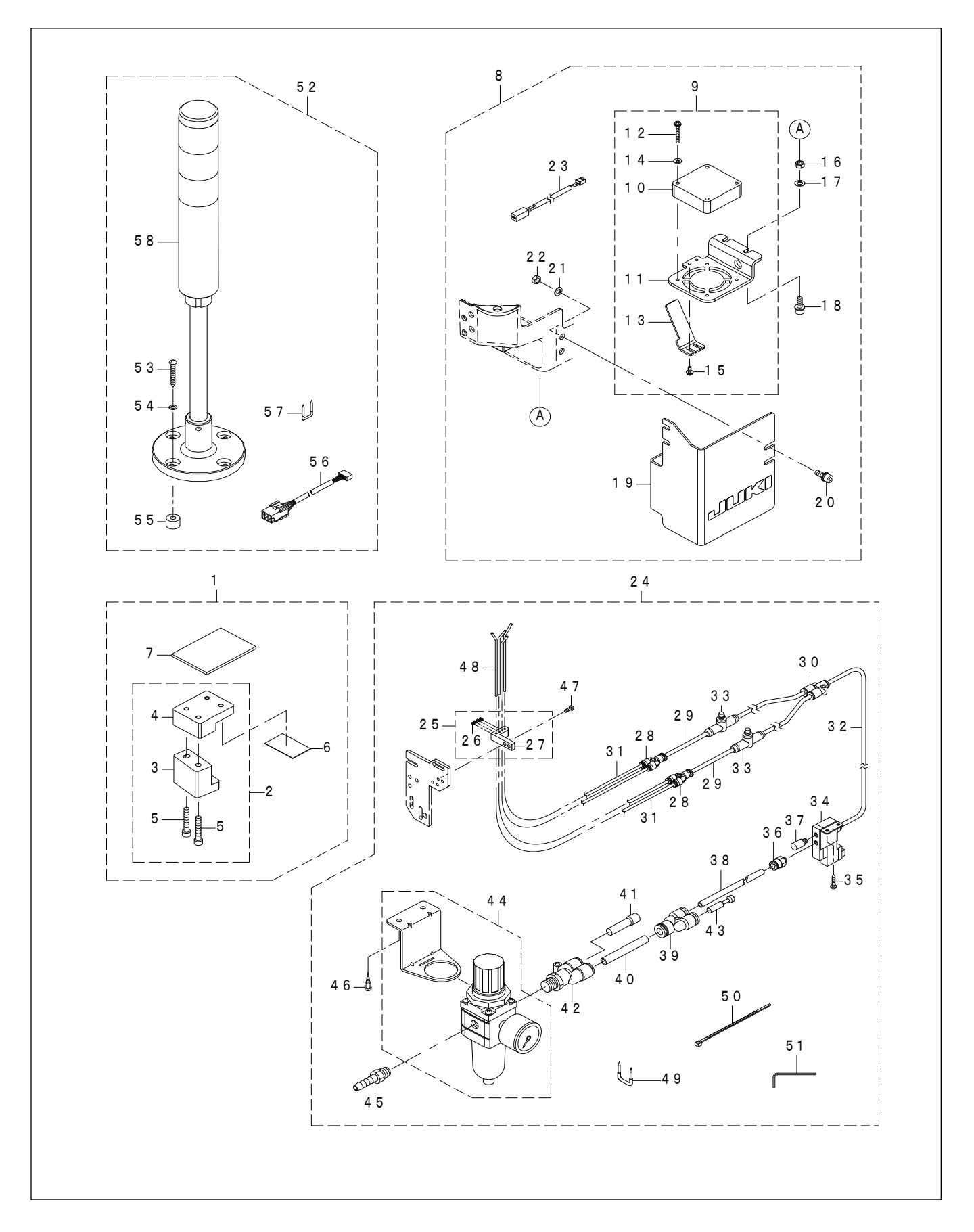

| 1         402-60401         SD-29_2 GAUGE_SET         SD = 29_2 / -292           3         402-27675         SD-29_2 GAUGE_ASM         SD = 29_2 / -924           4         402-27676         SD-29_2 GAUGE_BASE         SD = 29_2 / -924           5         SM-6053002-TP         SCREW MSX0.8 L=30         D2-7977 $\pi/\nu$ M/v. M5X0.8 L =30           6         402-39325         MARNET $\sqrt{27}$ Ay / $\sqrt{27}$ Ay /           7         402-39325         MARNET $\sqrt{27}$ Ay / $\sqrt{27}$ Ay /           8         402-60045         SD-29_2 HOX (COULS_SET         SD - 29_2 - Ay -28           9         402-60045         SD-29_2 FA/V.AS         SD - 29_2 - Ay -28           10         404-13984         FAO PAN MOTOR BASSY         P/D - 29_2 FA - 28_2           11         402-43476         COREW AN 1-8         E26/HCH-HV HABL M3 L = 25           14         WP-0371016-SD         WASHER 3.708X1         E27/HJA - 5.7X10X0.8         L = 8           16         MA605000-SF         WJASHER 5.5X10X0.8         E27/HJA - 5.5X10X0.8         L = 14           17         WP-035000-SF         WJASHER 5.5X10X0.8         E27/HJA - 5.5X10X0.0.8         L = 14           17         WP-03500-SF         WJASHER 5.5X10X0.8         E27/HJA - 5.5                                                                                                    | REF.NO   | NOTE | PART NO                   | DESCRIPTION                   | 品名                                         | Qty    |
|----------------------------------------------------------------------------------------------------|----------|------|---------------------------|-------------------------------|--------------------------------------------|--------|
| 2         402-50041         SD-20_GAUGE ASM         SD-20_GAUGE SD-207/3           3         402-27675         SD-20_GAUGE DASE         SD-207/3           6         SM-0605002-TP         SCREW MSX0 81-30 $D^+ D^2 T^+ \pi h^- h$ MSX0. B L=30           7         402-39025         MARNET $Z^2 F^+ \pi^- h^-$ 8         402-39025         MARNET $Z^- D T^- J^-$ 9         402-39025         MARNET $Z^- D T^- J^-$ 9         402-39025         MARNET $Z^- D T^- J^-$ 9         402-39025         MARNET $Z^- D T^- J^-$ 9         402-39026         SD-20_FAL_ASM         SD-20FALMEM           9         402-39027         MARNET $Z^- D T^- J^-$ 9         402-39048         SD-20_FALMEM No.50T         SD-20FALMEM           10         402-39047         SD-7407         The MS NO.1         SD-20FALMEM           11         SL-3051402-TN         SCREW MS L=14         Embletry hot MS NO.1         L=25           14         WP.0350800-SP         WASHER 37X8X1         L=37/37 The MS NO.0         B           16         MARADEOTISC         VNEXON 3 FVPE1         The MS NO.0         B                                                                                                    | 1        |      | 402-50040                 | SD-29_GAUGE_SET               |                                            | 1      |
| 3         402.27675         SD.29 GAUGE BASE         SD.2.9 $-\mathcal{F}^{-1}\mathcal{F}^{1}$ 5         SM4055002-TP         SCREW MNO.8 L=30 $D_{2}D_{2}D_{7}T_{1}T_{0}L_{1}M_{1}M_{5}C_{0.8}L_{1}=20$ 6         402.39325         MARNET $\mathcal{F}^{2}\mathcal{F}_{2}L_{1}$ 7         402.39326         MARNET $\mathcal{F}^{2}\mathcal{F}_{2}L_{1}$ 8         402.60042         SD.29 HOK COOLS_SET         SD.2.9 BARLEY           9         402.60042         SD.2.9 HOK COOLS_SET         SD.2.9 BARLEY           11         402.4393         FAN MONTRE PLATE         FAN MRT           12         SL40.32591-SC         SCREW MS L25         Eachter Activator M3 L=2.5           13         402.24376         SCREW MS L25         Eachter Activator M3 L=2.5           14         WP.4050000-SC         SUB-REP SATION 2.8         TAURING         MARDE           14         WP.4050000-SC         SUB-REP SATION 2.8         TAURING         Eacht37:087/70.1         MARDE           15         SL4061492-TN         SCREW MS L=41         Eacht37:087/70.1         MARDE         Eacht37:087/70.1         MARDE           16         SL4061492-TN         SCREW MS L=41         Eacht37:087/70.1         MARDE         Eacht37:087/70.1         Eacht37:087/70.1         MARD                                                                                                    | 2        |      | 402-50041                 | SD-29 GAUGE ASM               | SD-29 ゲージ組                                 | (1)    |
| 4         402-27676         SD-20 GAUGE_BASE         SD-20 GAUGE_BASE         SD-20 GAUGE_BASE           5         SM605002TP         SCREW M5X0 L=30         Dy/D77 T/UL+ M5X0. B L=30           6         402-39325         MAGNET $\sqrt{7}$ XyF           7         402-39325         MAGNET         SD-29 EAN_ASM           9         402-50042         SD-29 FAN_ASM         SD-29 EAN_AM           10         400-19398         HEAD FAN MOTOR B ASSY         F/27 J77/E-9 B J2           11         402-24376         COVER B         D//C-B           12         SL-4032591-SC         SOREW M3L=25         Bed/t5x7/Wab M3 L=25           14         WP-0371016-SD         WASHER 3,7XEX1         E-57T/X 3, 7XEX1           15         SL-4030891-SC         SOREW M3L=8         Edit5x7/Wab M3 L=2           16         NM-605001-SC         NUT M5X0.8 TYPE1 $\sqrt{R}$ Typ TM5X0.8 1 Hé           17         WP 055000-SP         WASHER 5,5X100.8         E-37T/A 5, 5X10X0.8         E=14           21         WP 055000-SP         WASHER 5,5X100.8         E-37T/A 5, 5X10X0.8         E=14           21         WP 055000-SP         WASHER 5,5X100.8         E=14         E           22         NM-605000-SP         WASHER 5,5X100.0 & 1 <td>3</td> <td></td> <td>402-27675</td> <td>SD-29 GAUGE</td> <td>SD-29 ゲージ</td> <td>(1)</td>                                                                                                    | 3        |      | 402-27675                 | SD-29 GAUGE                   | SD-29 ゲージ                                  | (1)    |
| 5         SM-6033002-TP         SCREW MSX0 & L=30 $\Box + D \neq T = T = T \in L \in ST = T \in ST = T \in ST = ST = ST = ST =$                                                                                                    | 4        |      | 402-27676                 | SD-29_GAUGE_BASE              | SD-29 ゲージ土台                                | (1)    |
| 6         402.39325         MAGNET $\nabla f \neq y +$ 7         402.39326         MIRROR $\Xi -$ 8         402.50042         SD-29 JEAN_SAM         SD-29_JEAN_SAM           9         402.50045         SD-29 JEAN_SAM         SD-29_JEAN_SAM           10         400-19398         HEAD FAN MOTOR B ASSY $P J = 7 J Z + P B J Z$ 11         402.2437         FAN MOUNTING PLATE         FANBRING           12         SL-4002591-SC         SOREW M3L-25         Wedyter-Virubu         M3 L=2           13         402.24376         COVER B $J/I/-B$ $J/I/-B$ 14         WP-0371016-SD         WASHER 3.7X8X1 $E J = J J J J J J J J J J J J J J J J J $                                                                                                    | 5        |      | SM-6053002-TP             | SCREW M5X0.8 L=30             | ロッカクアナ ボルト M5X0.8 L=30                     | (2)    |
| 7         402-39326         MIRROR         ミラー           8         402-50042         S0-29 HOOK_COOLS_SET         SD-29_EANIE           9         402-50045         SD-29_EAN_ASM         SD-29_EANIE           10         400-19398         HEAD FAN MOTOR B ASSY         PC7_772/E-9_B_22           11         402-24376         FAN_MOTOR B ASSY         PC7_772/E-9_B_22           12         SL-403251-SC         SCREW M31-25         摩袋付きなべがなじ M3_L=25           13         402-24376         COVER_B_3         カバーB           14         WP-3371016-SD         WSHER 3.7X8X1         ビラザガネ 3.7X8X1           15         SL-4030891-SC         SCREW M31-18         座袋付きなががなじ M3_L=18           16         NM-4650000-SP         WSHER 5.5X10X0.8         ビラザガネ 5.5X10X0.8         L=14           19         402-50046         COVER_A         カバーA         カバーA           20         SL-6051492-TN         SCREW M51-14         座袋付きたがが水ルト M5_L=14         E           21         WP-0550800-SP         WSHER 5.5X10X0.8         ビラザガネー         H2           22         NM-46000-SC         NT M5X0.8 TVPE1         パーA         カット           23         402-40055         FAN RELAY CABLE A ASSY         F AN P###         F AN P##<                                                                                                    | 6        |      | 402-39325                 | MAGNET                        | マグネット                                      | (1)    |
| 8         402-50042         SD-29 FAN_ASM         SD -29 = $\hbar$ All typ           10         400-10398         HEAD FAN MOTOR BASSY         P:77 772H-9         D<72                                                                                                    | 7        |      | 402-39326                 | MIRROR                        | ミラー                                        | (1)    |
| 9         402-50045         SD-29_FAN_ASM         SD -26_FAN_H           10         400-13986         HEAD FAN MOTOR B ASSY         F>7 7 $yv - y = 0$ $y = 0$ 11         402-24374         FAN_MOUNTING_PLATE         FAN MOTE         FAN MOTE           13         402-24376         COVER_B $h/f - B$ $h/f - B$ 14         WP-0371016-SD         WASHER 37.78811 $L = 5773 \times 3.788 \times 11$ 15         SL-4030891-SC         SCREW M31-8 $Me2ht 2x (v/u) MS CO_B T RE           16         NM 6650800-SP         WASHER 37.7881         L = 5773 \times 5.5 \times 10.0 \times 0.8           18         SL-005001-SC         NOT MSX0 B T TPE1         h/f = 7v + MSXO B T RE           19         402-50046         COVER A         h/f = 14 Me2ht 2^{-1} g y = 10 \times 10.8           20         SL-00501-SC         NOT MSX0 B T TPE1         h/f = y + MSXO B T RE         h/f = 14           21         WP-0550800-SP         WASHER 55X10X0.8         L = 57173 \times 10.2 \times 0.8 h/f = 14           22         MAG650800-SP         WASHER 55X10X0.8         L = 14 h/f = 14           22         MAG650800-SP         WASHER 55X10X0.8         L = 177 - 10.4 \times 10.8           23         H0-4000555$                                                                                                    | 8        |      | 402-50042                 | SD-29_HOOK_COOLS_SET          | SD-29釜冷却セット                                | 1      |
| 10         400-1938         HEAD FAN MOTOR B ASSY         トウブ ファンモータ B クミ           11         402-24374         FAN MOUNTING PLATE         FAN MOUNTING PLATE    | 9        |      | 402-50045                 | SD-29_FANASM                  | SD-29_FAN組                                 | (1)    |
| 11         40224374         FAN_MOUNTING_PLATE         FAN.MOUNTING_PLATE         FAN.MOUNTING_PLATE         FAN.MOUNTING_PLATE           12         SL4030501-SC         SCREW M3 L=25         Badhtack         Badhtack         Badhtack           13         40224376         COVER B         D//(-B         Badhtack         Badhtack           14         WP.0371016-SD         SCREW M3 L=3         Badhtack         Badhtack         L=31           15         SL4030801-SC         SCREW M3 L=4         Badhtack         Badhtack         L=31           16         NM-0650800-SP         WASHER 5.X10X0.8         L=317/3k         S. 5.X10X0.8         L=314           19         402-50046         COVER A         D//(-A         D//(-A         D//(-A           21         WP-05508005.8P         WASHER 5.X10X0.8         L=31/4         BadhtackTANL> M5 L = 14           22         NM-050001-SC         NUT MSX0.8 TYPE1         Trip trys h TS X0.8 L Ha         BadhtackTANL> M5 L = 14           23         402-40055         FAN PELAY CABLE A ASSY         F AN Pathtach TS X0.8 L Ha         D20 AR L BLOW SET         S D - 29 L T D'/L = D'L + D'/L D'/L = D'/L = D'/L = D'/L = D'/L = D'/L = D'/L = D'/L = D'/L = D'/L = D'/L = D'/L = D'/L = D'/L = D'/L = D'/L = D'/L = D'/L = D'/L = D'/L = D'/L = D'/L = D'/L = D'/L = D'/L = D'/L = D'/L = D'/L = D'/L = D'/L = D'/L = D'/L                                                                                                    | 10       |      | 400-19398                 | HEAD FAN MOTOR B ASSY         | トウブ ファンモータ B クミ                            | (1)    |
| 12         SL4032591-SC         SCREW M3 L=25         座金付きなべりねじ M3         L = 25           13         40224376         COVER_B         カバーB           14         WP-0371016-SD         WASHER 37.X8X1         ビラザガネ 3. 7X8X1           15         SL4030801-SC         SCREW M3 L=8         歴金付きなべりねじ M3         L = 8           16         NM-6050001-SC         NUT MSX08 TYPE1         パカ + 7 + M5X0.8         1 me           17         WP.050800-SP         WASHER 5.5X10X0.8         ビラザガネ 5. 5X10X0.8         L = 14           19         402-60046         COVER_A         カバーA         2           21         WP.050800-SP         WASHER 5.5X10X0.8         ビラザガネ 5. 5X10X0.8         L = 14           22         NM-605001-SC         NUT MSX08 TYPE1         パカ + M5X0.8         1 Me           23         402-40055         FAN RELAY CABLE A ASSY         FAN=W27-7JLAH         2           24         402-60043         SD-29 ALT 7/7 - ス相         SD -29 ALT 7/7 - ス相         2           24         402-24379         PIPE BASE         バイブベース         3         NA         X-2.5           27         402-24379         PIPE BASE         バイブベース         3         NA         X-2.5           28         400-2132                                                                                                    | 11       |      | 402-24374                 | FAN_MOUNTING_PLATE            | FAN取付板                                     | (1)    |
| 13         402-24376         COVER_B $D/L-B$ 14         WP-0571016-SD         WASHER 3.7X8X1         E5TJ7A 3.7X8X1         E5TJ7A 3.7X8X1           15         SL4030891-SC         SCREW M3 L=8         Eadf8tac/ukaU M3 L=8           16         NM4050001-SC         NUT MSX08 TYPE1 $T, fh_{1}$ Typ. M SX0.0         B           17         WP-0550800-SP         WASHER 5.5X10X0.8         E3TJ7A 5.5X10X0.0         B           18         SL6051492-TN         SCREW M6 L=14         Eadf8t7dp/TA 5.5X10X0.0         B           20         SL4051492-TN         SCREW M5 L=14         Eadf8t7dp/TA 5.5X10X0.0         B           21         WP-0550800-SP         WASHER 5.5X10X0.8         E3TJ7D - TA 5.5X10X0.8         E3TJ7D - TA 5.5X10X0.8           22         NM-0030001-SC         NUT MSX08 TYPE1 $T, fh_{1} = Y_{1} = MSX0.8$ $1/(7/-A_{-} = MSX0, 1) = MSX0.8           23         402-40055         FAN RELAY CABLE A ASSY         FA NeWE/O - JUAII         E3           24         402-50047         PIPE BASE         1/(7/-A_{-} = X) M2X0.4 = 3 Y X2/T - ZAII           26         402-33323         UNION_Y         #EST         S         S           27         402-24379         PIPE BASE         1/(7/-A_{-} = X) M$                                                                                                    | 12       |      | SL-4032591-SC             | SCREW M3 L=25                 | 座金付きなべ小ねじ M3 L=25                          | (4)    |
| 14         WP-0371016-SD         WASHER 3.7X8X1         と互付式か、3.7X8X1           15         SL-003091-SC         SCREW MS L=8         歴金付式かいねじ M3 <l=8< td="">           16         NM-6050001-SC         NUT MSX0.8 TYPE1         パカ           17         WP-0550800-SP         WASHER 5.5X10X0.8         ヒラザガホ 5.5X10X0.8         L=8           18         SL-6051492-TN         SCREW MS L=14         歴会付式が穴ボルト M5 L=14         L=14           20         SL-6051492-TN         SCREW MS L=14         歴会付式が穴ボルト M5 L=14         L=14           21         WP-055000-SP         WASHER 5.5X10X0.8         L=27         MA6050001-SC         NUT MSX0.8 TYPE1         T, カレーカー           22         NM-6050001-SC         NUT MSX0.8 TYPE1         S.D - 2.9_LTアプローセット         L           23         402-40055         FAN RELAY CABLE A ASSY         F A 中u離 ケーブルAll         E           24         402-50047         PIEE BASE ASM         パイフ/マース         L         E           25         402-40055         FAN RELAY CABLE A ASSY         F A hur 離 ケノ         L         E           26         SM-8020302-TP         SCREW MSUR 41-3         トンネジ MZ × 0.4         L         E           27         402-24379         PIEE BASE         パインマース         A         <t< td=""><td>13</td><td></td><td>402-24376</td><td>COVER_B</td><td>カバーB</td><td>(1)</td></t<></l=8<>                                                                                                    | 13       |      | 402-24376                 | COVER_B                       | カバーB                                       | (1)    |
| 15         SL-4030891-SC         SCREW M3 L=8         座会付さホペルなじ M3 L=8           16         NM-6550001-SC         NUT M5X0.80         ビデガス 5.5 X1 0 X 0.8         1種           17         WP-0550800-SP         WASHER 5.5X10X0.8         ビデガス 5.5 X1 0 X 0.8         1E           18         SL-6061492-TN         SCREW M5 L=14         座会付き穴肉穴ポルト M5 L=14           20         SL-6061492-TN         SCREW M5 L=14         座会付き穴肉穴ポルト M5 L=14           21         WP-0550800-SP         WASHER 5.5X10X0.8         ビラザガス 5.5 X1 0 X 0.8           22         NM-605001-SC         NUT M5X0.8 TYPE1         パレーム           23         402-50047         PIPE BASE         SCREW M2 CABLE ASSY         F AN 中継ゲーガルA目           24         402-50047         PIPE BASE         /レイフ/マース         1E           26         SM-8020302-TP         SCREW M2X0 4:E3         トズオジ イ         1E           27         402-2479         PIPE BASE         /レイフ/マース         2E           28         BT-0400251-EB         URETHANE TUBE BLACK 4X2.5         ポリウレタジチューブ黒 4X2.5         5           33         PC-0124080-40         SPEED CONTROLLER         スピードブジベン         3         パレクンジェーブ黒 4X2.5           34         PV-30530-00         SLENCER         ジョウンキュ                                                                                                    | 14       |      | WP-0371016-SD             | WASHER 3.7X8X1                | ヒラザガネ 3.7×8×1                              | (4)    |
| 16         NM-6050001-SC         NUT MSX0.8 TYPE1         パケート         パケート         MSX0.8         1種           17         WP-0550800-SP         WASHER 55X10X0.8         とラザガネ 5.5X10X0.8         とラザガネ 5.5X10X0.8         とラザガネ 5.5X10X0.8           18         SL-6051492-TN         SCREW M5 L=14         座金付き穴穴ボルト         M5 L=14           20         SL-6051492-TN         SCREW M5 L=14         座金付き穴穴ボルト         M5 L=14           21         WP-0550800-SP         WASHER 55X10X0.8         ビラザガネ 5.5X10X0.8         14           23         402-40055         FAN RELAY CABLE A ASSY         FAN HW線ケーガルA組           24         402-50047         PIPE BASE         JL 7/2 /24         E           26         SM-8020302-TP         SCREW MS204 L=3         // X 7/2         M2 X2.5           27         402-4333         UNION Y         観音手         18         S1 822 / M2 Y0.4         L = 3           28         M400251-EB         URETHANE TUBE BLACK 4X2.5         ポリウレタンチューブ黒         4 X2.5         5           30         PJ-3080400-06         UNION         ユニオンワイ         3         1 8 X2.5         5           31         BT-0400251-EB         URETHANE TUBE BLACK 4X2.5         ポリウレタンチューブ黒         3 X.18 X2         5                                                                                                    | 15       |      | SL-4030891-SC             | SCREW M3 L=8                  | 座金付きなべ小ねじ M3 L=8                           | (2)    |
| 17         WP-0550800-SP         WASHER 5.5X10X0.8         とラザガネ 5.5X10X0.8           18         SL6051492-TN         SCREW MS L=14         座会付き六角穴ボルト M5 L=14           20         SL6051492-TN         SCREW MS L=14         座会付き六角穴ボルト M5 L=14           21         WP-0550800-SP         WASHER 5.5X10X0.8         とラザガネ 5.5X10X0.8         L=14           22         NM-050001-SC         NUT MSX0.8 TYPE1         六角 ナット M5X0.8         H種           23         402-40055         FAN RELAY CABLE A ASSY         FAN NEW 7-JDLAB           24         402-50047         PIPE BASE         SD - 29 _ L7 7 J - セット           25         402-50047         PIPE BASE         //(-7,-7,-7,-7,-7,-7,-7,-7,-7,-7,-7,-7,-7,-                                                                                                    | 16       |      | NM-6050001-SC             | NUT M5X0.8 TYPE1              | 六角 ナット M5X0.8 1種                           | (2)    |
| 18         SL-8051492-TN         SCREW M5 L=14         座台付き穴向穴がいト M5 L=14           19         402-50046         COVER_A         カバーA           20         SL-8051492-TN         SCREW M5 L=14         座台付き穴向穴がいト M5 L=14           21         WP-055800-SP         WASHER 5 \$X10X0.8         ビラザガネ 5.5 \$X10X0.8         1           22         NM-605001-SC         NUT M5X0.8 TYPE1         方角 ナット M5X0.8         1           23         402-40055         FAN RELAY CABLE AASSY         FAN H準ケプレA         2           24         402-50043         SD-29 AIR BLOW SET         SD-29 LT7プローセット         2           25         402-30302-TP         PIPE BASE ASM         パイプゲース組           26         SM-8020302-TP         SCREW M280.4 L=3         トヌネジ M2X0.4 L=3           27         402-24379         PIPE BASE         パイプケース           28         402-13323         UNION Y         継ぎ手           29         BT-4400251-EB         URETHANE TUBE BLACK 422.5         ポリウレタンチューブ黒 4X2.5           31         BT-0320201-EB         URETHANE TUBE BLACK 422.5         ポリウレタンチューブ黒 4X2.5           32         BT-4400251-EB         URETHANE TUBE BLACK 422.5         ポリウレタンチューブ黒 4X2.5           33         PC-124060-00         SPEED CONTROLLER                                                                                                    | 17       |      | WP-0550800-SP             | WASHER 5.5X10X0.8             | ヒラザガネ 5.5×10×0.8                           | (2)    |
| 19         402-50046         COVER_A $Dr_{-A}$ 20         SL6051492-TN         SCREW M5 L=14         Eacht2rh@rtxt/b. M5 L=14           21         WP-0550800-SP         WASHER 5 \$X10X0.8         EDTJ72 5. 5 X10X0.8           22         NM-6050001-SC         NUT MSX0.8 TYPE1 $Dr_{A}$ $p_{+}$ h M5X0.8         1種           23         402-40055         FAN RELAY CABLE A ASSY         FAN N=# $2r$ $-7L_A$ $A$ 402-50047         PIPE_BASE $N(-7/-7_{-7}A$ 24         402-50047         PIPE_BASE $N(-7/-7_{-7}A$ 1           26         SM-6020302-TP         SCREW M2X04 L=3 $N/x^2 N^2$ $N/x^2 N^2$ 27         402-4379         PIPE_BASE $N(-7/-7_{-7}A$ 1           28         402-13323         UNION, Y $M^2 = 3$ 1 $N = 3$ 29         BT-0400251-EB         URETHANE TUBE BLACK 4X2.5 $\pi U \supset D' > \mathcal{F} = -\mathcal{I} = 3$ 1 $N = 3$ 31         BT-0300251-EB         URETHANE TUBE BLACK 4X2.5 $\pi U \supset D' > \mathcal{F} = -\mathcal{I} = 4$ 2.5           32         BT-0400251-EB         URETHANE TUBE CACK 4X2.5 $\pi U \supset D' > \mathcal{F} = -\mathcal{I} = 4$ 2.5           33         PC-0124060-00         SPECE CONTROLLER                                                                                                    | 18       |      | SL-6051492-TN             | SCREW M5 L=14                 | 座金付き六角穴ボルト M5 L=14                         | (2)    |
| 20         SL-6051492-TN         SCREW M5 L=14         座金付き六角穴ボルト         MS L=14           21         WP-055600-SP         WASHER 55X10X0.8         ヒラザガネ 5.5 X10X0.8         8           22         NM-6050001-SC         NUT M5X0.8 TVPE1         六角 ナット         M5X10.8         8           23         402-40055         FAN RELAY CABLE A ASSY         FAN P##         T/T         T/T           24         402-50047         PIPE BASE         SST         YZ         YZ         YZ           26         SM-6020302-TP         SCREW M2X0.4 L=3         FX X2         YZ         YZ<                                                                                                    | 19       |      | 402-50046                 | COVER_A                       | カバーA                                       | (1)    |
| 21         WP-0550800-SP         WASHER 5.5X10X0.8 $E \exists f J J h h h SX 0.8$ NUT MSX0.8 TYPE1 $f h h h h h h h h h h h h h h h h h h h$                                                                                                    | 20       |      | SL-6051492-TN             | SCREW M5 L=14                 | 座金付き六角穴ボルト M5 L=14                         | (2)    |
| 22         NM-6050001-SC         NUT MSX0.8 TYPE1 $\chi fh$ $\gamma h$ M 5 X 0.8         1 ##           23         402-40055         FAN RELAY CABLE A ASSY         FAN RELAY CABLE AASSY         FAN RELAY CABLE AASSY         SD -29_T77D-tvh           24         402-50043         SD-29_AR BLOW_SET         SD -29_T77D-tvh         SD -29_T77D-tvh           25         402-50047         PIPE_BASE         Nr 477K-Z         Nr 477K-Z           26         SM-8020302-TP         SCREW M2X0.4 L=3 $h X X 20_A L = 3$ $h X X 20_A L = 3$ 27         402-24379         PIPE_BASE $h (7 7/K - Z)$ $# X Z = 5$ 28         402-13323         UNION Y $# # Z = 5$ 30         PJ-4080400-60         UNION $T = T X Y O - T$ 31         BT-0400251-EB         URETHANE TUBE BLACK 4X2.5 $\pi U D D V Y J = T = T X X 2.5$ 33         PC-1424060-00         SPEED CONTROLLER $Z = K + T Z > K T - T Z = T X X 2.5$ 34         PV-305030-03         HALF UNION $h - T T = T Z X X X 2.5$ 35         SK-311600-52         HALF UNION $h - T T = T Z X X X 2.5$ 36         PJ-3006050-03         HALF UNION $h - T T = T Z X X X X 2.5$                                                                                                    | 21       |      | WP-0550800-SP             | WASHER 5.5X10X0.8             | ヒラザガネ 5.5×10×0.8                           | (2)    |
| 23       402-40055       FAN RELAY CABLE A ASSY       FAN ReLAY CABLE A ASSY       FAN Relay CABLE A ASSY         24       402-50043       SD-29, LT77D-teyh         25       402-50047       PIPE BASE ASM $I(477/-2481)$ 26       SM-8020302-TP       SCREW MX2A L=3       FX R27 M2 X 0. 4 L=3         27       402-24379       PIPE BASE $I(47/2481)$ 28       402-13323       UNION_Y       ## 8#5         29       BT-040251-EB       URETHANE TUBE BLACK 42.5 $\pi U D U D Y J \pm 1 - T = X + 2.5$ 30       PJ-3080400-06       UNION $2 \pm 3 \times 18 \times 2.5$ 31       BT-0320201-EB       URETHANE TUBE BLACK 42.5 $\pi U D U D Y J \pm 1 - T = X + 2.5$ 32       BT-040251-EB       URETHANE TUBE BLACK 43.2 $\pi U D U D Y J \pm 1 - T = X + 2.5$ 33       PC-0124060-00       SPEED CONTROLLER $Z = - F = Y J \times D - D = 3$ $1 \le 1 = 1.6$ 34       PV-305530-00       SPEED CONTROLLER $3 = 2 + 2 \times J \times D - D = 3$ $1 \ge 1 = 6$ 35       SK-3311600-SE       WOOD SCREW D=3.1 L=16 $3 \pm 4 \times 2.5$ $7 = 7 \pm 2 \times 2 \times 2 = 2 \times 2 \times 2 \times 2 = 2 \times 2 \times 2 \times$                                                                                                    | 22       |      | NM-6050001-SC             | NUT M5X0.8 TYPE1              | 六角 ナット M5X0.8 1種                           | (2)    |
| 24       402-50043       SD-29_AIR_BLOW_SET $SD-29\_T77D=tevF$ 25       402-50047       PIPE_BASE_ASM $I/(t77/~7,AII)$ 26       SM-8020302-TP       SCREW M2X0.4 L=3 $FX \neq V$ M2X0.4 L L=3         27       402-24379       PIPE_BASE $I/(t77/~7,AII)$ 28       402.13323       UNION_Y       ####         29       BT-0400251-EB       URETHANE TUBE BLACK 4X2.5 $\piU \oplus D_V \Rightarrow f_{-} = 7I$ $A \times 2.5$ 30       PJ-3080400-06       UNION $\Box = T = 7 = 7I$ $A \times 2.5$ 31       BT-0400251-EB       URETHANE TUBE BLACK 4X2.5 $\pi U \oplus D_V \Rightarrow f_{-} = 7I$ $A \times 2.5$ 33       PC-0124060-00       SPEED CONTROLLER $ZU = Ki = 7V \Rightarrow T = 7I$ $A \times 2.5$ 34       PV-1305390-00       3-PORT ELECTROMAGNETIC VALVE $3\pi = F \Rightarrow 29 \times 7$ $A \times 2.5$ 35       SK-3311600-SE       WOOD SCREW D=3.1 L=16 $\lambda \pm A t U = 16$ $A \pm 4 \times 2.5$ 36       PJ-3080800-01       DIFFENENT DIAMETER UNION $\Lambda = 7 \pm 2 \times 7 = 7I$ $A \times 2.5$ 37       PX-050501-00       SILENCER $2 \pm 3 \times 7 \times 7 = 7I$ $A \times 5 \times 7 = 7I$ 38       BT-0600401-EB       URETHANE TUBE BLACK 6X5 $\pi U \oplus 2 \times 7$                                                                                                    | 23       |      | 402-40055                 | FAN RELAY CABLE A ASSY        | FAN中継ケーブルA組                                | (1)    |
| 25     402-50047     PIPE_BASE_ASM     パイブズース組       26     SM-8020302.TP     SCREW M2X0.4 L=3     トメネジ M2X0.4 L = 3       27     402-24379     PIPE_BASE     パイブベース       28     402-13323     UNION Y     継ぎ手       29     BT-0400251-EB     URETHANE TUBE BLACK 4X2.5     ポリウレタンチューブ黒 4X2.5       31     BT-0320201-EB     URETHANE TUBE BLACK 4X2.5     ポリウレタンチューブ黒 3.18X2       32     BT-0400251-EB     URETHANE TUBE BLACK 4X2.5     ポリウレタンチューブ黒 4X2.5       33     PC-0124060-00     SPEED CONTROLLER     スピードコントローラ       34     PV-305390-00     SPEED CONTROLLER     スピードコントローラ       35     SK-3311600-SE     WOOD SCREW D=3.1 L=16     丸木ねじ D=3.1 L=16       36     P.J-3010605-03     HALF UNION     ハーフ ユニオン       37     PX-0505010-00     SLENCER     ショウオンキ       38     BT-0600401-EB     URETHANE TUBE BLACK 6X4     ポリウレタンチューブ黒 6X4       39     P.J-3080650-03     DIFFERENT DIAMETER UNION Y     イケイ ムーオン ワイ       41     PX-950010-00     SLENCER     ジョウオンキ       43     PX-9500100-00     PLUE     フラグ       44     400-03560     REGULATOR ASM.     レギュレターター (ク三)       43     PX-9500100-00     PLUE     フラグ       44     400-03560     REG                                                                                                    | 24       |      | 402-50043                 | SD-29_AIR_BLOW_SET            | SD-29_エアブローセット                             | 1      |
| 26       SM-8020302-TP       SCREW M2X0.4 L=3       トメネジ M2X0.4 L=3         27       402-24379       PIPE BASE       バイブベース         28       402-13323       UNION_Y       継ぎ手         29       BT-0400251-EB       URETHANE TUBE BLACK 4X2.5       ポリウレタンチューブ黒 4X2.5         30       PJ-3080400-06       UNION       ユニオンワイ         31       BT-0320201-EB       URETHANE TUBE BLACK 4X2.5       ポリウレタンチューブ黒 4X2.5         32       BT-0400251-EB       URETHANE TUBE BLACK 4X2.5       ポリウレタンチューブ黒 4X2.5         33       PC-0124060-00       SPEED CONTROLLER       スピードコントローラ         34       PV-1305390-00       3-PORT ELECTROMAGNETIC VALVE       3ポートデンジベン         35       SK-3311600-SE       WOOD SCREW D=3.1 L=16       丸木ねじ D=3.1 L=16         36       PJ-3010605-03       HALF UNION       バーフ ユニオン         37       PX-0505010-00       SILENCER       ショウオンキ         38       BT-0600401-EB       URETHANE TUBE BLACK 6X4       ポリウレタンチューブ黒 6X4         39       PJ-3080800-01       DIFFERENT DIAMETER UNION Y       イケイ ユニオン ワイ         41       PX-9500100-00       PLUG       ブラグ         42       PJ-3080652-03       BRANCH       ブランチ         43       PX-9500100-00                                                                                                    | 25       |      | 402-50047                 | PIPE_BASE_ASM                 | パイプブベース組                                   | (1)    |
| 27       402-24379       PIPE_BASE $// 7 / 7 / 7 / 7 / 7 / 7 / 7 / 7 / 7 / $                                                                                                    | 26       |      | SM-8020302-TP             | SCREW M2X0.4 L=3              | トメネジ M2X0. 4 L=3                           | (4)    |
| 28         402-13323         UNION_Y         継ぎ寺           29         BT-0400251-EB         URETHANE TUBE BLACK 4X2.5         ポリウレタンチューブ黒 4X2.5           30         PJ-3080400-06         UNION         ユニオンワイ           31         BT-0320201-EB         URETHANE TUBE BLACK 3.18X2         ポリウレタンチューブ黒 3.18X2.5           32         BT-0400251-EB         URETHANE TUBE BLACK 4X2.5         ポリウレタンチューブ黒 4X2.5           33         PC-0124060-00         SPEED CONTROLLER         スピードコントローラ           34         PV-1305390-00         3PORT ELECTROMAGNETIC VALVE         3ポートデンジベン           35         SK-3311600-SE         WOOD SCREW D-3.11=16         丸木ねじ D =3.1         L=16           36         PJ-3010605-03         HALF UNION         // -7         ユニオン ワイ           37         PX-0505010-00         SILENCER         ショウオンキ           38         BT-0600401-EB         URETHANE TUBE BLACK 6X4         ポリウレタンチューブ黒 6X4           40         BT-0800501-B         URETHANE TUBE BLACK 8X5         ポリウレタンチューブ黒 8X5         (           41         PX-9500109-00         PLUG         ブラグ          4           44         400-03560         REGULATOR ASM.         レギュレーター (クミ)            45         PJ-0325260-01                                                                                                    | 27       |      | 402-24379                 | PIPE_BASE                     | パイプベース                                     | (1)    |
| 29         B1-0400251-EB         URE IHANE TUBE BLACK 4X2.5         ボリワレタンチューブ黒 4X2.5           30         PJ-3080400-06         UNION         ユニオンワイ           31         BT-0320201-EB         URETHANE TUBE BLACK 4X2.5         ポリウレタンチューブ黒 3.18X2           32         BT-0400251-EB         URETHANE TUBE BLACK 4X2.5         ポリウレタンチューブ黒 4X2.5           33         PC-0124060-00         SPEED CONTROLLER         スピードコントローラ           34         PV-1305390-00         3-PORT ELECTROMAGNETIC VALVE         3ポートデンジベン           35         SK-3311600-SE         WOOD SCREW D-3.1 L=16         丸木ねじ D=3.1 L=16           36         PJ-3010605-03         HALF UNION         パーフ ユニオン           37         PX-0505010-00         SILENCER         ショウオンキ           38         BT-0600401-EB         URETHANE TUBE BLACK 6X4         ポリウレタンチューブ黒 8X5           40         BT-0800501-EB         URETHANE TUBE BLACK 8X5         ポリウレタンチューブ黒 8X5           41         PX-9500100-00         PLUG         ブラグ           42         PJ-30806052-03         BRANCH         ブランチ           44         400-03560         REGULATOR ASM.         レギュレーター (クミ)           44         400-03560         REGULATOR ASM.         レギュレーター           45         PJ-03252                                                                                                    | 28       |      | 402-13323                 | UNION_Y                       |                                            | (2)    |
| 30         PJ-3080400-06         UNION         ユーオ クワイ           31         BT-0320201-EB         URETHANE TUBE BLACK 3.18X2         ポリウレタン チューブ黒 3.18X2           32         BT-0400251-EB         URETHANE TUBE BLACK 3.18X2         ポリウレタンチューブ黒 4X2.5           33         PC-0124060-00         SPEED CONTROLLER         スピードコントローラ           34         PV-1305390-00         3-PORT ELECTROMAGNETIC VALVE         3ポートデンジベン           35         SK-3311600-SE         WOOD SCREW D=3.1L=16         丸木ねじ D=3.1L=16           36         PJ-3010605-03         HALF UNION         ハーフ ユニオン           37         PX-0505010-00         SILENCER         ショウオンキ           38         BT-0600401-EB         URETHANE TUBE BLACK 6X4         ポリウレタンチューブ黒 6X4           39         PJ-3080800-01         DIFFERENT DIAMETER UNION Y         イケイ ユニオン ワイ           40         BT-0800501-EB         URETHANE TUBE BLACK 6X5         ポリウレタンチューブ黒 8X5         (           41         PX-950009-00         PLUG         ブラグ          4           42         PJ-3080652-03         BRANCH         ブランチ          4           43         PX-950010-00         PLUG         ガンギデ (ホースーッブル)            44         400-3560         REGU                                                                                                    | 29       |      | BI-0400251-EB             | URETHANE TUBE BLACK 4X2.5     | ホリワレタンチューフ黒 4X2.5                          | (0.2)  |
| 31       B1-0320201-EB       URETHANE TUBE BLACK 31822       ポリウレタンチューブ黒 3.18X2         32       BT-0400251-EB       URETHANE TUBE BLACK 4X2.5       ポリウレタンチューブ黒 4X2.5         33       PC-0124060-00       SPEED CONTROLLER       スピードコントローラ         34       PV-1305390-00       3-PORT ELECTROMAGNETIC VALVE       3ポートデンジベン         35       SK-3311600-SE       WOOD SCREW D=3.1 L=16       丸木ねじ D=3.1 L=16         36       PJ-3010605-03       HALF UNION       ハーフ ユニオン         37       PX-0505010-00       SILENCER       ショウオンキ         38       BT-0600401-EB       URETHANE TUBE BLACK 6X4       ポリウレタンチューブ黒 6X4         39       PJ-3080800-01       DIFFERENT DIAMETER UNION Y       イケイ ユニオン ワイ         40       BT-0600401-EB       URETHANE TUBE BLACK 8X5       ポリウレタンチューブ黒 8X5       (         41       PX-950090-00       PLUG       フラグ       44       400-03560       REGULATOR ASM.       レギュレーター (クミ)         44       400-03560       REGULATOR ASM.       レギュレーター (クミ)       4       4         45       PJ-0325250-01       PIPE JOINT (HOSE NIPPLE)       カンツギュレーター (クミ)       4         46       SK-3412001-SE       WOOD SCREW D=4.1 L=20       丸木ねじ D=4.1 L=20       4         47       SM-40                                                                                                    | 30       |      | PJ-3080400-06             |                               |                                            | (1)    |
| 32       B1-0400251-EB       URE THANE TUBE BLACK 42.5 $\pi, 0 = 2 = -j = 42.2.5$ 33       PC-0124060-00       SPEED CONTROLLER $ZL = K^2 \supset J = -j = 42.2.5$ 34       PV-1305390-00       3-PORT ELECTROMAGNETIC VALVE $3\pi - k = 7 \supset 3 \land 1$ 35       SK-3311600-SE       WOOD SCREW D=3.1 L=16 $3\pi - k = 7 \supset 3 \land 1$ 36       PJ-3010605-03       HALF UNION $N = 7 = 2\pi^2$ 37       PX-0505010-00       SILENCER $3 = 3 = 7 \rightarrow 7 \rightarrow 7$ 38       BT-0600401-EB       URETHANE TUBE BLACK 6X4 $\pi U \cup V \ge 7 \pm -7 \equiv 8 \times 5$ 40       BT-0800501-ED       URETHANE TUBE BLACK 8X5 $\pi U \cup V \ge 7 \pm -7 \equiv 8 \times 5$ 41       PX-9500090-00       PLUG $7 \equiv 7$ 42       PJ-3080652-03       BRANCH $7 \equiv 7 = 7 = 7 = 7 = 7 = 7 = 7 = 7 = 7 = $                                                                                                    | 31       |      | BT-0320201-EB             | URETHANE TUBE BLACK 3.18X2    | ホリウレタン チューフ 黒 3.18×2                       | (0.4)  |
| 33PC-0124060-00SPEED CONTROLLER $\lambda E - F \Box F C - \Box - F \Box F$ 34PV-1305390-003-PORT ELECTROMAGNETIC VALVE $3 \pi - F \overrightarrow{J} \lor \overleftrightarrow{J} \lor$ 35SK-3311600-SEWOOD SCREW D=3.1 L=16 $3 \pi - F \overrightarrow{J} \lor \overleftrightarrow{J} \lor$ 36PJ-3010605-03HALF UNION $N - 7 = \Box = T \lor$ 37PX-0505010-00SILENCER $\flat = \sigma \dagger T \lor$ 38BT-0600401-EBURETHANE TUBE BLACK 6X4 $\pi U \neg D \lor J \lor T = - 7 \blacksquare = 6 \times 4$ 39PJ-3080800-01DIFFERENT DIAMETER UNION Y $4 \sigma t \to 1 = -7 \blacksquare = 7 \blacksquare = 7 \blacksquare 7 \blacksquare$ | 32       |      | BI-0400251-EB             | URETHANE TUBE BLACK 4X2.5     | ホリワレダンチューノ黒 4X2.5                          | (2)    |
| 34         PV-1305390-00         3-PORT ELECTROMAGNETIC VALVE         3ホートテンジヘジ           35         SK-3311600-SE         WOOD SCREW D=3.1 L=16         丸木ねじ         D=3.1 L=16           36         PJ-3010605-03         HALF UNION         ハーフ         ユニオン           37         PX-0505010-00         SILENCER         ショウオンキ           38         BT-0600401-EB         URETHANE TUBE BLACK 6X4         ポリウレダンチューブ黒         6X4           40         BT-0800501-EB         URETHANE TUBE BLACK 8X5         ポリウレダンチューブ黒         8X5         (           41         PX-9500090-00         PLUG         ブラグ         (         (         (         (         (         (         (         (         (         (         (         (         (         (         (         (         (         (         (         (         (         (         (         (         (         (         (         (         (         (         (         (         (         (         (         (         (         (         (         (         (         (         (         (         (         (         (         (         (         (         (         (         (         (         <                                                                                                    | 33       |      | PC-0124060-00             |                               | スヒートコントローフ                                 | (2)    |
| 35       SR-3311600-56       WOOD SCREW D=3.11=16       メルベムじ D=3.11 D=16         36       PJ-3010605-03       HALF UNION       バーフ ユニオン         37       PX-0505010-00       SILENCER       ショウオンキ         38       BT-0600401-EB       URETHANE TUBE BLACK 6X4       ポリウレタンチューブ黒 6X4         39       PJ-3080800-01       DIFFERENT DIAMETER UNION Y       イケイ ユニオン ワイ         40       BT-0800501-EB       URETHANE TUBE BLACK 8X5       ポリウレタンチューブ黒 8X5         41       PX-9500090-00       PLUG       フラグ         42       PJ-3080652-03       BRANCH       ブランチ         43       PX-9500100-00       PLUG       フラグ         44       400-03560       REGULATOR ASM.       レギュレーター (クミ)         45       PJ-0325260-01       PIPE JOINT (HOSE NIPPLE)       カンギデ (ホースニッブル)         46       SK-3412001-SE       WOOD SCREW D=4.1 L=20       丸木ねじ D=4.1 L=20         47       SM-4030855-SN       SCREW M3 L=8.0       ナベネジ M3 L=8         48       402-24380       PIPE       ノイイブ         49       MAO-11532000       CORD STAPLE       コード ステッブル         50       EA-9500B01-00       CABLE BAND       ソクセンバンド         51       402-50048       HEXAGONAL WRENCH_0.89 <t< td=""><td>34</td><td></td><td>PV-1305390-00</td><td>3-PORT ELECTROMAGNETIC VALVE</td><td></td><td>(1)</td></t<>                                                                                                    | 34       |      | PV-1305390-00             | 3-PORT ELECTROMAGNETIC VALVE  |                                            | (1)    |
| 36PJ-3010605-03HALF UNION $/-J \perp 2AJ$ 37PX-0505010-00SILENCER $\forall \exists d d d d d d d d d d d d d d d d d d $                                                                                                    | 35       |      | SK-3311600-SE             | WOOD SCREW D=3.1 L=16         | <u> 利本ねし D=3. I L=16</u>                   | (2)    |
| 37       PA-0305010-00       SILENCER       ジョリノンキ         38       BT-0600401-EB       URETHANE TUBE BLACK 6X4       ポリウレタンチューブ黒 6X4         39       PJ-3080800-01       DIFFERENT DIAMETER UNION Y       イケイ ユニオン ワイ         40       BT-0600501-EB       URETHANE TUBE BLACK 8X5       ポリウレタンチューブ黒 8X5       (         41       PX-9500090-00       PLUG       ブラグ         42       PJ-3080652-03       BRANCH       ブランチ         43       PX-950010-00       PLUG       ブラグ         44       400-03560       REGULATOR ASM.       レギュレーター (クミ)         45       PJ-0325260-01       PIPE JOINT (HOSE NIPPLE)       カンツギテ (ホースニップル)         46       SK-3412001-SE       WOOD SCREW D=4.1 L=20       丸木ねじ D=4.1 L=20         47       SM-4030855-SN       SCREW M3 L=8.0       ナベネジ M3 L=8         48       402-24380       PIPE       パイブ         49       MAO-11532000       CORD STAPLE       コード ステップル         50       EA-9500801-00       CABLE BAND       ソクセンバンド         51       402-50048       HEXAGONAL WRENCH_0.89       穴角棒スパナ_0.89         52       402-50048       HEXAGONAL WRENCH_0.89       穴角棒スパナ_0.89         53       SK-3413201-SE       WOOD SCREW D=4                                                                                                    | 30       |      | PJ-3010605-03             |                               |                                            | (1)    |
| 33B1-0600401-EBURETHANE TOBE BLACK 8X4 $\pi 0 5 U 9 2 7 \pm 1 - 2 \pm 6 \times 4$ 39PJ-3080800-01DIFFERENT DIAMETER UNION Y $474 \pm 1 \pm 7 2 \sqrt{74}$ 40BT-0800501-EBURETHANE TUBE BLACK 8X5 $\pi U 9 \cup 2 \sqrt{2} \pm 1 - 7 \pm 8 \times 5$ ()41PX-9500090-00PLUG $757$ 42PJ-3080652-03BRANCH $757$ 43PX-9500100-00PLUG $757$ 44400-03560REGULATOR ASM. $U \pm 1 \cup -9 - (f \pm 5)$ 45PJ-0325260-01PIPE JOINT (HOSE NIPPLE) $D \times \sqrt{2} \mp (\pi - \pi \pm \sqrt{2} \sqrt{1})$ 46SK-3412001-SEWOOD SCREW D=4.1 L=20 $\pi 4 \pi 3 \sqrt{2} M 3 L = 8$ 47SM-4030855-SNSCREW M3 L=8.0 $\pi \sqrt{2} \pi \sqrt{2} M 3 L = 8$ 48402-24380PIPE $\sqrt{1} \sqrt{7}$ 49MAO-11532000CORD STAPLE $3 - \pi \sqrt{2} \pi \sqrt{7} \sqrt{1}$ 50EA-9500B01-00CABLE BAND $\sqrt{2} \pi \sqrt{7} \sqrt{1}$ 51402-50048HEXAGONAL WRENCH_0.89 $\pi \sqrt{6} \pi \sqrt{7} \sqrt{1} \sqrt{7}$ 52402-50044SD-29_SIGNAL_TOWER_SETSD - 29_S \sqrt{7} \pi \sqrt{9} \sqrt{9} \sqrt{9} \sqrt{9} \sqrt{9} \sqrt{9} \sqrt{9} \sqrt{9}                                                                                                    | 37       |      | PX-0000010-00             |                               | ンヨリオノキーゴ田・ONA                              | (1)    |
| 39P3-300000-01DIFFERENT DIAMETER ONION Y $1941 \pm 237 + 94$ 40BT-0800501-EBURETHANE TUBE BLACK 8X5 $\pi^2 J 9 J 4 \pm 237 + 94$ 41PX-9500090-00PLUG $7 = 7 - 7 - 7 - 7 - 7 - 7 - 7 - 7 - 7 - $                                                                                                    | 38       |      | BI-0600401-EB             |                               | ホリワレダンチューフ羔 6X4                            | (2)    |
| 40       B1-000301-EB       URE ITANE TOBE BLACK 6X3 $\pi 0 \int U \sqrt{y} \int y - 1 - y = 8 \times 5$ 41       PX-9500090-00       PLUG $\overline{J} = \sqrt{J}$ 42       PJ-3080652-03       BRANCH $\overline{J} = \sqrt{J}$ 43       PX-9500100-00       PLUG $\overline{J} = \sqrt{J}$ 44       400-03560       REGULATOR ASM. $U \neq_{12} U - 9 - (5 = 2)$ 45       PJ-0325260-01       PIPE JOINT (HOSE NIPPLE) $D \cdot \sqrt{x} \neq \overline{f} (\pi - \pi - 2 - y = J h)$ 46       SK-341201-SE       WOOD SCREW D=4.1 L=20 $\pi \pi a^{2} \sqrt{M} = 3 = 3$ 47       SM-4030855-SN       SCREW M3 L=8.0 $f^{4} \sqrt{7}$ 48       402-24380       PIPE $\sqrt{1} \sqrt{7}$ 49       MAO-11532000       CORD STAPLE $\Box - F \sqrt{2} = \sqrt{J} h$ 50       EA-9500B01-00       CABLE BAND $\sqrt{2} \sqrt{2} \sqrt{J} \sqrt{J} \sqrt{J}$ 51       402-50048       HEXAGONAL WRENCH_0.89 $\pi d = 2 \sqrt{J} \sqrt{J} \sqrt{J} \sqrt{J} \sqrt{J}$ 52       402-50044       SD-29_SIGNAL_TOWER_SET       SD -29_S $\sqrt{J} \sqrt{J} \sqrt{J} \sqrt{J} \sqrt{J} \sqrt{J} \sqrt{J}$ 53       SK-3413201-SE       WOOD SCREW D=4.1 L=32 $\pi \pi a^{2} \sqrt{J} \sqrt{J} \sqrt{J} \sqrt{J} \sqrt{J} \sqrt{J} \sqrt{J} J$                                                                                                    | 39       |      | PJ-3080800-01             |                               | イクイ ユニオノ ワイ<br>ポリウレクンチューブ用 ONF             |        |
| 41     PA-390009000     PLUG     フラク       42     PJ-3080652-03     BRANCH     ブラグ       43     PX-9500100-00     PLUG     ブラグ       44     400-03560     REGULATOR ASM.     レギュレーター (クミ)       45     PJ-0325260-01     PIPE JOINT (HOSE NIPPLE)     カンツギテ (ホースニッブル)       46     SK-3412001-SE     WOOD SCREW D=4.1 L=20     丸木ねじ D=4.1 L=20       47     SM-4030855-SN     SCREW M3 L=8.0     ナベネジ M3 L=8       48     402-24380     PIPE     パイブ       49     MAO-11532000     CORD STAPLE     コード ステッブル       50     EA-9500B01-00     CABLE BAND     ソクセンバンド       51     402-50048     HEXAGONAL WRENCH_0.89     六角棒スパケナ 0.89       52     402-50044     SD-29_SIGNAL_TOWER_SET     SD-29_シグナルタワーセット       53     SK-3413201-SE     WOOD SCREW D=4.1 L=32     丸木ねじ D=4.1 L=32       54     WP-045000-SD     WASHER 4.5X8X0.5     ビラザガネ 4.5X8X0.5       55     400-33444     FRONT_BASE_SPACER     トウブコテイドダイマエスペーサ       56     402-40054     SIGNAL TOWER RELAY CABLE ASSY     シグサフルタワー中継ケーブル組       57     MAO 11522000     CORD STAPLE     コード フェベーブ                                                                                                    | 40       |      | B1-0800301-EB             | DILLO                         | ホリワレダンナユーノ羔 8X5                            | (0.06) |
| 42     PJ-3000052-03     DKARCH     フラブ       43     PX-9500100-00     PLUG     ブラグ       44     400-03560     REGULATOR ASM.     レギュレーター (クミ)       45     PJ-0325260-01     PIPE JOINT (HOSE NIPPLE)     カンツギテ (ホースニッブル)       46     SK-3412001-SE     WOOD SCREW D=4.1 L=20     丸木ねじ D=4.1 L=20       47     SM-4030855-SN     SCREW M3 L=8.0     ナベネジ M3 L=8       48     402-24380     PIPE     パイブ       49     MAO-11532000     CORD STAPLE     コード ステッブル       50     EA-9500801-00     CABLE BAND     ソクセンバンド       51     402-50048     HEXAGONAL WRENCH_0.89     六角棒スパナ_0.89       52     402-50044     SD-29_SIGNAL_TOWER SET     SD-29_SidNAL_TOWER SET       53     SK-3413201-SE     WOOD SCREW D=4.1 L=32     丸木ねじ D=4.1 L=32       54     WP-0450000-SD     WASHER 4.5X8X0.5     ヒラザガネ 4.5X8X0.5       55     400-33444     FRONT_BASE_SPACER     トウブコテイドダイマエスペーサ       56     402-40054     SIGNAL TOWER RELAY CABLE ASSY     シグサフレタワー中継ケーブル組       57     MAO 11522000     CORD STAPLE     コード マー・ブリ                                                                                                    | 41       |      | PA-9000090-00             |                               | ブラジー                                       | (1)    |
| 43       PA-9300100-00       PL0G       D / 9         44       400-03560       REGULATOR ASM.       レギュレーター (クミ)         45       PJ-0325260-01       PIPE JOINT (HOSE NIPPLE)       カンツギテ (ホースニップル)         46       SK-3412001-SE       WOOD SCREW D=4.1 L=20       丸木ねじ D=4.1 L=20         47       SM-4030855-SN       SCREW M3 L=8.0       ナベネジ M3 L=8         48       402-24380       PIPE       パイプ         49       MAO-11532000       CORD STAPLE       コード ステップル         50       EA-95008D1-00       CABLE BAND       ソクセンバンド         51       402-50048       HEXAGONAL WRENCH_0.89       六角棒スパナ_0.89         52       402-50044       SD-29_SIGNAL_TOWER_SET       SD -29_シグナルタワーセット         53       SK-3413201-SE       WOOD SCREW D=4.1 L=32       丸木ねじ D=4.1 L=32         54       WP-0450000-SD       WASHER 4.5X8X0.5       ヒラザガネ 4.5X8X0.5         55       400-33444       FRONT_BASE_SPACER       トウブコテイドダイマエスペーサ         56       402-40054       SIGNAL TOWER RELAY CABLE ASSY       シグブルクワローマボ         57       MAO 11822000       CORD STAPLE       コード スーマボ                                                                                                    | 42       |      | PJ-3000032-03             |                               |                                            | (1)    |
| 44     400-0330     REGULTION ROW.     DF+1D=7 (フェ)       45     PJ-0325260-01     PIPE JOINT (HOSE NIPPLE)     カンツギテ (ホースニッブル)       46     SK-3412001-SE     WOOD SCREW D=4.1 L=20     丸木ねじ D=4.1 L=20       47     SM-4030855-SN     SCREW M3 L=8.0     ナベネジ M3 L=8       48     402-24380     PIPE     パイプ       49     MAO-11532000     CORD STAPLE     コード ステップル       50     EA-95008D1-00     CABLE BAND     ソクセンバンド       51     402-50048     HEXAGONAL WRENCH_0.89     六角棒スパナ_0.89       52     402-50044     SD-29_SIGNAL_TOWER_SET     SD-29_シグナルタワーセット       53     SK-3413201-SE     WOOD SCREW D=4.1 L=32     丸木ねじ D=4.1 L=32       54     WP-0450000-SD     WASHER 4.5X8X0.5     ヒラザガネ 4.5X8X0.5       55     400-33444     FRONT_BASE_SPACER     トウブコテイドダイマエスペーサ       56     402-40054     SIGNAL TOWER RELAY CABLE ASSY     シグサブルタワー中継ケーブル組       57     MAO 11622000     COPD STAPLE     コード パイプ                                                                                                    | 43       |      | 400.03560                 |                               | $\int J J J$                               | (1)    |
| 46       SK-3412001-SE       WOOD SCREW D=4.1 L=20       丸木ねじ D=4.1 L=20         47       SM-4030855-SN       SCREW M3 L=8.0       ナベネジ M3 L=8         48       402-24380       PIPE       パイプ         49       MAO-11532000       CORD STAPLE       コード ステップル         50       EA-9500B01-00       CABLE BAND       ソクセンバンド         51       402-50048       HEXAGONAL WRENCH_0.89       六角棒スパナ_0.89         52       402-50044       SD-29_SIGNAL_TOWER_SET       SD-29_シグナルタワーセット         53       SK-3413201-SE       WOOD SCREW D=4.1 L=32       丸木ねじ D=4.1 L=32         54       WP-0450000-SD       WASHER 4.5X8X0.5       ヒラザガネ 4.5X8X0.5         55       400-33444       FRONT_BASE_SPACER       トウブコテイドダイマエスペーサ         56       402-40054       SIGNAL TOWER CABLE ASSY       シグサブルタワー中継ケーブル組         57       MAO 11622000       CORD STAPLE       コード ステッゴル                                                                                                    | 44       |      | PL0325260_01              | DIDE IOINT (HOSE NIDDI E)     | D + U = y = (D < y)<br>D > U = T = (D < y) | (1)    |
| 40     SIK-9412001-SE     WOOD SOREW D-4.1 LE20     人木ねび D-4.1 LE20       47     SM-4030855-SN     SCREW M3 L=8.0     ナベネジ M3 L=8       48     402-24380     PIPE     パイプ       49     MAO-11532000     CORD STAPLE     コード ステッブル       50     EA-9500B01-00     CABLE BAND     ソクセンバンド       51     402-50048     HEXAGONAL WRENCH_0.89     六角棒スパナ_0.89       52     402-50044     SD-29_SIGNAL_TOWER_SET     SD-29_シグナルタワーセット       53     SK-3413201-SE     WOOD SCREW D=4.1 L=32     丸木ねじ D=4.1 L=32       54     WP-0450000-SD     WASHER 4.5X8X0.5     ヒラザガネ 4.5X8X0.5       55     400-33444     FRONT_BASE_SPACER     トウブコテイドダイマエスペーサ       56     402-40054     SIGNAL TOWER RELAY CABLE ASSY     シグナルタワー中継ケーブル組       57     MAO 11522000     CORD STAPLE     コード ステッゴル                                                                                                    | 40       |      | FJ-0323200-01             |                               |                                            | (1)    |
| イ/     Onthetosobotive     Dickey Mission     Dickey Mission       48     402-24380     PIPE     パイブ       49     MAO-11532000     CORD STAPLE     コード ステッブル       50     EA-9500B01-00     CABLE BAND     ソクセンバンド       51     402-50048     HEXAGONAL WRENCH_0.89     六角棒スパナ_0.89       52     402-50044     SD-29_SIGNAL_TOWER_SET     SD-29_シグナルタワーセット       53     SK-3413201-SE     WOOD SCREW D=4.1 L=32     丸木ねじ D=4.1 L=32       54     WP-0450000-SD     WASHER 4.5X8X0.5     ヒラザガネ 4.5X8X0.5       55     400-33444     FRONT_BASE_SPACER     トウブコテイドダイマエスペーサ       56     402-40054     SIGNAL TOWER RELAY CABLE ASSY     シグラナルタワー中継ケーブル組       57     MAO 11522000     CORD STAPLE     コード ステッブル                                                                                                    | 40       |      | SM-4030855-SN             | SCREW M31-80                  | 入小140 D=4.1 L=20<br>十ベラジ M3 L=8            | (2)    |
| 49     MAO-11532000     CORD STAPLE     コード ステッブル       50     EA-9500B01-00     CABLE BAND     ソクセンバンド       51     402-50048     HEXAGONAL WRENCH_0.89     六角棒スパナ_0.89       52     402-50044     SD-29_SIGNAL_TOWER_SET     SD-29_シグナルタワーセット       53     SK-3413201-SE     WOOD SCREW D=4.1 L=32     丸木ねじ D=4.1 L=32       54     WP-0450000-SD     WASHER 4.5X8X0.5     ビラザガネ 4. 5X8X0.5       55     400-33444     FRONT_BASE_SPACER     トウブコテイドダイマエスペーサ       56     402-40054     SIGNAL TOWER RELAY CABLE ASSY     シグナルタワー中継ケーブル組                                                                                                    | 47       |      | 402-24380                 | DIDE                          | パイプ いる ヒーち                                 | (4)    |
| 45     Mikourisoudo     CORD STATLE     コード、フックル       50     EA-9500801-00     CABLE BAND     ソクセンバンド       51     402-50048     HEXAGONAL WRENCH_0.89     六角棒スパナ_0.89       52     402-50044     SD-29_SIGNAL_TOWER_SET     SD-29_シグナルタワーセット       53     SK-3413201-SE     WOOD SCREW D=4.1 L=32     丸木ねじ D=4.1 L=32       54     WP-0450000-SD     WASHER 4.5X8X0.5     ヒラザガネ 4. 5X8X0.5       55     400-33444     FRONT_BASE_SPACER     トウブコテイドダイマエスペーサ       56     402-40054     SIGNAL TOWER RELAY CABLE ASSY     シグナルタワー中継ケーブル組       57     MAO 11522000     CORD STATLE     マニーブリー                                                                                                    | 40       |      | 402-24300<br>MAO-11532000 |                               |                                            | (2)    |
| 51         402-50048         HEXEGONAL WRENCH_0.89         六角棒スパナ_0.89           52         402-50044         SD-29_SIGNAL_TOWER_SET         SD-29_シグナルタワーセット           53         SK-3413201-SE         WOOD SCREW D=4.1 L=32         丸木ねじ D=4.1 L=32           54         WP-0450000-SD         WASHER 4.5X8X0.5         ヒラザガネ 4.5X8X0.5           55         400-33444         FRONT_BASE_SPACER         トウブコテイドダイマエスペーサ           56         402-40054         SIGNAL TOWER RELAY CABLE ASSY         シグナルタワー中継ケーブル組           57         MAO 11422000         CORP STABLE         ングナルタワー中継ケーブル組                                                                                                    | 49<br>50 |      | FA-9500B01-00             |                               | コート ヘノジンル<br>いクセンバンド                       | (2)    |
| 52     402-50044     SD-29_SIGNAL_TOWER_SET     SD-29_S/J/L/Pワーセット       53     SK-3413201-SE     WOOD SCREW D=4.1 L=32     丸木ねじ D=4.1 L=32       54     WP-0450000-SD     WASHER 4.5X8X0.5     ヒラザガネ 4.5X8X0.5       55     400-33444     FRONT_BASE_SPACER     トウブコテイドダイマエスペーサ       56     402-40054     SIGNAL TOWER RELAY CABLE ASSY     シグナルタワー中継ケーブル組       57     MAQ 11622000     CORP STAPLE     フード、フー・・・・・・・・・・・・・・・・・・・・・・・・・・・・・・・・・・                                                                                                    | 51       |      | 402-50048                 | HEXAGONAL WRENCH 0.89         | <br>☆ 角 榛 マ パ ナ                            | (1)    |
| 53         SK-3413201-SE         WOOD SCREW D=4.1 L=32         丸木ねじ         D=4.1 L=32           54         WP-0450000-SD         WASHER 4.5X8X0.5         ヒラザガネ         4.5X8X0.5         ヒラザガネ           55         400-33444         FRONT_BASE_SPACER         トウブコテイドダイマエスペーサ           56         402-40054         SIGNAL TOWER RELAY CABLE ASSY         シグサルタワー中継ケーブル組           57         MA0.0152200         CORP STABLE         フード、フール                                                                                                    | 52       |      | 402-50044                 | SD-29 SIGNAL TOWER SET        | SD-29 シグナルタワーセット                           | 1      |
| 54         WP-045000-SD         WASHER 4.5X8X0.5         ビラザガネ 4.5X8X0.5           55         400-33444         FRONT_BASE_SPACER         トウブコテイドダイマエスペーサ           56         402-40054         SIGNAL TOWER RELAY CABLE ASSY         ジグナルタワー中継ケーブル組           57         MAQ.11522000         CORP STAPLE         フェビュニージー                                                                                                    | 53       |      | SK-3413201-SF             | WOOD SCREW D=4 11=32          | 1                                          | (4)    |
| 55         400-33444         FRONT_BASE_SPACER         トウブコテイドダイマエスペーサ           56         402-40054         SIGNAL TOWER RELAY CABLE ASSY         シグナルタワー中継ケーブル組           57         MAO 11522000         CORP STABLE         マーザー                                                                                                    | 54       |      | WP-0450000-SD             | WASHER 4.5X8X0.5              | ビラザガネ 4 5X8X0 5                            | (4)    |
| 56 402-40054 SIGNAL TOWER RELAY CABLE ASSY シグナルタワー中継ケーブル組<br>57 MAO 11522000 CORD STAPLE                                                                                                    | 55       |      | 400-33444                 | FRONT BASE SPACER             | トウブコテイドダイマエスペーサ                            | (4)    |
|                                                                                                    | 56       |      | 402-40054                 | SIGNAL TOWER RELAY CABLE ASSY | シグナルタワー中継ケーブル組                             | (1)    |
|                                                                                                    | 57       |      | MAO-11532000              | CORD STAPLE                   | コード ステップル                                  | (2)    |
| 58 401-29009 SIGNAL TOWER CABLE ASM シグナルタワーケーブルクミ                                                                                                    | 58       |      | 401-29009                 | SIGNAL TOWER CABLE ASM        | シグナルタワーケーブルクミ                              | (1)    |

# 18. Troubleshooting

Check that the display on the amplifier is as shown below at the beginning of sewing (there is no thread on this side of the bobbin case).

(The figure given below indicates the state that channel 1 is used.)

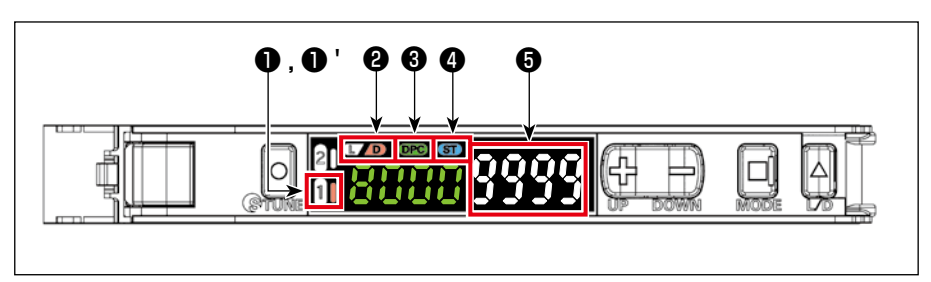

- **1** "1" OFF
- 1 "1" Right side lights up
- 2 "D" Lights up
- 3 "DPC" Lights up
- "ST" Lights up
- **5** "9999"
- \* G If the display on the amplifier is about "9000", the DPC function will work to automatically correct the value to "9999".

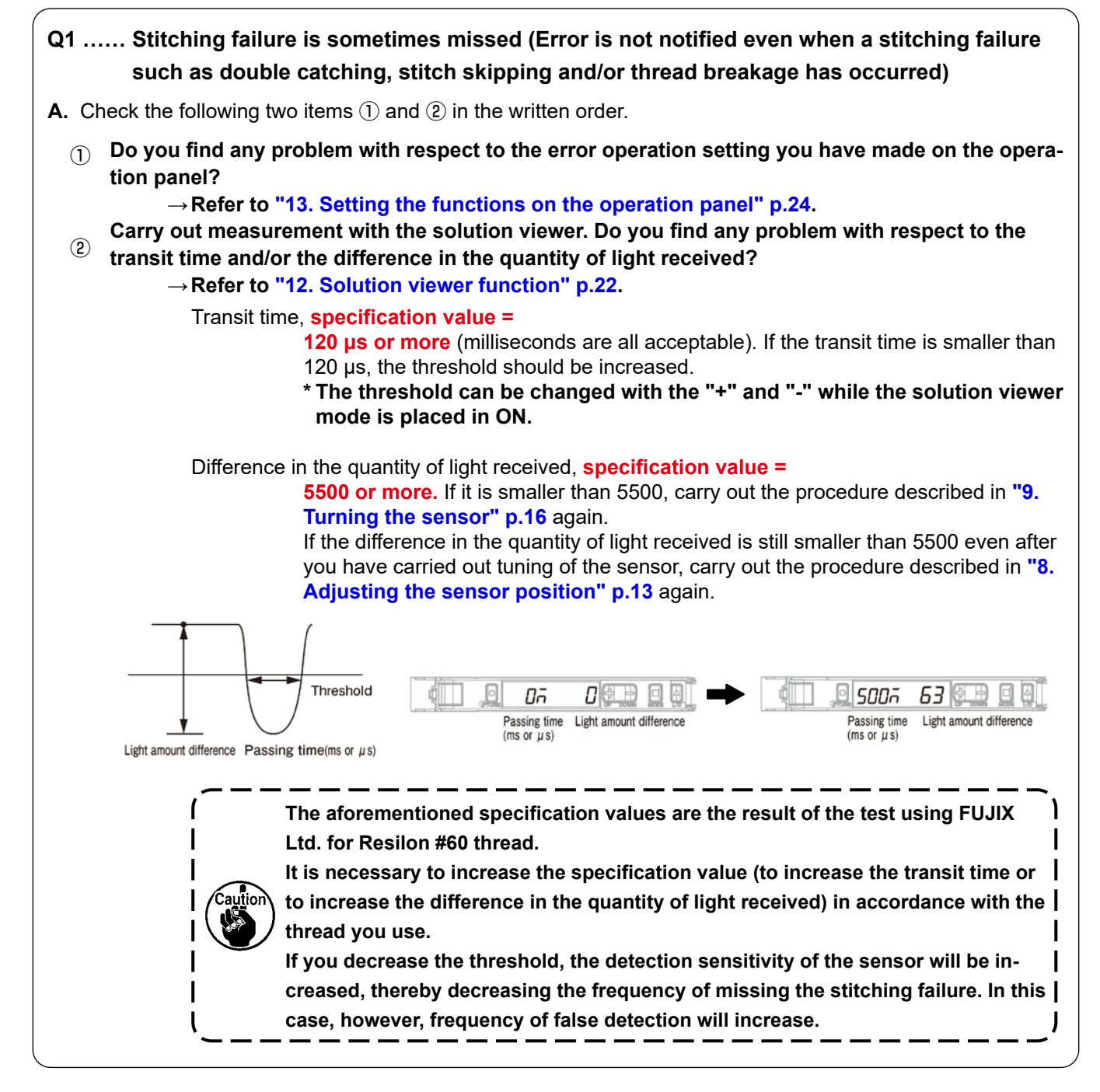

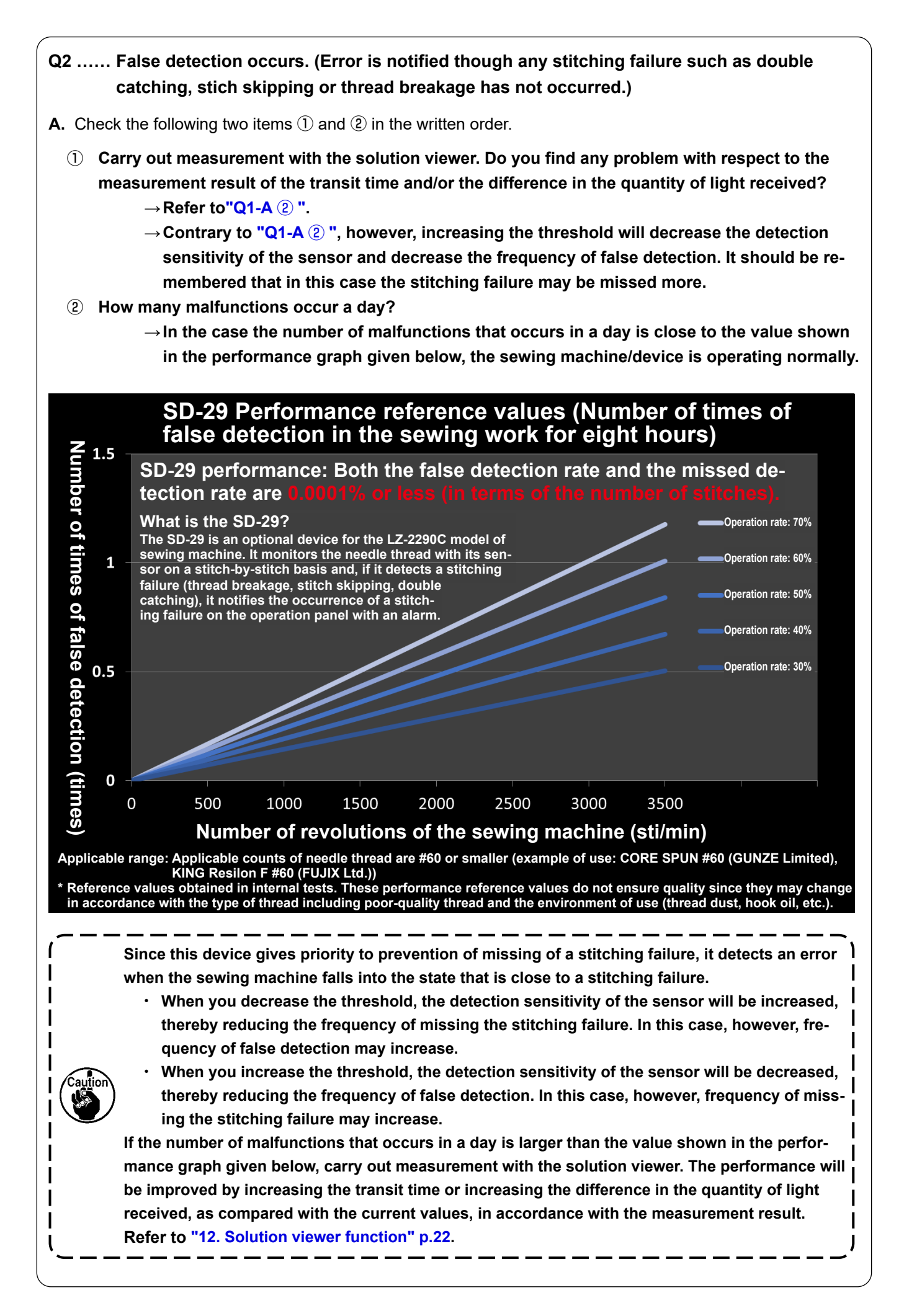

|                                                                                                    |                                                                                                    | 000                                                                                                    |
|----------------------------------------------------------------------------------------------------|----------------------------------------------------------------------------------------------------|----------------------------------------------------------------------------------------------------|
| Q3 The quantit                                                                                                    | y of light fails to reach "9                                                                                                    | 999°.                                                                                                    |
| <b>A.</b> Check the followin                                                                                                    | g two items (1) , (2) , (3) and (4                                                                                                    | 4) in the written order.                                                                                                    |
| ① Check whethe                                                                                                    | r or not any of the below-st                                                                                                    | tated phenomena 1 to 4 has occurred.                                                                                                    |
| 1. The s                                                                                                    | tate where "the operation p                                                                                                    | plate remains in its lower position" or "bobbin case is                                                                                                    |
| not p                                                                                                    | laced in the hook"                                                                                                    |                                                                                                    |
| $\rightarrow$                                                                                                    | Put a bobbin case in the ho                                                                                                    | ook and lift the operation plate.                                                                                                    |
| 2. The b                                                                                                    | obbin case, the sensor hea                                                                                                    | ad and the reflective seal are stained.                                                                                                    |
| $\rightarrow$                                                                                                    | Remove the stains from the                                                                                                    | e bobbin case and the sensor head with a piece of cle                                                                                                    |
| 3 Tho o                                                                                                    | waste cloth or the like.                                                                                                    | yor) has moved out of its correct set position                                                                                                    |
| 5. THE O                                                                                                    | Re-install the operation plat                                                                                                    | te to its correct set position                                                                                                    |
| 4. The s                                                                                                    | ensor has moved out of its                                                                                                    | s correct position.                                                                                                    |
| $\rightarrow$                                                                                                    | Refer to "12. Solution viewe                                                                                                    | er function" p.22.                                                                                                    |
|                                                                                                    |                                                                                                    | ·                                                                                                    |
| (2) Check whethe                                                                                                    | r or not the DPC function is                                                                                                    | s turned ON during sewing.                                                                                                    |
| <ul> <li>3 Carry out the power To Power To P</li></ul> | power tuning. Carry out means r carrying out the power turing Light Intensity Changed uning Received light intensity set Threshold setting: Not char Workpiece | easurement with the solution viewer.<br>ning<br>1 Due to Dust or Dirt<br>eting: Adjust the power tuning level to the received light amount when the button is pressed.<br>anged.<br>PELIN 9999 E E E<br>Hold both for 1 sec. or longer |
| Refer to "1                                                                                                    | 12. Solution viewer function                                                                                                    | n" p.22 for the solution viewer.                                                                                                    |
|                                                                                                    | Passing time<br>(ms or $\mu$ s)                                                                                                    | Passing time<br>(ms or $\mu$ s)                                                                                                    |
| ④ If the specifica                                                                                                    | ation value is not obtained i                                                                                                    | in the procedure as described in ${\mathfrak 3}$ , the sensor may                                                                                                    |
| have moved o                                                                                                    | ut of its correct position.                                                                                                    |                                                                                                    |
| $\rightarrow$ Refer                                                                                                    | to "8. Adjusting the sensor                                                                                                    | position" p.13.                                                                                                    |
| ightarrow Refer                                                                                                    | to "9. Turning the sensor" p                                                                                                    | p.16.                                                                                                    |
|                                                                                                    |                                                                                                    |                                                                                                    |

- Q4 ..... I am worried about the hook that becomes hot.
- A. When you use this device, it is recommended to minimize the hook oil amount in order to maintain and improve performance of the device.

If you worry about the hook heating, use the optional part (separately available), "hook cooling device (part number: 40250042) as shown in the figure given below.

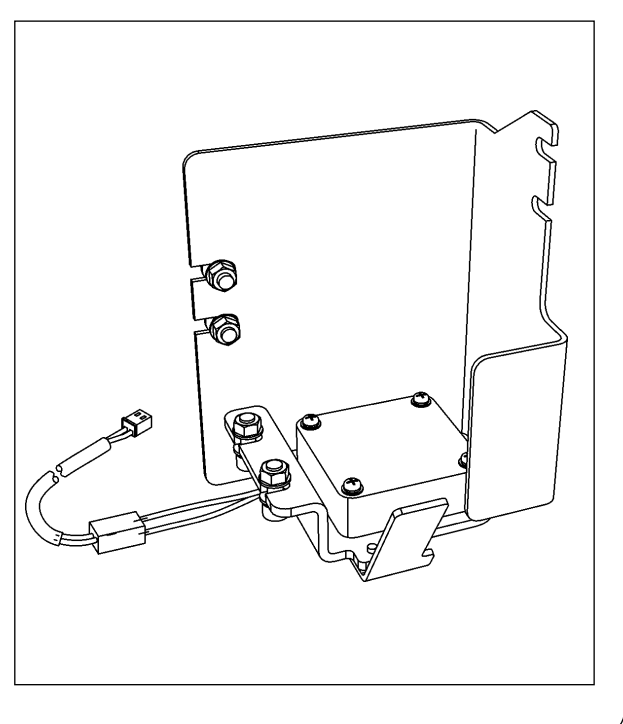

- Q5 ..... I am worried about stains such as cloth chips, thread waste, oil, etc. (In the case the sensor head, bobbin case and/or the reflective seal are frequently stained with them)
- A. When you use this device, it will not be able to detect a stitching failure correctly if there are obstacles such as cloth chips on the sensor light path.

If you are worried about stains such as cloth chips or if you need to clean the device frequently, use the optional part (separately available), "air blower set (part number: 40240043) as shown in the figure given below.

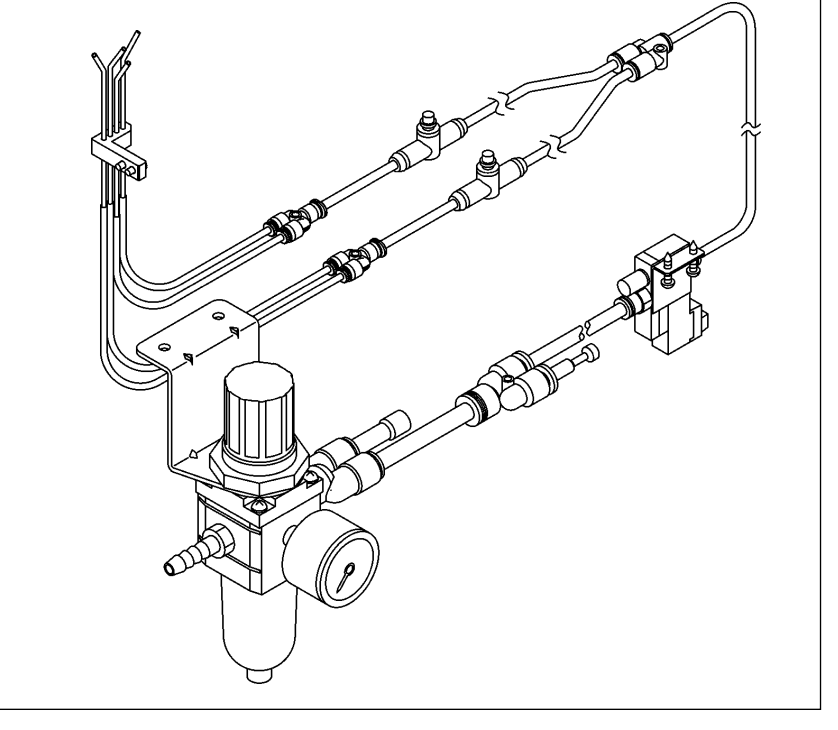

- Q6 ..... It is difficult to identify the error.
- A. It is possible to increase the duration of error notification sound (up to 2.5 seconds) with the memory switch.

 $\rightarrow$  Refer to "13. Setting the functions on the operation panel" p.24.

If you still find it difficult to identify the error even after carrying out the above, use the optional part (separately available), "signal tower set (part number: 40250044).

\* When you use the optional signal tower set, the volume of the buzzer sound can be increased and the error can be identified with color as described below. (It is also possible to generate a warning before the sewing machine stops.)

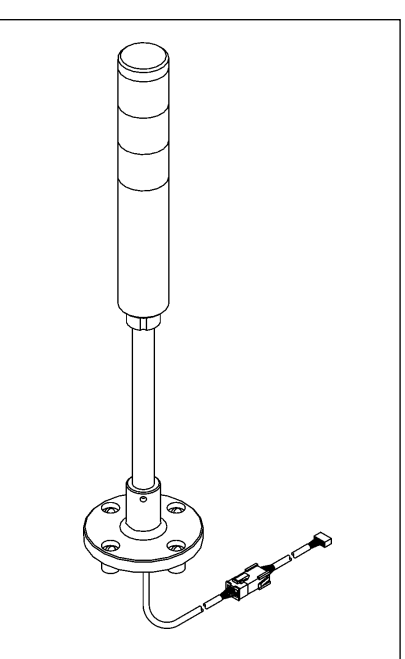

#### · Signal lamp (optional)

| During the sewing machine rotation                | Normal | Double catching | Stitch<br>skipping |
|---------------------------------------------------|--------|-----------------|--------------------|
|                                                   | Green  | Yellow          | Red                |
| In the normal condition                           | ON     | OFF             | OFF                |
| Detection of a stitch skipping (before confirmed) | ON     | OFF             | ON                 |
| Detection of a stitch skipping (confirmed)        | OFF    | OFF             | ON                 |
| Detection of a double catching (before confirmed) | ON     | ON              | OFF                |
| Detection of a double catching (confirmed)        | OFF    | ON              | OFF                |

| While the sewing machine is at rest     | Normal                                                          | Double catching | Stitch<br>skipping |
|-----------------------------------------|-----------------------------------------------------------------|-----------------|--------------------|
|                                         | Green                                                           | Yellow          | Red                |
| Sensor OFF                              | Same as the<br>time when the<br>sewing ma-<br>chine is rotating |                 |                    |
| When ON state of the sensor is detected | ON                                                              | OFF             | ON                 |
| Light quantity reduction error          | OFF                                                             | OFF             | ON                 |

### [Example of use]

In the case the times of occurrence of stitch skipping that can be accepted as normal is twice

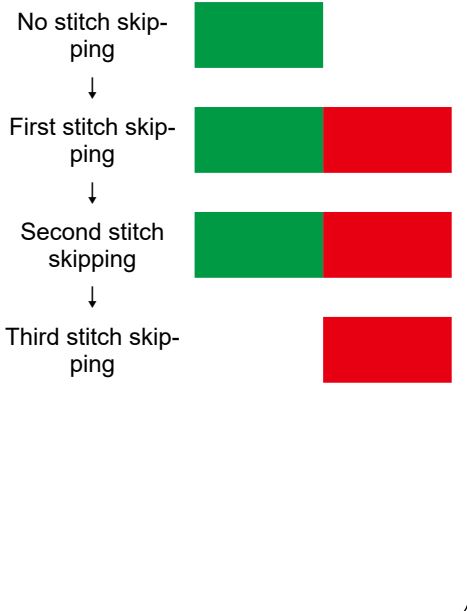